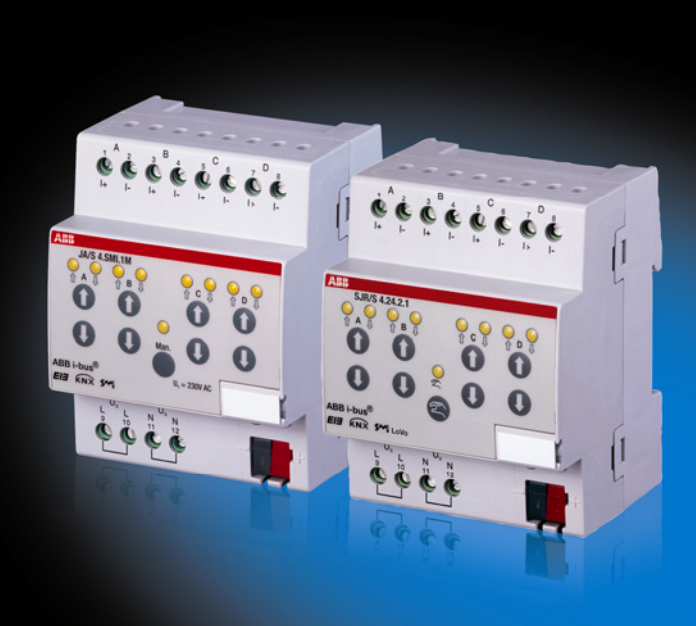

# ABB i-bus<sup>®</sup> KNX SMI Jalousie-/Rollladenaktoren Produkthandbuch

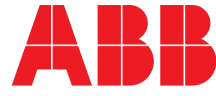

Power and productivity for a better world™

### ABB i-bus<sup>®</sup> KNX Inhalt

### Inhalt

4.3.2

| 1            | Allgemein                                                   | 3      |
|--------------|-------------------------------------------------------------|--------|
| 1.1<br>1.1.1 | Nutzung des Produkthandbuchs<br>Aufbau des Produkthandbuchs | 4      |
| 1.1.2<br>1.2 | Hinweise<br>Produkt- und Funktionsübersicht                 | 5<br>6 |
| 2            | Gerätetechnik                                               | 7      |
| 2.1          | SMI Jalousie-/Rollladenaktor JA/S 4.SMI.1M                  | 7      |
| 2.1.1        | Technische Daten JA/S 4.SMI.1M                              | 7      |
| 2.1.2        | Anschlussbild                                               | 9      |
| 2.1.3        |                                                             | 10     |
| 2.2          | SMI LoVo Jalousie-/Rollladenaktor SJR/S 4.24.2.1            | 11     |
| 2.2.1        | Anschlusshid                                                | 11     |
| 2.2.2        | Maßbild                                                     | 13     |
| 2.3          | Montage und Installation                                    |        |
| 2.4          | Manuelle Bedienung                                          | 17     |
| 2.4.1        | Anzeigeelemente                                             | 18     |
| 2.4.2        | Bedienelemente                                              | 18     |
|              |                                                             |        |
| 3            | Inbetriebnahme                                              | 19     |
| 3.1          | Überblick                                                   | 19     |
| 3.2          | Parameter                                                   | 20     |
| 3.2.1        | Parameterfenster Allgemein                                  | 21     |
| 3.2.2        | Parameterfenster Manuell                                    | 24     |
| 3.2.3        | Parameterfenster <i>EIB/KINX</i>                            |        |
| 3.2.4        | Parameterfenster SMI-Antriche                               | 29     |
| 326          | Parameterfenster Ausgang A - D                              |        |
| 3.2.7        | Parameterfenster Sicherheit                                 |        |
| 3.2.8        | Parameterfenster Status                                     |        |
| 3.2.9        | Parameterfenster Position                                   | 42     |
| 3.2.10       | Parameterfenster Position 1-4                               | 43     |
| 3.2.11       | Parameterfenster Auto 1                                     |        |
| 3.2.12       | Parameterfenster Auto 2                                     |        |
| 3.2.13       | Parameterfenster A-D-Szene                                  |        |
| 3.3          | Kommunikationsobiekte                                       |        |
| 3.3.1        | Kurzübersicht Kommunikationsobiekte                         |        |
| 3.3.2        | Kommunikationsobjekte Ausgang AD.                           |        |
| 3.3.3        | Kommunikationsobjekte Allgemein                             | 64     |
|              |                                                             |        |
| 4            | Planung und Anwendung                                       | 67     |
| 4.1          | Standard Motor Interface (SMI)                              | 67     |
| 4.1.1        | Einführung                                                  | 67     |
| 4.1.2        | Anschluss                                                   | 67     |
| 4.1.3        | Inbetriebnahme                                              | 68     |
| 4.1.4        | Technische Daten SMI                                        | 68     |
| 4.2          | Fanren in Position                                          |        |
| 4.3<br>431   | Sonnenschutz-Automatik                                      |        |
|              |                                                             |        |

Seite

| Α   | Anhang                                     | 79 |
|-----|--------------------------------------------|----|
| A.1 | Schlüsseltabelle Statusbyte                |    |
| A.2 | Schlüsseltabelle Diagnosebyte              |    |
| A.3 | Schlüsseltabelle Szene (8 Bit), DPT 18.001 |    |
| A.4 | Bestellangaben                             |    |
| A.5 | Notizen                                    |    |

# ABB i-bus<sup>®</sup> KNX Allgemein

### 1 Allgemein

### Beschattung

Die moderne Gebäudeinstallation bietet ein hohes Maß an Funktionalität und entspricht gleichzeitig den hohen Anforderungen an die Sicherheit. Durch die strukturierte Installation der elektrischen Komponenten wird eine schnelle Planung, Installation und Inbetriebnahme sowie Kostenersparnisse während des Betriebs erreicht.

Dabei wird an Sonnenschutzeinrichtungen eine Vielzahl von Anforderungen gestellt:

- Blendschutz, z.B. an Bildschirmarbeitsplätzen
- Tageslichtnutzung über Sonnenstandsnachführung und Lichtlenkung
- Schutz vor Ausbleichen von Möbelstücken und Teppichen
- Temperaturregulierung, Hitzeschutz im Sommer; Energieernte an kalten Tagen
- Sichtschutz gegen Einblick von außen
- Sicherung gegen Einbruch

Durch steigende Energiekosten und gesetzliche Vorschriften bekommt der Sonnenschutz in Gebäuden eine bedeutende Rolle. Mit einer intelligenten und automatisierten Steuerung über ABB i-bus<sup>®</sup> KNX leisten die SMI Aktoren einen wichtigen Beitrag zur Energieeffizienz in Gebäuden aller Art. Die Einsparpotenziale für die Kühlung durch eine automatische Sonnenschutzsteuerung wurden in einer Studie\* der Fachhochschule Biberach aufgezeigt:

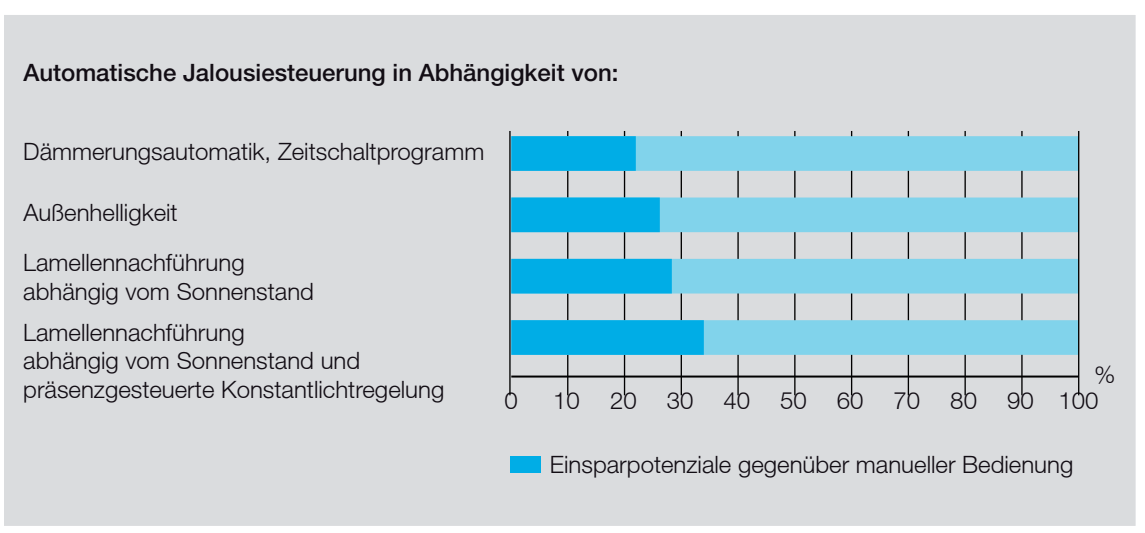

ermittelt von der Hochschule Biberach mit ABB i-bus® KNX-Komponenten nach dem Nutzungsprofil *Großraumbüro* (Nutzungsprofil 3 [DIN V 18599-10:2005-07]) in einem Beispielgebäude (klassisches Bürogebäude) aus dem 5S IBP:18599-Programm. Die Einsparpotenziale beziehen sich auf den Endenergieverbrauch. Die Forschungsergebnisse sind beschrieben in der Studie *Energieeinsparpotenzial und Energieeffizienz durch Bustechnik sowie Raum- und Gebäudeautomation*, die 2008 für die ABB STOTZ-KONTAKT GmbH und Busch-Jaeger Elektro GmbH erstellt wurde.

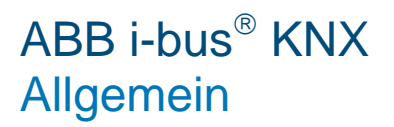

#### Standard Motor Interface (SMI)

Die digitale SMI-Schnittstelle zwischen Aktor und Antrieb wird von zahlreichen Herstellern unterstützt und hat sich als de facto-Standard der digitalen Jalousiesteuerung etabliert. SMI-zertifizierte Produkte verschiedener Hersteller sind kompatibel und können gleichzeitig in einer Anlage betrieben werden.

Die Jalousiesteuerung mit SMI ermöglicht eine noch genauere Positionierung des Behangs sowie die Auswertung und Anzeige von Statusmeldungen aus dem Antrieb über KNX.

### 1.1 Nutzung des Produkthandbuchs

Das vorliegende Handbuch gibt Ihnen detaillierte technische Informationen über Funktion, Montage und Programmierung des ABB i-bus<sup>®</sup> KNX SMI Jalousie-/Rollladenaktoren. Anhand von Beispielen wird der Einsatz des Gerätes erläutert.

Das Handbuch ist in folgende Kapitel unterteilt:

- Kapitel 1 Allgemein
- Kapitel 2 Gerätetechnik
- Kapitel 3
   Inbetriebnahme
- Kapitel 4 Planung und Anwendung
- Kapitel A Anhang

### 1.1.1 Aufbau des Produkthandbuchs

In Kapitel 3 werden zunächst die Parameter erläutert. Direkt im Anschluss an die Parameterbeschreibungen finden Sie die Beschreibungen der Kommunikationsobjekte.

#### Hinweis

Das Gerät besitzt mehrere Ausgänge. Da die Funktionen und Kommunikationsobjekte für alle Ausgänge jedoch gleich sind, werden diese lediglich anhand des Ausgangs A erläutert.

# ABB i-bus<sup>®</sup> KNX Allgemein

### 1.1.2 Hinweise

In diesem Handbuch werden Hinweise und Sicherheitshinweise folgendermaßen dargestellt:

#### Hinweis

Bedienungserleichterungen, Bedienungstipps

### Beispiele

Anwendungsbeispiele, Einbaubeispiele, Programmierbeispiele

### Wichtig

Dieser Sicherheitshinweis wird verwendet, sobald die Gefahr einer Funktionsstörung besteht, ohne Schaden- oder Verletzungsrisiko.

### Achtung

Dieser Sicherheitshinweis wird verwendet, sobald die Gefahr einer Funktionsstörung besteht, ohne Schaden- oder Verletzungsrisiko.

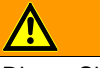

### Gefahr

Dieser Sicherheitshinweis wird verwendet, sobald bei unsachgemäßer Handhabung Gefahr für Leib und Leben besteht.

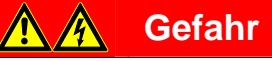

Dieser Sicherheitshinweis wird verwendet, sobald bei unsachgemäßer Handhabung akute Lebensgefahr besteht.

# ABB i-bus<sup>®</sup> KNX Allgemein

### 1.2 Produkt- und Funktionsübersicht

Die SMI Aktoren von ABB STOTZ-KONTAKT verfügen über 4 unabhängige Ausgänge zur Ansteuerung von SMI-Jalousie- oder Rollladenantrieben. Insgesamt können bis zu 4 SMI-Antriebe parallel an einen Ausgang angeschlossen und in der Gruppe gesteuert werden. Die SMI Antriebe werden automatisch adressiert. Eine SMI Inbetriebnahme ist nicht erforderlich. Mit dem Applikationsprogramm stehen die folgenden Funktionen zur Verfügung:

- AUF/AB fahren, Stopp/Lamellenverstellung
- Fahren in Position (bis zu 4 Preset-Positionen)
- Position setzen (Änderung der Preset-Position über KNX)
- Fahren in Position 0...100 %
- Szenen
- Sonnenschutz-Automatik-Steuerung
- Heizen/Kühlen-Automatik-Steuerung
- Wind-, Regen- und Frostalarmüberwachung (zyklisch)
- Sperren und Zwangsführung
- Status-Anzeige: aktuelle Position/Lamellenstellung
- Status-Anzeige: aktuelle Betriebsart
- Status-Anzeige: aktueller Zustand des SMI-Antriebs
- Änderung von Parametereinstellungen über KNX

### 2 Gerätetechnik

### 2.1

### SMI Jalousie-/Rollladenaktor JA/S 4.SMI.1M

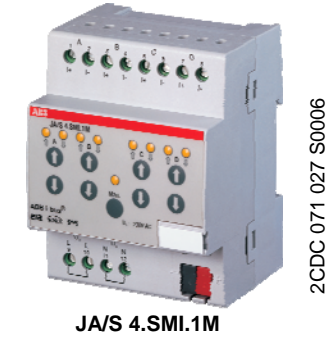

Der SMI Jalousie-/Rollladenaktor JA/S 4.SMI.1M steuert vier unabhängige Gruppen mit jeweils bis zu 4 SMI-Jalousie- oder Rollladenantrieben (230 V) zum Positionieren von Jalousien, Rollläden, Markisen und anderen Behängen über ABB i-bus<sup>®</sup> KNX.

Über die manuellen Bedientasten können die Ausgänge direkt am Gerät gesteuert werden. Die LEDs auf der Gerätefront signalisieren den Status der Ausgänge. Der Jalousie-/Rollladenaktor ist ein Reiheneinbaugerät für den Einbau im Verteiler auf einer 35-mm-Tragschiene. Die Verbindung zum ABB i-bus<sup>®</sup> wird über die Busanschlussklemme hergestellt.

### 2.1.1 Technische Daten JA/S 4.SMI.1M

| Versorgung                   | Betriebsspannung<br>Busspannung<br>Stromaufnahme KNX<br>Leistungsaufnahme KNX<br>Leistungsaufnahme 230 V AC<br>Verlustleistung | 230 V AC +10/-15 %, 4565 Hz<br>2130 V DC über KNX<br>< 12 mA<br>maximal 250 mW<br>maximal 2 W<br>maximal 1,8 W                                                                                                    |
|------------------------------|----------------------------------------------------------------------------------------------------|----------------------------------------------------------------------------------------------------|
| Ausgänge                     | 4 unabhängige SMI-Ausgänge<br>SMI-Steuerspannung<br>SMI-Leitungslänge                                                          | jeweils bis zu 4 SMI-Antriebe (230 V) parallel<br>anschließbar<br>18 V DC<br>maximal 350 m                                                                                                    |
| Anschlüsse                   | SMI<br>230 V AC-Hilfsspannung                                                                                                  | 2 Schraubklemmen je Ausgang (I+; I-)<br>Anschlussquerschnitt:<br>feindrahtig: 0,22,5 mm <sup>2</sup><br>eindrahtig: 0,24 mm <sup>2</sup><br>2 Schraubklemmen für L<br>2 Schraubklemmen für N<br>Anschlussquerschnitt:<br>feindrahtig: 0,22,5 mm <sup>2</sup><br>eindrahtig: 0,24 mm <sup>2</sup> |
|                              | Anziehdrehmoment<br>ABB i-bus <sup>®</sup> KNX                                                                                 | maximal 0,6 Nm<br>Busanschlussklemme (schwarz/rot), 0,8 mm Ø,<br>eindrahtig                                                                                                    |
| Bedien- und Anzeigeelemente  | Taste/LED<br>Tasten <b>① ①</b> und LEDs <b>? ?</b><br>zwei Tasten und LEDs pro Ausgang<br>Taste <b>②</b> und LED <del>2</del>  | zur Vergabe der physikalischen Adresse<br>zum Steuern (AUF/AB (lange Betätigung) bzw.<br>STOPP/Lamellenverstellung (kurze Betätigung))<br>des Ausgangs und Anzeigen des Status<br>zum Umschalten zwischen manueller Bedienung<br>und Bedienung über KNX                                          |
| Schutzart                    | IP 20, EN 60 529                                                                                                    |                                                                                                    |
| Schutzklasse                 | II, im eingebauten Zustand                                                                                                    | nach DIN EN 61 140                                                                                                    |
| Isolationskategorie          | Überspannungskategorie<br>Verschmutzungsgrad                                                                                   | III nach DIN EN 60 664-1<br>2 nach DIN EN 60 664-1                                                                                                    |
| KNX-Sicherheitskleinspannung | SELV 24 V DC                                                                                                    |                                                                                                    |

| Temperaturbereich       | Betrieb                                   | -5 °C+45 °C                         |
|-------------------------|-------------------------------------------|-------------------------------------|
|                         | Lagerung                                  | -25 °C…+55 °C                       |
|                         | Transport                                 | -25 °C+70 °C                        |
| Umgebungsbedingung      | maximale Luftfeuchte                      | 93 %, keine Betauung zulässig       |
| Design                  | Reiheneinbaugerät (REG)                   | modulares Installationsgerät, Pro M |
|                         | Abmessungen (H x B x T) in mm             | 90 x 72 x 64,5                      |
|                         | Einbaubreite in TE (Module à 18 mm)       | 4                                   |
|                         | Einbautiefe                               | 64,5                                |
| Gewicht ohne Verpackung | Gewicht in kg                             | 0,25                                |
| Montage                 | auf Tragschiene 35 mm                     | nach DIN EN 60 715                  |
| Einbaulage              | beliebig                                  |                                     |
| Gehäuse/-farbe          | Kunststoff, grau                          | halogenfrei                         |
| Approbationen           | KNX nach EN 50 090-1, -2<br>SMI           | Zertifikat                          |
| CE-Zeichen              | gemäß EMV- und Niederspannungsrichtlinien |                                     |
|                         |                                           |                                     |

| Gerätetyp A            | Applikationsprogramm | maximale Anzahl<br>Kommunikationsobjekte | maximale Anzahl<br>Gruppenadressen | maximale Anzahl<br>Zuordnungen |
|------------------------|----------------------|------------------------------------------|------------------------------------|--------------------------------|
| <b>JA/S 4.SMI.1M</b> J | Jalousie SMI 4f M/*  | 134                                      | 250                                | 250                            |

\*... = aktuelle Versionsnummer des Applikationsprogramms. Bitte beachten Sie hierzu die Softwareinformationen auf unserer Homepage.

### Hinweis

Für die Programmierung sind die ETS und das aktuelle Applikationsprogramm des Gerätes erforderlich. Das aktuelle Applikationsprogramm finden Sie zum Download im Internet unter *www.abb.com/knx*. Nach dem Import in die ETS liegt es in der ETS unter *ABB/Jalousie/Schalter* ab.

Das Gerät unterstützt nicht die Verschließfunktion eines KNX-Geräts in der ETS. Falls Sie den Zugriff auf alle Geräte des Projekts durch einen *BCU-Schlüssel* sperren, hat es auf dieses Gerät keine Auswirkung. Es kann weiterhin ausgelesen und programmiert werden.

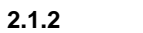

Anschlussbild

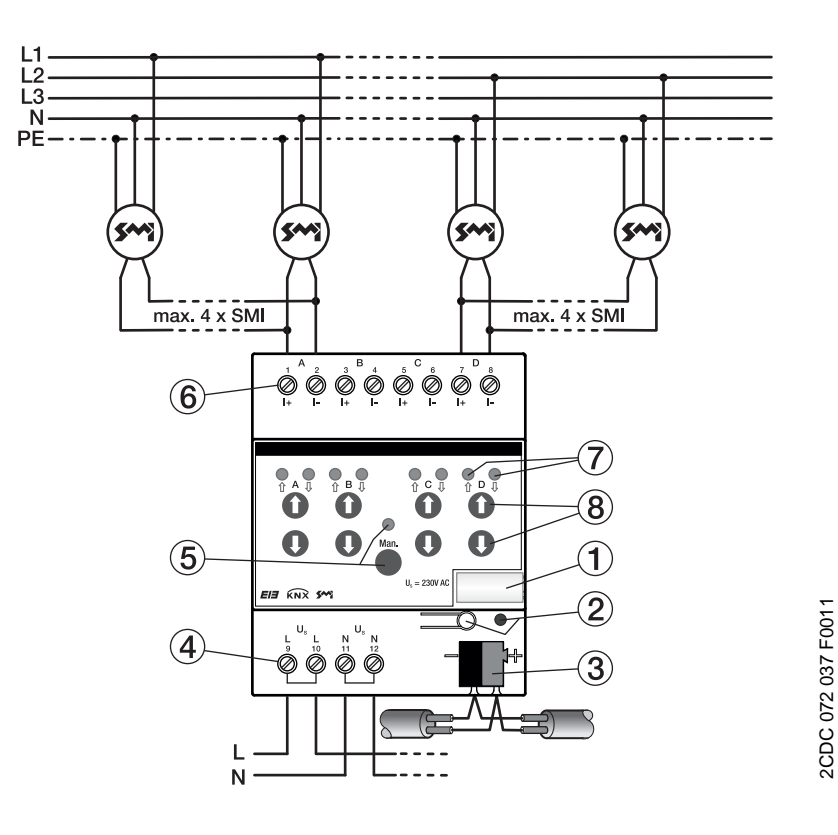

- 1 Schilderträger
- 2 Taste/LED Programmieren (rot)
- 3 Busanschlussklemme
- 4 Hilfsspannung 230 V AC
- 5 Taste/LED Manuelle Bedienung <sup>(2)</sup> <sup>2</sup> <sup>2</sup> (gelb)
- 6 SMI Anschlussklemmen (I+; I-)
- 7 LED AUF/AB/Position (gelb)
- 8 Tasten AUF/AB/STOPP/Lamellenverstellung **00**

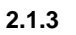

Maßbild

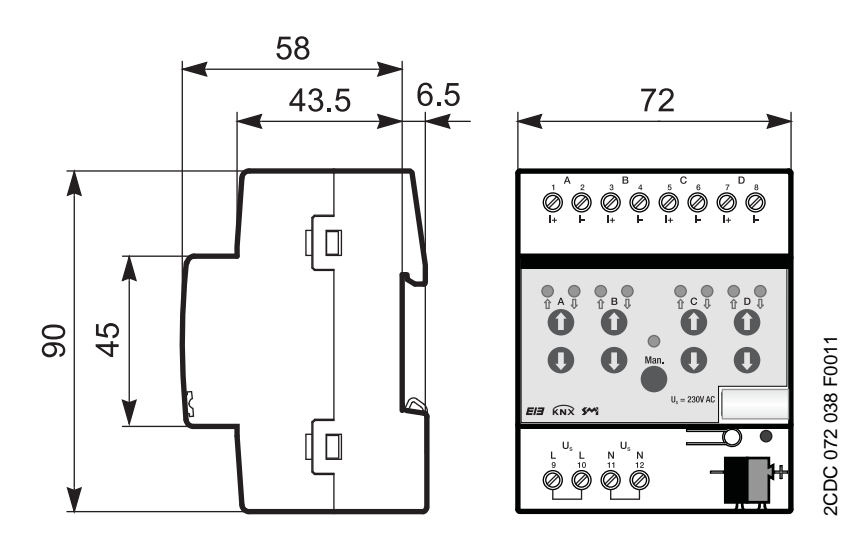

### 2.2

2.2.1

# 2CDC 071 023 S0011

Der SMI LoVo Jalousie-/Rollladenaktor SJR/S 4.24.2.1 steuert vier unabhängige Gruppen mit jeweils bis zu 4 SMI-LoVo-Jalousie- oder Rollladenantrieben (24 V) zum Positionieren von Jalousien, Rollläden, Markisen und anderen Behängen über ABB i-bus<sup>®</sup> KNX.

SMI LoVo Jalousie-/Rollladenaktor SJR/S 4.24.2.1

Über die manuellen Bedientasten können die Ausgänge direkt am Gerät gesteuert werden. Die LEDs auf der Gerätefront signalisieren den Status der Ausgänge. Der Jalousie-/Rollladenaktor ist ein Reiheneinbaugerät für den Einbau im Verteiler auf einer 35-mm-Tragschiene. Die Verbindung zum ABB i-bus<sup>®</sup> wird über die Busanschlussklemme hergestellt.

SJR/S 4.24.2.1

### Technische Daten SJR/S 4.24.2.1

| Versorgung                   | Betriebsspannung                                                          | 230 V AC +10/-15 %, 4565 Hz                                                                                                    |
|------------------------------|---------------------------------------------------------------------------|----------------------------------------------------------------------------------------------------|
|                              | Busspannung                                                               | 2130 V DC über KNX                                                                                                    |
|                              | Stromaufnahme KNX                                                         | < 12 mA                                                                                                    |
|                              | Leistungsaufnahme KNX                                                     | maximal 250 mW                                                                                                    |
|                              | Leistungsaufnahme 230 V AC                                                | maximal 2 W                                                                                                    |
|                              | Verlustleistung                                                           | maximal 1,8 W                                                                                                    |
| Ausgänge                     | 4 unabhängige SMI-Ausgänge                                                | jeweils bis zu 4 SMI-LoVo-Antriebe (24 V)<br>parallel anschließbar                                                                                   |
|                              | SMI-Steuerspannung                                                        | 18 V DC                                                                                                    |
|                              | SMI-Leitungslänge                                                         | maximal 350 m                                                                                                    |
| Anschlüsse                   | SMI                                                                       | 2 Schraubklemmen je Ausgang (I+; I-)<br>Anschlussquerschnitt:<br>feindrahtig: 0,22,5 mm <sup>2</sup><br>eindrahtig: 0,24 mm <sup>2</sup>             |
|                              | Hilfsspannung 230 V AC                                                    | 2 Schraubklemmen für L<br>2 Schraubklemmen für N<br>Anschlussquerschnitt:<br>feindrahtig: 0,22,5 mm <sup>2</sup><br>eindrahtig: 0,24 mm <sup>2</sup> |
|                              | Anziehdrehmoment                                                          | maximal 0,6 Nm                                                                                                    |
|                              | ABB i-bus <sup>®</sup> KNX                                                | Busanschlussklemme (schwarz/rot), 0,8 mm Ø, eindrahtig                                                                                               |
| Bedien- und Anzeigeelemente  | Taste/LED - •                                                             | zur Vergabe der physikalischen Adresse                                                                                                    |
|                              | Tasten <b>0 0</b> und LEDs <b>? ?</b><br>zwei Tasten und LEDs pro Ausgang | zum Steuern (AUF/AB (lange Betätigung) bzw.<br>STOPP/Lamellenverstellung (kurze Betätigung))<br>des Ausgangs und Anzeigen des Status                 |
|                              | Taste 😂 und LED 👷                                                         | zum Umschalten zwischen manueller Bedienung<br>und Bedienung über KNX                                                                                |
| Schutzart                    | IP 20, EN 60 529                                                          |                                                                                                    |
| Schutzklasse                 | II, im eingebauten Zustand                                                | nach DIN EN 61 140                                                                                                    |
| Isolationskategorie          | Überspannungskategorie<br>Verschmutzungsgrad                              | III nach DIN EN 60 664-1<br>2 nach DIN EN 60 664-1                                                                                                   |
| KNX-Sicherheitskleinspannung | SELV 24 V DC                                                              |                                                                                                    |

| Temperaturbereich       | Betrieb                             | -5 °C+45 °C                         |
|-------------------------|-------------------------------------|-------------------------------------|
|                         | Lagerung                            | -25 °C+55 °C                        |
|                         | Transport                           | -25 °C+70 °C                        |
| Umgebungsbedingung      | maximale Luftfeuchte                | 93 %, keine Betauung zulässig       |
| Design                  | Reiheneinbaugerät (REG)             | modulares Installationsgerät, Pro M |
|                         | Abmessungen (H x B x T) in mm       | 90 x 72 x 64,5                      |
|                         | Einbaubreite in TE (Module à 18 mm) | 4                                   |
|                         | Einbautiefe                         | 64,5                                |
| Gewicht ohne Verpackung | Gewicht in kg                       | 0,25                                |
| Montage                 | auf Tragschiene 35 mm               | nach DIN EN 60 715                  |
| Einbaulage              | beliebig                            |                                     |
| Gehäuse/-farbe          | Kunststoff, grau                    | halogenfrei                         |
| Approbationen           | KNX nach EN 50 090-1, -2<br>SMI     | Zertifikat                          |

| Gerätetyp      | Applikationsprogramm                  | maximale Anzahl<br>Kommunikationsobjekte | maximale Anzahl<br>Gruppenadressen | maximale Anzahl<br>Zuordnungen |
|----------------|---------------------------------------|------------------------------------------|------------------------------------|--------------------------------|
| SJR/S 4.24.2.1 | Jalousie/Rollladen 4f SMI<br>LoVo M/* | 134                                      | 250                                | 250                            |
|                |                                       |                                          |                                    |                                |

\* ... = aktuelle Versionsnummer des Applikationsprogramms. Bitte beachten Sie hierzu die Softwareinformationen auf unserer Homepage.

#### Hinweis

Für die Programmierung sind die ETS und das aktuelle Applikationsprogramm des Gerätes erforderlich. Das aktuelle Applikationsprogramm finden Sie zum Download im Internet unter *www.abb.com/knx*. Nach dem Import in die ETS liegt es in der ETS unter *ABB/Jalousie/Schalter* ab. Das Gerät unterstützt nicht die Verschließfunktion eines KNX-Geräts in der ETS. Falls Sie den Zugriff auf alle Geräte des Projekts durch einen *BCU-Schlüssel* sperren, hat es auf dieses Gerät keinerlei Auswirkung. Es kann weiterhin ausgelesen und programmiert werden.

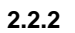

Anschlussbild

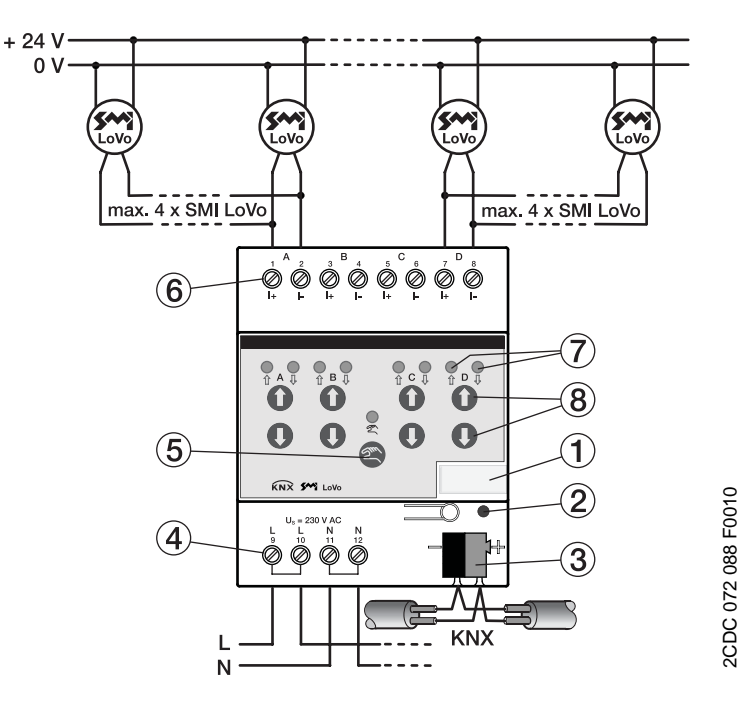

- 1 Schilderträger
- 2 Taste/LED Programmieren (rot)
- 3 Busanschlussklemme
- 4 Hilfsspannung 230 V AC
- 5 Taste/LED Manuelle Bedienung <sup>(2)</sup> <sup>2</sup> <sup>2</sup> (gelb)
- 6 SMI LoVo Anschlussklemmen (I+; I-)
- **7** LED AUF/AB/Position (gelb)
- 8 Tasten AUF/AB/STOPP/Lamellenverstellung **00**

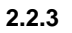

Maßbild

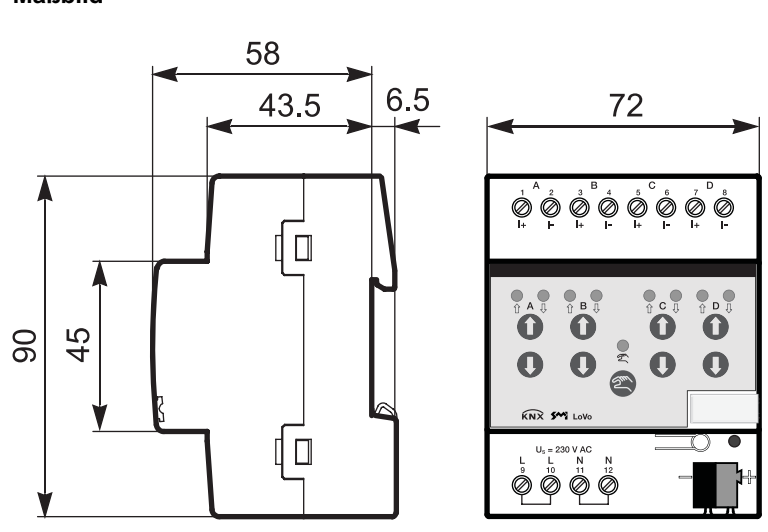

2CDC 072 090 F0010

### 2.3 Montage und Installation

Die SMI Jalousie-/Rollladenaktoren sind Reiheneinbaugeräte zum Einbau in Verteilern für Schnellbefestigung auf 35-mm-Tragschienen nach DIN EN 60 715.

Das Gerät kann in jeder Einbaulage montiert werden.

Der elektrische Anschluss erfolgt über Schraubklemmen. Die Verbindung zum Bus erfolgt über die mitgelieferte Busanschlussklemme. Die Klemmenbezeichnung befindet sich auf dem Gehäuse.

Das Gerät ist betriebsbereit, nachdem die Busspannung angelegt wurde.

Die Zugänglichkeit des Geräts zum Betreiben, Prüfen, Besichtigen, Warten und Reparieren muss gemäß DIN VDE 0100-520 sichergestellt sein.

### **Achtung**

Bevor das Gerät installiert wird, müssen die obere und untere Endlage des Jalousiemotors eingelernt werden. Hierzu müssen die Angaben des jeweiligen Motorenherstellers beachtet werden. Die Endlagenpositionen werden im Jalousiemotor gespeichert.

Um Beschädigungen des Gerätes zu vermeiden, ist der Anschluss von 230 V an den SMI-Steuerleitungen I+ und I- untersagt!

Werden SMI-Antriebe über den KNX-Betrieb des Gerätes gesteuert, ist der Anschluss von konventionellen Tastern an die SMI-Steuerleitung untersagt.

### Hinweis

Die LED *Programmieren* • (rot) wird vom Netzteil des Gerätes und über den Bus versorgt. Sie leuchtet nach Betätigung der Taste *Programmieren* auch ohne Verbindung zum KNX. Die LED kann daher zur Prüfung der Busverbindung und zum Programmieren nur verwendet werden, wenn die Busspannung vorhanden ist und die 230-V-Hilfsspannung abgeklemmt ist.

#### Inbetriebnahmevoraussetzung

Um das Gerät in Betrieb zu nehmen, werden ein PC mit der ETS und eine KNX-Schnittstelle, z.B. USB oder IP, benötigt. Mit dem Anlegen der Busspannung ist das Gerät betriebsbereit.

Montage und Inbetriebnahme dürfen nur von Elektrofachkräften ausgeführt werden. Bei der Planung und Errichtung von elektrischen Anlagen sowie von sicherheitstechnischen Anlagen für Einbruch- und Branderkennung sind die einschlägigen Normen, Richtlinien, Vorschriften und Bestimmungen des jeweiligen Landes zu beachten.

Gerät bei Transport, Lagerung und im Betrieb vor Feuchtigkeit, Schmutz und Beschädigung schützen.

Gerät nur innerhalb der spezifizierten technischen Daten betreiben!

Gerät nur im geschlossenen Gehäuse (Verteiler) betreiben!

Vor Montagearbeiten ist das Gerät spannungsfrei zu schalten.

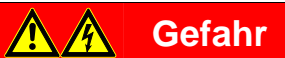

Um gefährliche Berührungsspannung durch Rückspeisung aus unterschiedlichen Außenleitern zu vermeiden, muss bei einer Erweiterung oder Änderung des elektrischen Anschlusses eine allpolige Abschaltung vorgenommen werden.

### Manuelle Bedienung

Das Gerät hat eine manuelle Bedienmöglichkeit. Mit den Bedientasten der Folientastatur können spezielle Funktionen des Geräts ausgeführt werden.

Die Folientastatur darf nicht mit spitzen oder scharfkantigen Gegenständen, z.B. Schraubendreher oder Stift, bedient werden. Diese könnten die Tastatur beschädigen.

### Auslieferungszustand

Das Gerät wird mit der physikalischen Adresse 15.15.255 ausgeliefert. Das Applikationsprogramm ist vorgeladen. Bei der Inbetriebnahme müssen daher nur noch Gruppenadressen und Parameter geladen werden.

Das gesamte Applikationsprogramm kann bei Bedarf neu geladen werden. Bei einem Wechsel des Applikationsprogramms oder nach dem Entladen kann es zu einem längeren Download kommen. Im entladenen Zustand funktioniert die manuelle Bedienung nicht.

### Vergabe der physikalischen Adresse

In der ETS erfolgt die Vergabe und Programmierung der physikalischen Adresse, Gruppenadresse und Parameter.

Das Gerät besitzt zur Vergabe der physikalischen Adresse eine Taste *Programmieren*. Nachdem die Taste betätigt wurde, leuchtet die rote LED *Programmieren* auf. Sie erlischt, sobald die ETS die physikalische Adresse vergeben hat oder die Taste *Programmieren* erneut betätigt wurde.

#### Downloadverhalten

Je nach verwendetem Rechner, kann es, durch die Komplexität des Gerätes, beim Download bis zu eineinhalb Minuten dauern, ehe der Fortschrittsbalken erscheint.

#### Reinigen

Verschmutzte Geräte können mit einem trockenen oder leicht mit Seifenlauge angefeuchteten Tuch gereinigt werden. Auf keinen Fall dürfen ätzende Mittel oder Lösungsmittel verwendet werden.

### Wartung

Das Gerät ist wartungsfrei. Bei Schäden, z.B. durch Transport und/oder Lagerung, dürfen keine Reparaturen vorgenommen werden.

### 2.4 Manuelle Bedienung

### Allgemein

Über die manuelle Bedienung können die Ausgänge direkt über die Tasten gesteuert werden.

So können bereits während der Inbetriebnahme die an den Ausgängen angeschlossenen Antriebe auf richtige Verdrahtung überprüft werden. Zum Beispiel kann überprüft werden, ob die angeschlossenen Jalousieantriebe richtig auf- bzw. abfahren. Sollte zum Zeitpunkt der Inbetriebnahme noch keine Busspannung zu Verfügung stehen, kann das Gerät für die manuelle Bedienung über das Inbetriebnahme-Netzteil NTI/Z versorgt werden.

#### Funktionsweise der manuellen Bedienung

Die manuelle Bedienung ermöglicht eine Vorort-Bedienung des Geräts. Standardmäßig ist die Taste Manuelle Bedienung freigegeben und kann darüber ein- und ausgeschaltet werden.

Einschalten der manuellen Bedienung:

Taste 😂 solange betätigen bis die gelbe LED 😤 ständig leuchtet.

Ausschalten der manuellen Bedienung:

Taste Solange betätigen bis die gelbe LED arlischt.

Die gelbe LED 🕏 blinkt während des Umschaltvorgangs.

Nach Anschluss an den KNX, einem ETS-Download oder ETS-Reset befindet sich das Gerät im *KNX-Betrieb*. Die LED 🕏 ist aus. Alle LED zeigen ihren aktuellen Zustand an.

#### Hinweis

Ist die Manuelle Bedienung generell oder über das Kommunikationsobjekt Man. Bedienung freigeben/sperren gesperrt, blinkt die LED & während eines Tastendrucks. Eine Umschaltung von KNX-Betrieb in die Betriebsart Manuelle Bedienung erfolgt nicht.

#### Wichtig

Sicherheitstelegramme wie Wetteralarme, Sperren und Zwangsführung haben die höchste Priorität und blockieren die manuelle Bedienung. Ist die manuelle Bedienung aktiviert und ein Sicherheitstelegramm wird empfangen, so wird dieses ausgeführt. Das Verhalten nach Busspannungswiederkehr, Programmierung oder ETS-Reset ist über ETS-Parameter einstellbar.

#### Auslieferungszustand

Im Auslieferungszustand ist die manuelle Bedienung freigegeben. Nach Anschluss an den Bus ist das Gerät im KNX-Betrieb. Die gelbe LED aus. Alle LEDs der Ausgänge zeigen den aktuellen Zustand an. Die Tasten der Ausgänge sind außer Funktion.

Im Auslieferungszustand ist die Betriebsart *Jalousie* vorgeladen. Wird ein kurzes AUF/AB-Telegramm (Stepp) über die manuelle Bedienung ausgelöst, kann es bei angeschlossenen Rollläden in der Betriebsart *Jalousie* zu ruckartigen Bewegungen kommen. Um dies zu vermeiden sollte für den Anschluss von Rollläden die Betriebsart *Rollladen* im Applikationsprogramm eingestellt und in das Gerät geladen werden.

#### Telegrammverarbeitung bei aktivierter manueller Bedienung

Eingehende Sicherheitstelegramme wie Wetteralarme, Sperren und Zwangsführung haben die höchste Priorität und werden ausgeführt. Alle anderen Telegramme werden empfangen und gespeichert. Nach dem Deaktivieren des manuellen Betriebs aktualisiert sich das Gerät.

Wird über das Kommunikationsobjekt *Man. Bed. Freigeben/sperren* ein Telegramm mit dem Wert 1 empfangen, so wird ein aktiver manueller Betrieb deaktiviert und danach gesperrt. Der manuelle Betrieb kann über die manuellen Tasten nicht mehr aktiviert werden.

### 2.4.1 Anzeigeelemente

Auf der Frontseite der Geräte befinden sich LEDs zur Anzeige.

Alle LEDs Ausgang X zeigen den aktuellen Zustand an. Im KNX-Betrieb ist die LED & aus.

Das Verhalten der Anzeigeelemente ist in folgender Tabelle beschrieben:

| LED                                                                                                    | KNX-Betrieb                                                                                                    | Manueller Betrieb                             |  |
|----------------------------------------------------------------------------------------------------|----------------------------------------------------------------------------------------------------|-----------------------------------------------|--|
|                                                                                                    | Aus: Gerät befindet sich im KNX-Betrieb                                                                                                    | Ein: Gerät befindet sich im manuellen Betrieb |  |
|                                                                                                    | Blinkt (etwa 3 Sek.): Wechsel in manuellen Betrieb.                                                                                                    | Blinkt (etwa 3 Sek.): Wechsel in KNX-Betrieb. |  |
|                                                                                                    | Ständiges Blinken: Die LED blinkt so lange die Taste                                                                                                    |                                               |  |
| Manuelle Bedienung                                                                                                    | gedrückt wird. Nach dem Loslassen geht die LED 🕿 aus.                                                                                                    |                                               |  |
|                                                                                                    | Ein 🕆 : Endlage oben                                                                                                    |                                               |  |
|                                                                                                    | Ein : Endlage unten                                                                                                    |                                               |  |
| Ausgang AX                                                                                                    | Blinkt 🖁 : Behang fährt nach oben                                                                                                    |                                               |  |
| AUF/AB                                                                                                    | Blinkt 🖁 : Behang fährt nach unten                                                                                                    |                                               |  |
|                                                                                                    | Blinken beide LED im Wechsel schnell: Störung SMI-Kommunikation, z.B. kein Antrieb ist an diesem Ausgang angeschlossen, 230-V-Hilfsspannung ist nicht vorhanden oder SMI-Datenleitung ist beschädigt |                                               |  |
| Blinken beide LED im Wechsel langsam: Funktion Sicherheit aktiv, z.B. Windalarm. Solange der Alarm a<br>manuelle Bedienung dieses Ausgangs gesperrt |                                                                                                    |                                               |  |
|                                                                                                    | Blinken beide LED gleichzeitig: Unzulässige Anzahl an SMI-Antrieben ist angeschlossen                                                                                                    |                                               |  |
|                                                                                                    | Aus: Zwischenposition oder keine Spannung liegt an                                                                                                    |                                               |  |

### 2.4.2 Bedienelemente

Auf der Frontseite der Geräte befinden sich Tasten zur manuellen Bedienung:

Das Verhalten der Bedienelemente ist in folgender Tabelle in Abhängigkeit der Betriebszustände, *KNX-Betrieb* und *Manueller Betrieb*, beschrieben:

| Taste                 | KNX-Betrieb                                                                                                    | Manueller Betrieb                                                                                                    |
|-----------------------|----------------------------------------------------------------------------------------------------|----------------------------------------------------------------------------------------------------|
| 200                   | Langer Tastendruck (etwa 3 Sek.): Wechsel in den<br>Manuellen Betrieb, sofern der Manuelle Betrieb nicht<br>durch Parametereinstellung gesperrt ist. | Langer Tastendruck (etwa 3 Sek.): Wechsel in den KNX-<br>Betrieb. Die Eingänge werden erneut abgefragt und<br>dadurch werden die Eingangszustände aktualisiert. |
| Manuelle Bedienung    | Kurzer Tastendruck: LED Z Manuelle Bedienung blinkt<br>und erlischt wieder. Gerät befindet sich weiter im KNX-<br>Betrieb.                           | Das Rücksetzen des Manuellen Betriebs in den KNX-<br>Betrieb kann je nach Parametrierung auch innerhalb einer<br>parametrierten Zeit erfolgen.                  |
| 00                    | keine Reaktion                                                                                                    | Lange Betätigung: AUF/AB bzw. Öffnen/Schließen des Kontaktes                                                                                                    |
| Ausgang A…X<br>AUF/AB |                                                                                                    | Kurze Betätigung: Lamellenverstellung*/STOPP                                                                                                    |

\* Lamellenverstellung nur in der Betriebsart Jalousie. Während der Betriebsart Rollladen stoppt die Fahrt bei kurzer Betätigung.

### 3 Inbetriebnahme

### Achtung

Bevor das Gerät installiert wird, müssen die obere und untere Endlage des Jalousiemotors eingelernt werden. Hierzu müssen die Angaben des jeweiligen Motorenherstellers beachtet werden. Die Endlagenpositionen werden im Jalousiemotor gespeichert.

Um eine einfache Projektierung zu gewährleisten, ist das Applikationsprogramm dynamisch aufgebaut, d.h., in der Grundeinstellung sind nur wenige wichtige Kommunikationsobjekte und Parameter sichtbar. Über die Aktivierung der jeweiligen Parameter wird die volle Funktionalität des Applikationsprogramms sichtbar.

Die Parametereinstellungen können für jeden Ausgang separat vorgenommen werden oder für alle Ausgänge gleich. Somit kann beim Einstellen der Parameter der Programmieraufwand erheblich reduziert werden. In beiden Fällen stehen die Kommunikationsobjekte für jeden Ausgang separat zur Verfügung.

Das Gerät kann entweder im Einzelbetrieb (ein SMI-Antrieb pro Ausgang) oder im Parallelbetrieb mit Mehrfachadressierung (bis zu 4 SMI-Antriebe als Gruppe pro Ausgang) betrieben werden. Dadurch ist bei der Inbetriebnahme keine SMI-Adressierung notwendig. Die SMI Aktoren JA/S 4.SMI.1M und JRA/S 4.24.2.1 prüfen zyklisch den Bus auf (neue) Antriebe und können im Falle von Adresskonflikten diese erkennen und auflösen.

Bei Austausch und Inbetriebnahme eines SMI-Antriebes muss keine SMI-Adressierung vorgenommen werden. Es können beliebige SMI-Antriebe von verschiedenen Herstellern miteinander kombiniert werden.

### 3.1 Überblick

Überblick über die Funktionen in Tabellenform:

| Eigenschaften SMI Jalousie-/Rolladenaktoren | JA/S 4.SMI.1M               | SJR/S 4.24.2.1                  |
|---------------------------------------------|-----------------------------|---------------------------------|
|                                             |                             |                                 |
| Einbauart                                   | REG                         | REG                             |
| Modulbreite (TE)                            | 4                           | 4                               |
| Anzahl der Ausgänge                         | 4                           | 4                               |
| Anzahl SMI-Antriebe pro Ausgang             | 4 x SMI 230 V<br>(parallel) | 4 x SMI LoVo<br>24 V (parallel) |
| Manuelle Bedienung                          |                             |                                 |
| Anzeige Satus Ausgang                       |                             |                                 |
|                                             |                             |                                 |

#### = Eigenschaft trifft zu

| Allgemeine Parametriermöglichkeiten           | JA/S 4.SMI.1M | SJR/S 4.24.2.1 |  |
|-----------------------------------------------|---------------|----------------|--|
| Manuelle Funktionen                           |               |                |  |
| Manuelle Bedienung freigeben/sperren          |               |                |  |
| Status manuelle Bedienung                     |               |                |  |
| Status Hilfsspannung/ SMI-Versorgungsspannung |               |                |  |
| Betriebsarten                                 |               |                |  |
| Jalousie                                      |               |                |  |
| Rollladen                                     |               |                |  |
| Fortsetzung nächste Seite                     |               |                |  |

| Allgemeine Parametriermöglichkeiten                    | JA/S 4.SMI.1M | SJR/S 4.24.2.1 |
|--------------------------------------------------------|---------------|----------------|
| Allgemeine Gerätefunktionen                            |               |                |
| Parametereinstellungen für Ausgänge gleich/individuell |               |                |
| Anzahl Telegramme begrenzen                            |               |                |
| Zeitverzögertes Schalten der Antriebe                  |               |                |
| Parameteränderungen über KNX                           |               |                |
| Wetter/Sicherheit                                      |               |                |
| Windalarm                                              |               |                |
| Regenalarm                                             |               |                |
| Frostalarm                                             |               |                |
| Sperren                                                |               |                |
| Zwangsführung                                          |               |                |
| Automatik                                              |               |                |
| Sonnenschutz-Automatik                                 |               |                |
| Heizen/Kühlen-Automatik                                |               |                |
| Statusmeldungen                                        |               |                |
| Status Positionen/Endlage                              |               |                |
| Statusbyte                                             |               |                |
| Status Bedienung                                       |               |                |
| Status Automatik                                       |               |                |
| Status SMI                                             |               |                |
| SMI-Diagnosebyte                                       |               |                |
| Direkte Funktionen                                     |               |                |
| AUF/AB/STOPP                                           |               |                |
| Lamellenverstellung                                    |               |                |
| Position Höhe/Lamelle 0255                             |               |                |
| Preset Position anfahren/setzen                        |               |                |
| 8-Bit-Szene                                            |               |                |
|                                                        |               |                |

Eigenschaft trifft zu

### 3.2 Parameter

Die Parametrierung des Gerätes erfolgt mit der Engineering Tool Software ETS.

Das Applikationsprogramm liegt in im Produktkatalog der ETS unter ABB/Jalousie/Schalter ab.

Die folgenden Kapitel beschreiben die Parameter des Geräts an Hand der Parameterfenster. Die Parameterfenster sind dynamisch aufgebaut, so dass je nach Parametrierung und Funktion weitere Parameter freigegeben werden.

Die Defaultwerte der Parameter sind unterstrichen dargestellt,

z.B.:

Optionen: ja <u>nein</u>

### 3.2.1 Parameterfenster Allgemein

Im diesem Parameterfenster werden Parameter festgelegt, die das Gesamtverhalten des Gerätes bestimmen.

| Allgemein         | Parameterainstellungen                |                            |
|-------------------|---------------------------------------|----------------------------|
| Manuell           | Faranietereinstellungen               | für alle Ausgänge gleich 🔹 |
| EIB/KNX           |                                       |                            |
| Wetter            | Zeitverzögertes Schalten der Antriebe | dealtiviert -              |
| SMI-Antriebe      | Later Digertal Scholar der Antrase    | dedicavert +               |
| Ausgang A - D     |                                       |                            |
| Sicherheit        | Maximale Telegrammrate                | 1 Telegramm pro Sekunde    |
| Status            |                                       |                            |
| Position          |                                       |                            |
| Position 1-4      | Parameteränderungen über EIB/KNX      | nein 🔻                     |
| Auto 1            | zulassen                              |                            |
| Ausgang A-D Szene |                                       |                            |

### Parametereinstellungen

Optionen: <u>für alle Ausgänge gleich</u> für jeden Ausgang individuell

Dieser Parameter legt fest, ob jeder Ausgang individuell oder alle Ausgänge gleich parametriert werden. Werden alle Ausgänge gleich parametriert, reduziert sich der Programmieraufwand gerade bei größeren Anlagen erheblich.

- *für alle Ausgänge gleich:* Es erscheinen das Parameterfenster *Ausgang A-D* sowie die dazugehörigen Parameterfenster jeweils einmal. Alle dort einmalig vorgenommenen Einstellungen gelten für alle Ausgänge gleich.
- *für jeden Ausgang individuell:* Es erscheinen das Parameterfenster *Ausgang A-D* sowie die dazugehörigen Parameterfenster jeweils vier Mal. Alle Einstellungen werden für jeden Ausgang individuell vorgenommen.

### Zeitverzögertes Schalten der Antriebe

Optionen: <u>deaktiviert</u> aktiviert

In großen Anlagen wird durch zentrale Telegramme beim gleichzeitigen Anlaufen aller Antriebe ein großer Anlaufstrom erzeugt. Durch das zeitverzögerte Schalten der Ausgänge, wird der Anlaufstrom begrenzt. Die zentralen Fahr-Telegramme werden verzögert ausgeführt. Die Zeitverzögerung beim Ausführen einer Fahraktion gilt für die folgenden Kommunikationsobjekte bzw. Zustände (auch bei aktivierter Automatik-Steuerung):

- Sonne-Position Anfahren, Sonne Lamelle anfahren
- Sperren, Zwangsführung
- Windalarm, Regenalarm, Frostalarm
- Position anfahren 0..255
- Lamelle anfahren 0..255
- Programmierung, ETS-Reset
- Busspannungsausfall
- Busspannungswiederkehr
- Hilfsspannungswiederkehr, SMI-Reset
- SMI-Wiederkehr

Die Zeitverzögerung beim Ausführen einer Fahraktion wird für die folgenden Kommunikationsobjekte nicht berücksichtigt:

- Jalousie AUF-AB fahren, Jalousie AUF-AB begrenzt
- Rollladen AUF-AB fahren, Rollladen AUF-AB begrenzt
- Lamellenverstellung/STOPP, STOPP
- Position 1/2 anfahren, Position 3/4 anfahren

Damit ist gewährleistet, dass die direkte Bedienfunktion – z.B. über einen Taster – nicht zeitverzögert wird.

• *aktiviert:* Folgender Parameter erscheint:

Zeitverzögerung [s] 1...15 Optionen: 1...15

Dieser Parameter legt die Zeitverzögerung fest, mit der die Ausgänge nacheinander schalten. Die eingestellte Zeitverzögerung gilt für alle Ausgänge bzw. angeschlossene Antriebe des Aktors.

### Achtung

Die parametrierte Zeitverzögerung gilt auch für die Automatik-Steuerung, Wetteralarme und Zwangsführungen. Deshalb sollte die Zeitverzögerung nur verwendet werden, wenn in großen Anlagen ein Netzspannungsausfall durch gleichzeitiges Anlaufen der Antriebe befürchtet wird.

#### Maximale Telegrammrate

Optionen: <u>1/2/3/5/10/20</u> Telegramme pro Sekunde

Mit diesem Parameter kann die Telegrammrate begrenzt werden, um die Status-Telegramme zeitlich zu entzerren.

Bei Zentral-Telegrammen oder nach Busspannungswiederkehr kann es vorkommen, dass das Gerät mehrere Status-Telegramme über KNX sendet. Wenn mehrere SMI-Aktoren parallel in der Anlage oder sogar in der gleichen Linie betrieben werden, kann dies zu einem großen Telegrammaufkommen führen. Deshalb sollte die maximale Telegrammrate in großen KNX-Installationen möglichst gering gehalten werden.

### Parameteränderungen über EIB/KNX zulassen

Optionen: ja

nein

Dieser Parameter legt fest, ob bestimmte Parametereinstellungen über ein einzelnes Telegramm mit zentraler Gruppenadresse über den KNX geändert werden können. Auf diese Weise können bei der Inbetriebnahme verschiedene Einstellungen getestet werden, ohne dass für jeden einzelnen Parameter oder jedes einzelne Gerät die Änderungen in verschiedenen Parameterfenstern vorgenommen werden müssen. Ebenfalls entfällt eine neue Programmierung der einzelnen Geräte. Somit kann die Einstellung aller SMI-Aktoren gleichzeitig und schnell erfolgen.

Folgende Parameter sind in den Parameterfenstern Auto 1 und Auto 2 mit dieser Funktion änderbar:

- Zeit für automat. Reakt. der Automatik-Steuerung [min.] 10...6.000
- Verzögerung bei Sonne = ,1' (Sonne vorhanden)
- Verzögerung bei Sonne = ,0' (keine Sonne vorhanden)
- Verzögerung bei Anwesenheit = ,1' [s] 0...6.000
- Verzögerung bei Anwesenheit = ,0' [s] 0...6.000

### Hinweis

Änderungen über KNX gelten für alle 4 Ausgänge und werden busausfallsicher gespeichert

Mit dieser Funktion können z.B. verschiedene Verzögerungszeiten für die Reaktion auf *Sonne* = 1 getestet oder die Zeit für die automatische Reaktivierung der Automatik-Steuerung zentral geändert werden.

 ja: Der Parameter Parameteränderungen bei Download überschreiben sowie die Kommunikationsobjekte Zeit für autom. Reaktivierung, Verzögerung bei Sonne = X und Verzögerung bei Anwesenheit = X erscheinen.

### Hinweis

Sind bei der Inbetriebnahme Parameteränderungen über KNX vorgenommen worden, dann unterscheiden sich die Parametereinstellungen im Gerät von den parametrierten Parametereinstellungen in der ETS. Die endgültigen Parametereinstellungen sollten gut dokumentiert werden bzw. in den Parameterfenstern nachträglich korrigiert werden, damit die Funktion der Anlage jederzeit wiederhergestellt werden kann.

#### Parameteränderungen bei Download überschreiben

Optionen: ja nein

Dieser Parameter legt fest, ob die Parameteränderungen über KNX bei einem Download mit den parametrierten Einstellungen in der ETS überschrieben werden.

### 3.2.2 Parameterfenster *Manuell*

In diesem Parameterfenster werden alle Einstellungen zur manuellen Bedienung vorgenommen.

| Allgemein         | Manuelle Redienung                                   | [fraingachan _             |
|-------------------|------------------------------------------------------|----------------------------|
| Manuell           | Plandelie bealending                                 | Treigegeben •              |
| EIB/KNX           |                                                      |                            |
| Wetter            | Zurücksetzen von manueller Bedienung                 | automatisch und über Taste |
| SMI-Antriebe      | auf EIB/KNX-Betrieb                                  |                            |
| Ausgang A - D     | Zeit für automet. Zurühlenten [e]                    |                            |
| Sicherheit        | 106.000                                              | 300                        |
| Status            |                                                      |                            |
| Position          | 1944 To 14 19 19                                     |                            |
| Position 1-4      | Status manuelle Bedienung senden                     | nein 🔹                     |
| Auto 1            | Status Hilfeenannung/                                |                            |
| Auto 2            | SMI-Versorgungsspannung senden                       | nein                       |
| Ausgang A-D Szene |                                                      |                            |
|                   | (Status wird immer nach einer Änderung<br>gesendet.) |                            |

#### Manuelle Bedienung

Optionen: <u>freigegeben</u> gesperrt über Objekt freigeben/sperren

Dieser Parameter legt fest, ob die Umschaltung zwischen den Betriebszuständen manueller Betrieb und KNX-Betrieb über die Taste am Gerät freigegeben oder gesperrt ist.

- freigegeben: Bei dieser Auswahl können die Ausgänge über die manuellen Tasten gesteuert werden.
- gesperrt: Bei dieser Auswahl ist die manuelle Bedienung gesperrt. Die Ausgänge können nicht mehr über die manuellen Tasten gesteuert werden.
- *über Objekt freigeben/sperren:* Das Kommunikationsobjekt *Man. Bed. Freigeben/sperren* erscheint. Mit diesem Kommunikationsobjekt kann die manuelle Bedienung über den Bus freigegeben oder gesperrt werden.

Telegrammwert 0 = Taste freigegeben 1 = Taste gesperrt

Für weitere Informationen siehe: Manuelle Bedienung, S. 17

# Zurücksetzen von manueller Bedienung auf EIB/KNX-Betrieb

Optionen: über Taste automatisch und über Taste

Dieser Parameter legt fest, wie lange die manuelle Bedienung aktiviert bleibt bzw. nach welcher Zeit in den KNX-Betrieb gewechselt werden soll. Er erscheint bei Auswahl der Parameteroption über *Objekt freigeben/sperren* bzw. *freigegeben*.

- über Taste: Die manuelle Bedienung bleibt so lange aktiviert, bis sie wieder über die manuelle Taste
   oder über das Kommunikationsobjekt deaktiviert wird.
- automatisch und über Taste: Die manuelle Bedienung bleibt nach der letzten Tastenbetätigung solange aktiviert, bis die parametrierte Zeit abgelaufen ist oder sie über die manuelle Taste
   deaktiviert wurde. Folgender Parameter erscheint:

# Zeit für automat. Zurücksetzen [s] 10...6.000

Optionen: 10...<u>300</u>...6.000

Die manuelle Bedienung bleibt solange aktiviert, bis die parametrierte Zeit abgelaufen ist oder sie über die manuelle Taste (a) deaktiviert wurde.

### Status manuelle Bedienung senden

Optionen:

n: ja <u>nein</u>

Das Gerät kann über die Taste *Man.* zwischen manueller Bedienung und KNX-Bedienung umgeschaltet werden. Der Status der aktuellen manuellen Betriebsart wird über den KNX gesendet.

• *ja:* Das Kommunikationsobjekt *Telegr. Status man. Bedienung* wird freigegeben.

### Status Hilfsspannung/ SMI-Versorgungsspannung senden Optionen: ja nein

• *ja:* Das Kommunikationsobjekt *Telegr. Status Hilfsspannung* wird freigegeben.

#### Hinweis

Bei einem Ausfall der Hilfsspannung (230 V) ist auch die SMI-Versorgung unterbrochen. Das Verhalten bei Hilfsspannungsausfall hängt dann vom SMI-Antrieb ab und ist den technischen Daten des jeweiligen Antriebsherstellers zu entnehmen.

Bei Rückkehr der Hilfsspannung liest das Gerät den Wert der Kommunikationsobjekte aus und positioniert den Behang entsprechend, z.B. aktivieren der Funktion *Automatik* oder fahren in Position *Windalarm.* Telegramme werden entsprechend der parametrierten Zeitverzögerung ausgeführt.

# (Status wird immer nach einer Änderung gesendet.)

### 3.2.3 Parameterfenster *EIB/KNX*

In diesem Parameterfenster werden alle Einstellungen zum Verhalten nach Busspannungsausfall/-wiederkehr, Hilfsspannungswiederkehr, Programmierung und ETS-Reset vorgenommen.

| Allgemein         | Verhalten bei Programmierung/ Reset    |         |
|-------------------|----------------------------------------|---------|
| Manuell           |                                        |         |
| EIB/KNX           | Position nach Programmierung/ Reset    | Stopp 🔹 |
| Wetter            | Automatik-Objekte Jesen                |         |
| SMI-Antriebe      | Automatik-Objekte lesen                | nem     |
| Ausgang A - D     | Verhalten bei Busspannungsausfall      |         |
| Sicherheit        | (Hilfsspannung muss vorhanden sein!)   |         |
| Status            | Position bei Busspannungsausfall       | Stopp   |
| Position          |                                        |         |
| Position 1-4      | (Hilfsspannung muss vorhanden sein!)   |         |
| Auto 1            | Deriver and Deres and deter            |         |
| Ausgang A-D Szene | Position hach Busspannungswiederkenr   | Stopp   |
|                   | Automatik- u. Sicherheitsobjekte lesen | nein 💌  |
|                   | Verhalten bei Hilfsspannungswiederkehr |         |
|                   |                                        |         |
|                   | Position nach Hilfspannungswiederkehr  | Stopp   |

### Verhalten bei Programmierung/Reset

Während der Programmierung bzw. während eines ETS-Resets werden keine Fahraktionen ausgeführt. Die manuelle Bedienung wird automatisch deaktiviert und kann bis zum Abschluss der Programmierung bzw. des ETS-Resets nicht aktiviert werden. Führt der Behang beim Start der Programmierung bzw. des ETS-Resets gerade eine Fahraktion aus, so wird diese Fahraktion bis in die Zielposition durchgeführt.

### Position nach Programmierung/Reset

Optionen: keine Reaktion auf ab <u>Stopp</u> Position 1...4

Dieser Parameter legt die Behangposition nach Programmierung bzw. nach einem ETS-Reset fest.

Nach Abschluss der Programmierung bzw. des ETS-Resets wird der Behang in die parametrierte Position gefahren. Die aktuelle Position des Behangs sowie der Status des Antriebs werden über SMI abgefragt und die Rückmelde-Kommunikationsobjekte werden aktualisiert. Das Gerät befindet sich im KNX-Betrieb und die LED sitt aus.

- *keine Reaktion:* Führt der Behang gerade eine Fahraktion aus, so wird diese Fahraktion bis in die Zielposition ausgeführt. Ist der Behang in Ruhe, dann behält er seine Position unverändert bei.
- Stopp: Führt der Behang gerade eine Fahraktion aus, so wird diese Fahraktion unverzüglich gestoppt. Ist der Behang in Ruhe, dann behält er seine Position unverändert bei.
- Position 1...4: Wird eine dieser Positionen gewählt, so fährt der Behang eine voreingestellte Position nach Programmierung/Reset an. Die Behanghöhe und Lamellenstellung der jeweiligen Position kann im Parameterfenster Position 1-4 eingestellt werden.

### Automatik-Objekte lesen

Optionen: ja <u>nein</u>

Dieser Parameter legt fest, ob die Kommunikationsobjekte Automatik (Nr. 10...17) ihren Wert über KNX lesen.

Die Kommunikationsobjekte *Automatik* nehmen nach Programmierung und ETS-Reset den Wert 0 an. Die aktuellen Werte der Kommunikationsobjekte *Automatik* können über KNX angefordert werden. Ist dies erfolgt, wird der Status des Aktors entsprechend der ausgelesenen Werte aktualisiert, z.B. die Automatik-Steuerung wird aktiviert.

#### Verhalten bei Busspannungsausfall (Hilfsspannung muss vorhanden sein!)

#### Position bei Busspannungsausfall

Optionen: keine Reaktion AUF AB <u>STOPP</u> Position 1...4

Bei einem Busspannungsausfall wird der Behang in die parametrierte Position gefahren (nur bei vorhandener 230-V-Hilfsspannung).

- *keine Reaktion:* Führt der Behang gerade eine Fahraktion aus, so wird diese Fahraktion bis in die Zielposition ausgeführt. Ist der Behang in Ruhe, dann behält er seine Position unverändert bei.
- Stopp: Führt der Behang gerade eine Fahraktion aus, so wird diese Fahraktion unverzüglich gestoppt. Ist der Behang in Ruhe, dann behält er seine Position unverändert bei.
- *Position 1...4:* Wird eine dieser Positionen gewählt, so fährt der Behang eine voreingestellte Position nach Busspannungsausfall an. Die Behanghöhe und Lamellenstellung der jeweiligen Position kann im Parameterfenster *Position 1-4* eingestellt werden.

#### Verhalten bei Busspannungswiederkehr (Hilfsspannung muss vorhanden sein!)

#### Position nach Busspannungswiederkehr

Optionen: keine Reaktion AUF AB <u>STOPP</u> Position 1...4

Bei Busspannungswiederkehr wird der Behang in die parametrierte Position gefahren (nur bei vorhandener 230-V-Hilfsspannung). Die aktuelle Position des Behangs sowie der Status des Antriebs werden über SMI abgefragt und die Rückmelde-Kommunikationsobjekte werden aktualisiert. Der Aktor bleibt im KNX-Betrieb oder manuellen Betrieb.

- keine Reaktion: Führt der Behang gerade eine Fahraktion aus, so wird diese Fahraktion bis in die Zielposition ausgeführt. Ist der Behang in Ruhe, dann behält er seine Position unverändert bei.
- *Stopp:* Führt der Behang gerade eine Fahraktion aus, so wird diese Fahraktion unverzüglich gestoppt. Ist der Behang in Ruhe, dann behält er seine Position unverändert bei.

 Position 1...4: Wird eine dieser Positionen gewählt, so fährt der Behang eine voreingestellte Position nach Busspannungswiederkehr an. Die Behanghöhe und Lamellenstellung der jeweiligen Position kann im Parameterfenster Position 1-4 eingestellt werden.

### Automatik- u. Sicherheitsobjekte lesen

Optionen: ja – Sicherheit, Automatik

- ja Sicherheit ja – Automatik
- nein

Dieser Parameter legt fest, ob die Kommunikationsobjekte *Automatik* (Nr. 10...17) und Kommunikationsobjekte *Sicherheit* (Nr. 19...20 und Nr. 124...128) ihren Wert über KNX lesen.

Die Kommunikationsobjekte Automatik und Sicherheit nehmen nach Programmierung und ETS-Reset den Wert 0 an. Der aktuelle Wert der Kommunikationsobjekte Automatik und Sicherheit kann über den KNX angefordert werden. Ist dies erfolgt, wird der Status des Aktors entsprechend der ausgelesenen Werte aktualisiert, z.B. die Automatik-Steuerung wird aktiviert.

#### Verhalten bei Hilfsspannungswiederkehr

#### Position nach Hilfsspannungswiederkehr

Nach Hilfsspannungswiederkehr wird der Behang in die parametrierte Position gefahren. Die aktuelle Position des Behangs sowie der Status des Antriebs werden über SMI abgefragt und die Rückmelde-Kommunikationsobjekte werden aktualisiert (nur bei vorhandener Busspannung). Der Aktor bleibt im KNX-Betrieb oder manuellen Betrieb.

Optionen: keine Reaktion AUF AB <u>STOPP</u> Position 1...4 entsprechend Objektwert

- keine Reaktion: Der Behang bleibt unverändert in seiner momentanen Position.
- Stopp: Führt der Behang gerade eine Fahraktion aus, so wird diese Fahraktion unverzüglich gestoppt. Ist der Behang in Ruhe, dann behält er seine Position unverändert bei.
- Position –1... 4: Wird eine dieser Positionen gewählt, so fährt der Behang eine voreingestellte Position nach Hilfsspannungswiederkehr an. Die Behanghöhe und Lamellenstellung der jeweiligen Position kann im Parameterfenster Position 1...4 eingestellt werden.
- entsprechend Objektwert: Eingehende KNX-Telegramme während eines Hilfsspannungsausfalls werden gespeichert (Voraussetzung Busspannung ist vorhanden). Nach Hilfsspannungswiederkehr wird der Behang in die Position gefahren, die zuletzt auf den folgenden Kommunikationsobjekten empfangen wurde:
  - Position 1/2/3/4 anfahren
  - Position anfahren 0...255
  - Lamelle anfahren 0...255

Die Position nach Hilfsspannungswiederkehr wird jedoch nur angefahren, wenn

- kein Wetter- oder Sicherheitsalarm aktiv ist,
- die manuelle Bedienung inaktiv ist und
- die Automatik-Steuerung inaktiv ist.

Die Positionen werden erst nach einer parametrierten Verzögerungszeit angefahren.

### 3.2.4 Parameterfenster Wetter

In diesem Parameterfenster werden übergeordnete Einstellungen vorgenommen, die die Wetteralarme betreffen.

| Allgemein         | Prioritätsreihenfolge der Wetteralarme   | 1.Windalarm - 2.Regenalarm - 3.Frostalarm |
|-------------------|------------------------------------------|-------------------------------------------|
| Manuell           |                                          |                                           |
| EIB/KNX           | Kommunikationsobjekt Nr. 1 für Windalarm | deaktiviert 🔹                             |
| Wetter            |                                          |                                           |
| SMI-Antriebe      | Kommunikationsobjekt Nr. 2 für Windalarm | deaktiviert 🔹                             |
| Ausgang A - D     |                                          |                                           |
| Sicherheit        | Kommunikationsobjekt Nr. 3 für Windalarm | deaktiviert 🔹                             |
| Status            | Observe de la servit Windolsen [5]       | -                                         |
| Position          | 01.000 (0=zykl. Überw. deakt.)           | 0                                         |
| Position 1-4      |                                          |                                           |
| Auto 1            | Kommunikationsobjekt für Regenalarm      | deaktiviert 🔹                             |
| Ausgang A-D Szene | Kommunikationsobjekt für Frostalarm      | deaktiviert 🔹                             |
|                   |                                          |                                           |

### Prioritätsreihenfolge der Wetteralarme

| Optionen: | 1.Windalarm – 2.Regenalarm – 3.Frostalarm |  |  |
|-----------|-------------------------------------------|--|--|
|           | 1.Windalarm – 2.Frostalarm – 3.Regenalarm |  |  |
|           | 1.Regenalarm – 2.Windalarm – 3.Frostalarm |  |  |
|           | 1.Regenalarm – 2.Frostalarm – 3.Windalarm |  |  |
|           | 1.Frostalarm – 2.Regenalarm – 3.Windalarm |  |  |
|           | 1.Frostalarm – 2.Windalarm – 3.Regenalarm |  |  |

Dieser Parameter legt die Priorität zwischen den Wetteralarm-Funktionen fest. Wenn gleichzeitig mehr als ein Wetteralarm auftritt, dann wird immer nur der Wetteralarm mit der höchsten parametrierten Priorität ausgeführt.

Kommunikationsobjekt Nr. 1 für Windalarm

Kommunikationsobjekt Nr. 2 für Windalarm

Kommunikationsobjekt Nr. 3 für Windalarm

Kommunikationsobjekt für Regenalarm

Kommunikationsobjekt für Frostalarm

Optionen: <u>deaktiviert</u> aktiviert

Diese Parameter aktivieren die Wetteralarmfunktionen und die dazugehörigen Kommunikationsobjekte.

• aktiviert: Die Parameter für die Überwachungszeiten der Wetteralarme erscheinen.

#### Hinweis

Wind-, Regen-, und Frostalarm sind erst aktiviert, wenn im Parameterfenster A: Sicherheit/Wetter eine Position bei Wetteralarm aktiviert wurde:

Beispiel:

**Position bei Windalarm** 

Option: aktiviert - auf

### Überwachungszeit Windalarm in s

### Überwachungszeit Regenalarm in s

#### Überwachungszeit Frostalarm in s

### [0...1.000] (0 = zykl. Überwachung deaktiviert)

Optionen: <u>0</u>...1.000

Diese Parameter legen die zyklische Überwachungszeit für Wind-, Regen-, und Frostalarm in Sekunden fest.

Die Wetteralarme der Wettersensoren werden zyklisch überwacht.

Senden die Wettersensoren den Telegrammwert 0, liegt kein Wetteralarm vor. Der SMI Aktor erwartet dieses Signal. Bleibt das Signal innerhalb der parametrierten Überwachungszeit aus, ist davon auszugehen, dass der Sensor defekt ist oder die Busleitung unterbrochen wurde. Der Behang wird dann in die parametrierte Alarm-Position gefahren. Die Bedienung ist gesperrt.

Senden die Wettersensoren den Telegrammwert 1 (Wetteralarm), dann werden die parametrierten Alarm-Positionen sofort angefahren. Die Parameter Überwachungszeit Regenalarm in s bzw. Überwachungszeit Frostalarm in s erscheinen, sobald bei den Parametern Kommunikationsobjekt für Regenalarm bzw. Kommunikationsobjekt für Frostalarm die Option aktiviert eingestellt wurde.

• 0: Die zyklische Überwachung ist deaktiviert.

#### Hinweis

Die Überwachungszeit im Gerät sollte mindestens drei- bis viermal so groß sein, wie die zyklische Sendezeit des Sensors. So werden nicht sofort beim Ausbleiben eines Signals, z.B. durch hohe Buslast, die Behänge in die Alarm-Position gefahren.

### 3.2.5 Parameterfenster SMI-Antriebe

In diesem Parameterfenster werden übergeordnete Einstellungen zu den SMI-Antrieben vorgenommen.

| Allgemein<br>Manuell | Anzahl SMI-Antriebe Ausgang A | 1   |
|----------------------|-------------------------------|-----|
| EIB/KNX<br>Wetter    | Anzahl SMI-Antriebe Ausgang B | 1   |
| SMI-Antriebe         | Antabl SML Antriaba Ausoana C | 1   |
| Ausgang A - D        | Anzahi Shir-Anthebe Ausgang C |     |
| Sicherheit           | Anzahl SMI-Antriebe Ausgang D | 1   |
| Status               |                               | · _ |
| Position             |                               |     |
| Position 1-4         |                               |     |
| Auto 1               |                               |     |
| Ausgang A-D Szene    |                               |     |

#### Anzahl SMI-Antriebe Ausgang A

Anzahl SMI-Antriebe Ausgang B

Anzahl SMI-Antriebe Ausgang C

#### Anzahl SMI-Antriebe Ausgang D

Optionen: 0, <u>1</u>...4

Diese Parameter legen die Anzahl der Antriebe fest, die je SMI-Ausgang angeschlossen sein sollen.

Über die regelmäßige Abfrage aller an einem SMI-Ausgang angeschlossenen Antriebe wird ein evtl. fehlender oder zusätzlicher Antrieb erkannt und ein Telegramm über den KNX auf das Kommunikationsobjekt *Telegr. Status Anzahl Antriebe* (Nr. 29) gesendet.

Es können maximal vier SMI-Antriebe an einen Ausgang angeschlossen werden.

• 0: Der Ausgang ist inaktiv.

#### Hinweis

Werden mehr als vier Antriebe je SMI-Ausgang erkannt, führt der Aktor nur noch Funktionen *Sicherheit* und *Alarm* aus. Es werden keine Telegramme über den KNX ausgeführt. Die manuelle Bedienung der Bedientasten auf der Gerätefront ist weiterhin möglich.

### 3.2.6 Parameterfenster Ausgang A - D

In diesem Parameterfenster werden die allgemeinen Einstellungen für die Ausgänge A - D vorgenommen.

| Allgemein<br>Manuell        | Betriebsart                                                          | Jalousie |
|-----------------------------|----------------------------------------------------------------------|----------|
| EIB/KNX                     |                                                                      |          |
| Wetter<br>SMI-Antriebe      | Drehwinkel der Motorwelle für eine<br>komplette Lamverstellung 10500 | 300 ×    |
| Ausgang A - D<br>Sicherheit | Anzahl Lamellenverstellungen 1250                                    | 7        |
| Status<br>Position          | Lamellenposition nach Ab-Fahrt [%]                                   | 100      |
| Position 1-4<br>Auto 1      |                                                                      |          |
| Ausgang A-D Szene           | Fahrbereich begrenzen                                                | nein 🔻   |

### Betriebsart

Optionen: <u>Jalousie</u> Rollladen

Dieser Parameter legt die Betriebsart des Ausgangs fest. Je nach Betriebsart unterscheiden sich die Parameter und die Kommunikationsobjekte geringfügig für den jeweiligen Ausgang.

• *Jalousie:* Besonders geeignet für die Ansteuerung von Jalousien mit den Funktionen AUF/AB-Fahren und STOPP/Lamellenverstellung.

#### Hinweis

Die Parameter sowie Kommunikationsobjekte zur Lamellenverstellung sind ausschließlich in der Betriebsart *Jalousie* verfügbar.

 Rollladen: Besonders geeignet f
ür die Ansteuerung von Rolll
äden, Markisen, Rollos und anderen Beh
ängen mit den Funktionen AUF/AB-Fahren und STOPP sowie f
ür die Ansteuerung von T
üren und Fenstern.

### Drehwinkel der Motorwelle für eine komplette Lam.-verstellung 10...500

Optionen: 10...<u>300</u>...500

Dieser Parameter legt den Drehwinkel der Motorwelle (= Behangwelle) für eine komplette Lamellenverstellung fest. Dieser Winkel ist Basis für die Errechnung der Anzahl von Lamellenverstellungen (Stepps), die nötig sind um den Behang von ganz offen bis ganz geschlossen schrittweise zu bewegen.

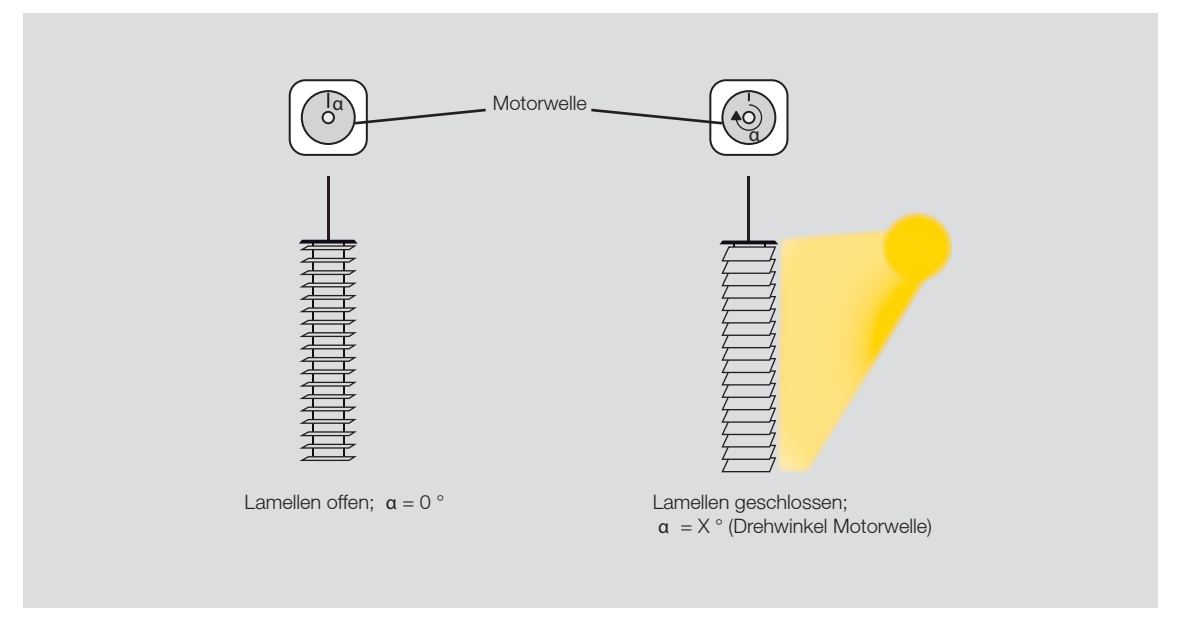

Der Drehwinkel der Motorwelle für eine komplette Lamellenverstellung ist abhängig vom jeweiligen Behangtyp und kann beim Hersteller oder Jalousiebauer nachgefragt werden.

Alternativ kann der Drehwinkel bei der Inbetriebnahme auch ermittelt werden. Dabei ist wie folgt vorzugehen:

- 1. Für den maximalen Drehwinkel wird zunächst der Wert von 360° angenommen und im Parameter Drehwinkel der Motorwelle für eine komplette Lam.-verstellung eingestellt.
- 2. Die Anzahl der Lamellenverstellungen wird im gleichnamigen Parameter auf 36 gesetzt. Somit ergibt sich eine Auflösung von 10° pro Lamellenstepp.
- 3. Der Wert des Parameters *Lamellenposition nach Ab-Fahrt* muss auf 100%-geschlossen (werkseitige Voreinstellung) gesetzt werden. Der Aktor muss nun mit diesen Einstellungen programmiert bzw. geladen werden.
- 4. Nach diesem Vorgang muss der Behang über die manuelle Bedienung am Aktor in die Endstellung AB gefahren werden.
- 5. Jetzt wird der Behang mit einzelnen Stepp-Telegrammen über die manuelle Bedienung voll geöffnet. Die Anzahl der dafür notwendigen Stepp-Telegramme muss gezählt werden.

6. Der maximale Drehwinkel der Motorwelle kann nun berechnet werden:

Drehwinkel = Gezählte Stepp-Telegramme x 10°

Beispiel

28 Stepp-Telegramme x 10° = 280°

- 7. Dieser Wert muss nun im Parameter Drehwinkel der Motorwelle für eine komplette Lam.-verstellung eingetragen werden.
- 8. Jetzt ist der Wert des Parameters Anzahl Lamellenverstellungen frei zwischen 1 und 250 wählbar.

### Hinweis

SMI ermöglicht einen kleinstmöglichen Drehwinkel pro Stepp-Telegramm von 2° an der Motorwelle.

#### Anzahl Lamellenverstellungen 1...250

Optionen: 1...<u>7</u>...250

Dieser Parameter legt die Anzahl von Stepps (kurzer Tastendruck) fest, die ausgeführt werden sollen, um die Lamellen von ganz offen bis ganz geschlossen zu wippen. Hierzu muss jedoch zuerst der Drehwinkel der Motorwelle für eine komplette Lamellenverstellung ermittelt werden (siehe Parameter *Drehwinkel der Motorwelle für eine komplette Lam.-verstellung* 10...500).

#### Lamellenposition nach Ab-Fahrt [%]

0...100

Optionen: 0...<u>100</u>

Nach einer AB-Fahrt in die untere Endlage sind die Lamellen zunächst geschlossen. Danach wird die parametrierte Lamellenposition angefahren.

Die gleiche Lamellenposition wird ebenfalls eingestellt, wenn nach einer begrenzten AB-Fahrt die untere Grenze erreicht wird.

- 0: Lamellen offen
- ...: Zwischenposition
- 100: Lamellen geschlossen

#### Hinweis

Diese Position wird nur in Verbindung mit einem Fahr-Telegramm auf den Kommunikationsobjekten *Jalousie Auf-Ab fahren* und *Jalousie Auf-Ab begrenzt* sowie in Verbindung mit einer manuellen Ab-Fahrt angefahren. Sie wird z.B. nicht bei einer Fahraktion aufgrund der Zwangsführung angefahren!
#### Fahrbereich begrenzen

Optionen: ja <u>nein</u>

Für bestimmte Anwendungen kann der Fahrbereich des Behangs für den Benutzer begrenzt werden. Das Öffnen und Schließen von Oberlichtern z.B. kann für einen bestimmten Benutzerkreis auf eine 0...20%-Öffnung begrenzt werden, während dem Hausmeister die komplette Bedienung zur Verfügung steht.

• *ja:* Das Kommunikationsobjekt *Jalousie Auf-Ab begrenzt* sowie die Parameter *Obere Grenze* und *Untere Grenze* werden eingeblendet.

#### Hinweis

Die Fahrbereichsbegrenzung funktioniert nur über das Kommunikationsobjekt *Jalousie Auf-Ab begrenzt.* Auf allen anderen Kommunikationsobjekten gelten die Einstellungen der Parameter *Obere Grenze* und *Untere Grenze* nicht.

#### Obere Grenze [%] 0...100

#### Untere Grenze [%] 0...100

Optionen: <u>0</u>...100

Diese Parameter legen die obere und untere Grenze des Fahrbereichs fest.

- 0: Obere Grenze
- ...: Zwischenposition
- 100: Untere Grenze

#### 3.2.7 Parameterfenster Sicherheit

In diesem Parameterfenster werden Einstellungen zur Funktion Sicherheit vorgenommen.

| Allgemein<br>Manuell          | Ausgang reagiert auf Kommunikations-<br>objekt für Windalarm Nr.     | Ausgang reagiert nicht auf Windalarm 🔹      |
|-------------------------------|----------------------------------------------------------------------|---------------------------------------------|
| Wetter                        | Position bei Windalarm                                               | deaktiviert 💌                               |
| SMI-Antriebe<br>Ausgang A - D | Position bei Regenalarm                                              | deaktiviert 🔹                               |
| Sicherheit                    | Position bei Frostalarm                                              | deaktiviert 🔹                               |
| Position                      | Sperren über Kommunikationsobjekt                                    | deaktiviert 🔹                               |
| Position 1-4<br>Auto 1        | Zwangsführung                                                        | deaktiviert 🔹                               |
| Ausgang A-D Szene             | Position bei Rücknahme von Wetteralarm,<br>Sperren und Zwangsführung | keine Reaktion                              |
|                               | Prioritätsfolge der Sicherheits-<br>funktionen                       | 1.Wetteralarm - 2.Sperren - 3.Zwangsführung |

#### Ausgang reagiert auf Kommunikationsobjekt für Windalarm Nr.

 Optionen:
 Ausgang reagiert nicht auf Windalarm

 1/2/3/1+2/1+3/2+3/1+2+3

Dieser Parameter legt fest, auf welche Windalarm-Kommunikationsobjekte der Ausgang reagiert. Die Werte der zugeordneten Kommunikationsobjekte werden ODER-verknüpft.

#### **Position bei Windalarm**

#### Position bei Regenalarm

#### **Position bei Frostalarm**

Optionen: aktiviert - keine Reaktion aktiviert - auf aktiviert - ab aktiviert - stopp <u>deaktiviert</u>

Diese Parameter legen die Position des Behangs bei Empfang eines Wetteralarms (Wind, Regen, Frost) fest. Der Behang ist über andere Kommunikationsobjekte oder die manuelle Bedienung solange nicht mehr bedienbar, bis der Wetteralarm zurückgenommen wird.

- aktiviert keine Reaktion: Führt der Behang gerade eine Fahraktion aus, so wird diese Fahraktion bis in die Zielposition ausgeführt. Ist der Behang in Ruhe, dann behält er seine Position unverändert bei.
- aktiviert auf: Der Behang fährt bei Empfang eines Wetteralarms AUF.
- aktiviert ab: Der Behang fährt bei Empfang eines Wetteralarms AB.
- *aktiviert stopp:* Führt der Behang gerade eine Fahraktion aus, so wird diese Fahraktion unverzüglich gestoppt. Ist der Behang in Ruhe, dann behält er seine Position unverändert bei.

#### Sperren über Kommunikationsobjekt

Optionen: <u>deaktiviert</u> aktiviert

Dieser Parameter gibt die Funktion *Sperren* frei. Der Behang fährt z.B. in eine parametrierte Position oder die Bedienung ist gesperrt. Beispiel: Die Bedienung eines Innenbehangs (Innenjalousie oder Rollo) ist bei geöffnetem Fenster gesperrt.

• aktiviert. Das Kommunikationsobjekt Sperren ist freigegeben. Folgender Parameter erscheint.

#### **Position bei Sperren**

| Optionen: | keine Reaktion |
|-----------|----------------|
|           | aut            |
|           | ab             |
|           | Stopp          |
|           | Position 14    |

Dieser Parameter legt die anzufahrende Position für die Funktion Sperren fest.

- keine Reaktion: Führt der Behang gerade eine Fahraktion aus, so wird diese Fahraktion bis in die Zielposition ausgeführt. Ist der Behang in Ruhe, dann behält er seine Position unverändert bei.
- auf bzw ab: Der Behang fährt AUF bzw. AB.
- *Stopp:* Führt der Behang gerade eine Fahraktion aus, so wird diese Fahraktion unverzüglich gestoppt. Die Ausgänge werden spannungsfrei geschaltet. Ist der Behang in Ruhe, dann behält er seine Position unverändert bei.

#### Zwangsführung

Optionen: <u>deaktiviert</u> aktiviert

Mit der Funktion Zwangsführung kann der Behang über ein 2-Bit-Telegramm auf- oder abgefahren und die Bedienung gesperrt werden. Z.B. kann die Funktion Zwangsführung dazu benutzt werden, um Jalousien nach oben zu fahren, wenn die Fenster geputzt werden oder nach unten zu fahren, wenn die Lamellen geputzt werden. Gleichzeitig ist die Bedienung des Behangs gesperrt, so dass das Reinigungspersonal nicht durch unerwartetes Fahren gefährdet wird.

aktiviert: Das Kommunikationsobjekt Zwangsführung wird freigegeben.

#### Position bei Rücknahme von Wetteralarm, Sperren und Zwangsführung

Optionen: <u>keine Reaktion</u> auf ab Stopp Position 1...4 entsprechend Objektwert

Dieser Parameter legt die Behang-Position bei Rücknahme eines Wetteralarms, einer Sperrung oder einer Zwangsführung fest.

- *keine Reaktion:* Führt der Behang gerade eine Fahraktion aus, so wird diese Fahraktion bis in die Zielposition ausgeführt. Ist der Behang in Ruhe, dann behält er seine Position unverändert bei.
- auf: Der Behang fährt bei Rücknahme einer Sicherheitsfunktion AUF.

- ab: Der Behang fährt bei Rücknahme einer Sicherheitsfunktion AB.
- Stopp: Führt der Behang gerade eine Fahraktion aus, so wird diese Fahraktion unverzüglich gestoppt. Ist der Behang in Ruhe, dann behält er seine Position unverändert bei.
- Position 1...4: Wird eine dieser Positionen gewählt, so fährt der Behang eine voreingestellte Position an. Die Behanghöhe und Lamellenstellung der jeweiligen Position werden im <u>Parameterfenster</u> <u>Position 1-4</u>, S. 43, eingestellt.
- entsprechend Objektwert: W\u00e4hrend eines Sicherheitsalarms werden eingehende KNX-Telegramme auf direkten Kommunikationsobjekten gespeichert. Der Status des Aktors wird entsprechend der aktuellen Werte der Kommunikationsobjekte aktualisiert, z.B. wird die Automatik-Steuerung aktiviert. Wenn in der Zwischenzeit keine neuen Telegramme empfangen wurden, wird der Behang in die Position gefahren, in der er sich beim Eintreten des Sicherheitsalarms befand. Bei dieser Parametereinstellung werden eingehende Telegramme auf den folgenden Kommunikationsobjekten gespeichert:
  - Jalousie (Rollladen) Auf-Ab fahren
  - Jalousie (Rollladen) Auf-Ab begrenzt
  - Position anfahren 0...255
  - Lamelle anfahren 0...255
  - Position 1/2 anfahren
  - Position 3/4 anfahren

#### Prioritätsfolge der Sicherheitsfunktionen

Optionen:

- 1. Wetteralarm 2. Sperren 3. Zwangsführung
- 1. Wetteralarm 2. Zwangsführung 3. Sperren 1. Sperren – 2. Wetteralarm – 3. Zwangsführung
- 1. Sperren 2. Zwangsführung 3. Wetteralarm
- 1. Zwangsführung 2. Sperren 3. Wetteralarm
- 1. Zwangsführung 2. Wetteralarm 3. Sperren
- Dieser Parameter legt die Reihenfolge der Prioritäten für die Sicherheitsfunktionen Wetteralarme (Wind, Regen, Frost), Sperren und Zwangsführung fest. Diese Funktionen haben eine höhere Priorität als alle anderen Funktionen. Ist eine dieser Funktionen aktiviert, so ist die Bedienung des Behangs gesperrt. Dies gilt auch während der manuellen Bedienung.

Auch für die Sicherheitsfunktionen untereinander muss ein Vorrang definiert werden. So wird der Behang auch korrekt angesteuert, wenn mehr als eine Sicherheitsfunktion gleichzeitig aktiviert ist. Die Zwangsführung hat z.B. bei der Reinigung der Fenster Vorrang vor einem Windalarm, so dass das Reinigungspersonal nicht von einem AUF-Telegramm auf Grund eines Windalarms beeinträchtigt wird.

#### **Hinweis**

Wind-, Regen-, und Frostalarm sind erst aktiviert, wenn im Parameterfenster *Wetter* die Kommunikationsobjekte freigegeben und mit Gruppenadressen verknüpft sind!

#### 3.2.8 Parameterfenster Status

In diesem Parameterfenster werden die Statusmeldungen freigegeben.

| Allgemein<br>Manuell   | Position senden: 0255                                | nein   |
|------------------------|------------------------------------------------------|--------|
| EIB/KNX                | Position senden: Endlage erreicht                    | nein 👻 |
| Wetter<br>SMI-Antriebe | Status Bedienung senden                              | nein 🔹 |
| Ausgang A - D          | Status Automatik sandan                              |        |
| Sicherheit<br>Status   | Status Automatik senden                              | nein 👻 |
| Position               | Statusbyte senden                                    | nein 🔻 |
| Position 1-4<br>Auto 1 | Status SMI-Ausfall senden                            | nein 🔹 |
| Ausgang A-D Szene      | Status Anzahl SMI-Antriebe senden                    | nein 🔹 |
|                        | SMI-Diagnosebyte senden                              | nein   |
|                        | (Status wird immer nach einer Änderung<br>gesendet.) |        |

#### Position senden: 0...255

Optionen: ja nein

Der Aktor sendet die relative Position des Behangs und die Lamellenstellung auf zwei getrennten Kommunikationsobjekten jeweils als 1-Byte-Wert (0...255).

Für die Position des Behangs gilt: Der Wert 0 entspricht der Position oben (0 %). Der Wert 255 entspricht der Position unten (100 %).

Für die Lamellenstellung gilt: Der Wert 0 entspricht der Lamellenstellung offen (0 %). Der Wert 255 entspricht der Lamellenstellung geschlossen (100 %).

#### Hinweis

Die Parameter sowie Kommunikationsobjekte zur Lamellenverstellung sind ausschließlich in der Betriebsart *Jalousie* verfügbar.

• *ja:* Die Kommunikationsobjekte *Telegr. Status Position 0...255* und *Telegr. Status Lamelle 0...255* (nur in der Betriebsart *Jalousie*) werden freigegeben.

#### Position senden: Endlage erreicht

Optionen:

n: ja <u>nein</u>

Der Aktor sendet auf zwei getrennten Kommunikationsobjekten die Information, ob sich der Behang in der oberen Endlage befindet oder in der unteren Endlage (jeweils 1 Bit). Wird auf beiden Kommunikationsobjekten die Information gesendet, dass die jeweilige Endlage nicht erreicht ist, dann befindet sich der Behang in einer Zwischenposition.

Diese Funktion ist insbesondere dafür geeignet, über eine weitere logische Verknüpfung einzelne Ausgänge gegeneinander zu verriegeln. Eine Markise darf z.B. nicht gefahren werden, wenn das Fenster geöffnet ist und umgekehrt darf das Fenster nicht über einen Antrieb geöffnet werden, wenn die Markise abgefahren ist.

• *ja:* Die Kommunikationsobjekte *Telegr. Status Position oben* und *Telegr. Status Position unten* werden freigegeben.

#### Status Bedienung senden

Optionen: ja nein

Im Falle eines Wetteralarms, eines Sperren-Telegramms oder einer Zwangsführung ist die Bedienung des Behangs gesperrt. Auch wenn über die Taste *Man.* die manuelle Bedienung aktiviert worden ist, kann der Behang nicht über KNX bedient werden.

Diese Funktion ist insbesondere dafür geeignet, um dem Benutzer über eine LED am Taster anzuzeigen, dass der Behang gerade nicht auf- und abgefahren werden kann und dass auch die Automatik-Steuerung nicht aktiviert werden kann.

• *ja:* Das Kommunikationsobjekt *Telegr. Status Bedienung* wird freigegeben.

#### Status Automatik senden

Optionen: ja nein

Der Aktor sendet die Information, ob die Automatik-Steuerung aktiviert oder deaktiviert ist (1 Bit).

Diese Funktion ist insbesondere dafür geeignet, um dem Benutzer über eine LED am Taster anzuzeigen, ob die Automatik-Steuerung aktiviert ist.

• *ja:* Das Kommunikationsobjekt *Telegr. Status Automatik* wird freigegeben.

Statusbyte senden

Optionen: ja

<u>nein</u>

Die am Aktor angeschlossenen Antriebe können über eine Vielzahl von Sonderfunktionen bedient werden. Ein Windalarm kann z.B. die Bedienung sperren oder die Automatik-Steuerung ist aktiviert oder die manuelle Bedienung ist eingeschaltet. Das Statusbyte gibt genaue Information, in welcher der folgenden Funktionsarten ein Ausgang des Aktors gerade angesteuert wird:

- Sonnenschutz-Automatik
- Heizen/Kühlen-Automatik
- Windalarm
- Regenalarm
- Frostalarm
- Zwangsführung
- Sperren
- Manuelle Bedienung

Diese Funktion ist insbesondere dafür geeignet, um bei der Inbetriebnahme oder Fehlersuche die Reaktion des Aktors auf eingehende Telegramme zu analysieren.

• *ja:* Das Kommunikationsobjekt *Telegr. Statusbyte* wird freigegeben.

#### Status SMI-Ausfall senden

Optionen: ja <u>nein</u>

Wenn der Antrieb defekt ist, nicht mehr angeschlossen ist oder gerade programmiert wird, empfängt der Aktor beim Ausführen einer Fahraktion keine Bestätigung über SMI. In diesem Fall sendet er eine Fehlermeldung über das Kommunikationsobjekt *Telegr. Status SMI-Ausfall.* 

*ja:* Das Kommunikationsobjekt *Telegr. Status SMI-Ausfall* wird freigegeben.

#### Hinweis

Sind mehrere Antriebe parallel mit einem Ausgang verdrahtet, so wird nur der Ausfall aller Antriebe als SMI-Ausfall erkannt und gemeldet. Solange mind. ein Antrieb noch seine Fahraktion bestätigt, erfolgt keine Meldung.

Das Kommunikationsobjekt *Telegr. Status SMI-Ausfall* wird auch bei Hilfsspannungsausfall (230 V) gesendet.

#### Status Anzahl SMI-Antriebe senden

Optionen: ja nein

Unterscheidet sich die Anzahl der parametrierten Antriebe von der Anzahl der angeschlossenen Antriebe je Kanal, sendet der Aktor eine Fehlermeldung über das Kommunikationsobjekt *Telegr. Status Anzahl Antriebe*.

• *ja:* Das Kommunikationsobjekt *Telegr. Status Anzahl Antriebe* wird freigegeben.

#### Hinweis

Sind mehr als vier Antriebe an einem Kanal angeschlossen, führt der Aktor nur noch Alarm- bzw. Sicherheitsfunktionen aus. Es werden keine Telegramme über KNX ausgeführt. Die Bedienung über die manuellen Bedientasten auf der Gerätefront ist weiterhin möglich.

#### SMI-Diagnosebyte senden

Optionen:

ja <u>nein</u>

Auf diesem Kommunikationsobjekt sendet der Aktor aktuelle Informationen über die angeschlossenen SMI-Antriebe auf den KNX.

- Mehr als 4 Antriebe am SMI erkannt
- Weniger Antriebe erkannt als konfiguriert
- Mindestens ein Antrieb kann nicht über seine ID identifiziert werden
- Kurzschluss am SMI (Hardwarefehler)
- Motorfehler
- Motor fährt AB
- Motor fährt AUF
- keine Kommunikation

Diese Funktion ist insbesondere dafür geeignet, um bei der Inbetriebnahme oder Fehlersuche die Reaktion des Antriebs auf eingehende Telegramme zu analysieren.

• *ja:* Das Kommunikationsobjekt *Telegr. Diagnosebyte* wird freigegeben.

#### 3.2.9 Parameterfenster *Position*

In diesem Parameterfenster werden die Kommunikationsobjekte für die Funktion Preset freigegeben.

| Allgemein<br>Manuell | Fahren in Position 0255          | deaktiviert 👻 |
|----------------------|----------------------------------|---------------|
| EIB/KNX              |                                  |               |
| Wetter               | Fahren in Position: 1 Bit-Preset | desktiviert - |
| SMI-Antriebe         | Tanien in Fosition, 1 DicFresci  |               |
| Ausgang A - D        |                                  |               |
| Sicherheit           |                                  |               |
| Status               |                                  |               |
| Position             |                                  |               |
| Position 1-4         |                                  |               |
| Auto 1               |                                  |               |
| Ausgang A-D Szene    |                                  |               |

#### Fahren in Position: 0...255

Optionen: <u>deaktiviert</u> aktiviert

Über zwei getrennte Kommunikationsobjekte kann der Behang gezielt in jede beliebige Position gefahren und die Lamellen in einem gewünschten Lamellenwinkel positioniert werden.

Dies eignet sich insbesondere für Zentral-Telegramme, wenn alle Behänge einer Fassade in die gleiche Position gefahren werden sollen.

• *aktiviert:* Die 1-Byte-Kommunikationsobjekte *Position anfahren 0...255* und *Lamelle anfahren 0...255* werden freigegeben.

#### Fahren in Position: 1 Bit-Preset

Optionen: <u>deaktiviert</u> aktiviert

Es können für jeden Ausgang bis zu 4 Preset-Positionen eingestellt werden. Jede dieser 4 Preset-Positionen kann über ein 1-Bit-Telegramm aufgerufen werden. Der Behang wird dann in die gespeicherte Position gefahren und nimmt die gespeicherte Lamellenstellung ein.

Diese Funktion eignet sich insbesondere zum wiederholten Anfahren von bevorzugten Behangpositionen, z.B. durch Drücken einer Taste oder zur Integration in Szenen, die über ein 1-Bit-Telegramm aufgerufen werden.

Die gespeicherten Preset-Positionen können auch ohne Programmierung des Aktors über KNX sehr einfach geändert werden. Dazu müssen die Behänge in die gewünschte neue Zielposition gebracht werden. Diese neue Position wird sodann über ein 1-Bit-Telegramm als neue Preset-Position in den Speicher des Gerätes übernommen.

Das Aufrufen und Speichern einer Preset-Position kann mit einem einzigen Taster ausgeführt werden, wenn z.B. mit einem kurzen Tastendruck eine Position aufgerufen wird und mit einem langen Tastendruck die aktuelle Position als neue Preset-Position gespeichert wird.

• *aktiviert:* Die 1-Bit-Kommunikationsobjekte *Position 1/2 anfahren, Position 3/4 anfahren, Position 1/2 setzen* und *Position 3/4 setzen* werden freigegeben.

#### 3.2.10 Parameterfenster Position 1-4

#### In diesem Parameterfenster werden die vier Preset-Positionen festgelegt.

| Allgemein<br>Manuell<br>EIB/KNX | Preset-Werte bei Download überschreiben                | ja | •          |
|---------------------------------|--------------------------------------------------------|----|------------|
| Wetter<br>SMI-Antriebe          | Position 1 [%] 0100<br>(0% = oben; 100% = unten)       | 20 | (m)<br>(m) |
| Ausgang A - D<br>Sicherheit     | Lamelle 1 [%] 0100<br>(0% = offen; 100% = geschlossen) | 20 |            |
| Position                        | Position 2 [%] 0100<br>(0% = oben; 100% = unten)       | 40 |            |
| Auto 1                          | Lamelle 2 [%] 0100<br>(0% = offen; 100% = geschlossen) | 40 |            |
| Ausgalig A-D Szelle             | Position 3 [%] 0100<br>(0% = oben; 100% = unten)       | 60 |            |
|                                 | Lamelle 3 [%] 0100<br>(0% = offen; 100% = geschlossen) | 60 |            |
|                                 | Position 4 [%] 0100<br>(0% = oben; 100% = unten)       | 80 |            |
|                                 | Lamelle 4 [%] 0100<br>(0% = offen; 100% = geschlossen) | 80 |            |

#### Preset-Werte bei Download überschreiben

Optionen:

ja nein

Die gespeicherten Preset-Positionen können auch ohne Programmierung über Telegramme neu eingestellt werden. Dadurch kann der Benutzer seine Preset-Positionen an seine individuellen Bedürfnisse anpassen.

Diese individuellen Preset-Positionen sollen in der Regel auch dann noch gespeichert bleiben, wenn die Programmierung des Aktors durch einen Download geändert wird. Mit diesem Parameter wird eingestellt, ob die gespeicherten Preset-Werte bei einem Download mit den parametrierten Preset-Werten überschrieben werden.

ja: Die Parameter Position X und Lamelle X werden eingeblendet.

#### **Hinweis**

Sind im laufenden Betrieb vom Benutzer bereits individuelle Preset-Werte eingestellt worden, dann sollte der Parameter auf nein eingestellt werden, damit diese individuellen Positionen erhalten bleiben.

Position X [%] 0...100 (0 % = oben ; 100 % = unten)

Lamelle X [%] 0...1000 (0 % = offen; 100 % = geschlossen) X = 1...4 Optionen: 0...<u>20</u>...40...60...80...100

Mit diesem Parameter wird die Preset-Position (Position und Lamellenstellung) eingestellt.

- 0: Position AUF, Lamelle AUF.
- 1...99: Zwischenpositionen.
- 100: Position AB, Lamelle ZU.

#### Hinweis

Die Parameter zur Lamellenverstellung sind ausschließlich in der Betriebsart Jalousie verfügbar.

#### 3.2.11 Parameterfenster Auto 1

In diesem Parameterfenster werden alle Einstellungen zur Sonnenschutz-Automatik-Steuerung vorgenommen.

| Allgemein<br>Manuell          | Sonnenschutz-Automatik-Steuerung<br>verwenden         | ja 🔻                                             |
|-------------------------------|-------------------------------------------------------|--------------------------------------------------|
| EIB/KNX<br>Wetter             | Deaktivierung der Automatik-Steuerung                 | über das Objekt "Aktivierung" und Fahrbefehl 🔹 🗸 |
| SMI-Antriebe<br>Ausgang A - D | Automatische Reaktivierung der<br>Automatik-Steuerung | deaktiviert 🔹                                    |
| Sicherheit                    | Umschaltung auf Automatik-Betrieb                     | freigegeben                                      |
| Position                      | Umschaltung auf direkten Betrieb                      | freigegeben                                      |
| Position 1-4                  | Pacifica hai Sanna – '1'                              |                                                  |
| Auto 1                        | (Sonne vorhanden)                                     | aD                                               |
| Auto 2<br>Ausgang A-D Szene   | Position bei Sonne = "0"<br>(keine Sonne vorhanden)   | auf                                              |
|                               | Verzögerung bei Sonne = "1" [s]<br>06.000             | 0                                                |
|                               | Verzögerung bei Sonne = "0" [s]<br>06.000             | 0                                                |

## Sonnenschutz-Automatik-Steuerung verwenden

Optionen: <u>nein</u> ja

Dieser Parameter gibt die Sonnenschutz-Automatik-Steuerung frei.

Zusammen mit anderen KNX-Komponenten kann eine sehr komfortable Sonnenschutz-Automatik-Steuerung aufgebaut werden. Diese Automatik wird für jeden Ausgang individuell aktiviert und steuert den Behang entsprechend der Sonneneinstrahlung. Je nachdem, wie stark und aus welcher Richtung die Sonne scheint, wird der Behang in die ideale Beschattungsposition gefahren.

So kann z.B. die Jalousie nach oben gefahren werden, wenn die Sonne nur schwach oder gar nicht auf das Fenster scheint. Dadurch wird möglichst viel Licht im Raum aufgenommen, ohne dass jedoch die störende direkte Einstrahlung in Kauf genommen werden muss.

• *ja:* Die Kommunikationsobjekte Aktivierung Automatik und Sonne sowie die Parameter des Parameterfensters Auto 1 und das Parameterfenster Auto 2 erscheinen.

#### Hinweis

Dies sind direkte Kommunikationsobjekte:

- Behang Auf/Ab fahren
- Lamellenverstellung/Stopp Auf-Ab
- Behang Auf/Ab begrenzt
- Position anfahren 0...255
- Lamelle anfahren 0...255
- Position 1, 2 anfahren
- Position 3, 4 anfahren
- Szene

Wird während einer aktiven Automatik-Steuerung eine Fahrzeitermittlung bzw. eine Referenzfahrt ausgelöst, dann wird diese durchgeführt.

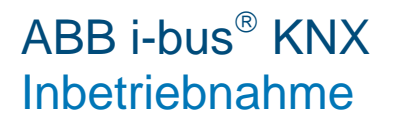

#### Deaktivierung der Automatik-Steuerung

Optionen: über das Objekt "Aktivierung" <u>über das Objekt "Aktivierung"</u> und Fahrbefehl

Der Aktor beachtet eingehende Telegramme auf den Sonnenschutz-Automatik-Kommunikationsobjekten nur dann, wenn die Automatik-Steuerung aktiviert ist. Die Automatik-Steuerung wird durch ein Telegramm mit dem Wert 1 auf das Kommunikationsobjekt *Aktivierung Automatik* aktiviert.

Durch ein Telegramm mit dem Wert 0 auf das gleiche Kommunikationsobjekt wird die Automatik-Steuerung wieder deaktiviert. Mit diesem Parameter wird eingestellt, ob die Automatik-Steuerung auch über ein Fahr-Telegramm deaktiviert wird, z.B. durch ein AUF- oder AB-Telegramm.

- über das Objekt "Aktivierung": Die Automatik-Steuerung wird ausschließlich durch ein Telegramm auf das Kommunikationsobjekt Aktivierung Automatik aktiviert und deaktiviert. Ist die Automatik-Steuerung aktiviert, dann werden eingehende Telegramme auf den direkten Kommunikationsobjekten nicht ausgeführt. Nach der Deaktivierung der Automatik-Steuerung bleibt der Behang in seiner aktuellen Position und kann wieder über die direkten Kommunikationsobjekte angesteuert werden.
- über das Objekt "Aktivierung" und Fahrbefehl: Eingehende Telegramme auf den direkten Kommunikationsobjekten führen zur Deaktivierung der Automatik-Steuerung und werden unverzüglich ausgeführt. Diese Option eignet sich insbesondere für den Fall, dass die Automatik über ein Zentral-Telegramm aktiviert wird und ohne zusätzlichen Taster individuell wieder deaktiviert werden soll. Folgender Parameter erscheint:

Automatische Reaktivierung der Automatik-Steuerung Optionen: deaktiviert

aktiviert

Wurde die Automatik-Steuerung über eines der direkten Kommunikationsobjekte deaktiviert, so besteht die Möglichkeit, die Automatik nach einer parametrierbaren Zeit automatisch wieder zu aktivieren.

• aktiviert. Folgender Parameter erscheint.

Zeit für automat. Reakt. der Automatik-Steuerung in min. [10...6.000] Optionen: 10...300...6.000

#### Hinweis

Eine Änderung des Parameterwertes wird erst nach der ersten Deaktivierung der Automatik-Steuerung durch ein direktes Kommunikationsobjekt wirksam.

#### Umschaltung auf Automatik-Betrieb Umschaltung auf direkten Betrieb

Optionen: <u>freigegeben</u> über Objekt freigeben/sperren

Dieser Parameter legt fest, ob die Umschaltung auf Automatik-Betrieb bzw. auf direkten Betrieb freigegeben oder zusätzlich über ein Kommunikationsobjekt freigegeben oder gesperrt werden soll.

• über Objekt sperren/freigeben: Die Kommunikationsobjekte Automatik sperren/freigeben bzw. Dir. Betr. sperren/freigeben sind freigegeben.

#### Position bei Sonne = "1" (Sonne vorhanden)

Optionen: keine Reaktion auf <u>ab</u> Stopp Position 1...4 Position und Lamelle über Objekt empfangen<sup>1</sup> nur Lamelle über Objekt empfangen<sup>2</sup>

<sup>1</sup> nur in der Betriebsart Jalousie

<sup>2</sup> nur in der Betriebsart Rollladen

Dieser Parameter dient zum Einstellen des Verhaltens bei Kommunikationsobjekt Sonne = 1 (Sonne vorhanden) im Automatik-Betrieb.

- keine Reaktion: Eine ggf. laufende Fahraktion wird zu Ende geführt.
- auf bzw. ab: Der Behang fährt bei Sonne auf bzw. ab.
- Stopp: Der Behang wird bei einer ggf. laufenden Fahraktion sofort gestoppt. Die Ausgänge werden spannungsfrei geschaltet.
- Position 1...4: Wird eine dieser Positionen gewählt, so fährt der Behang eine voreingestellte Position an. Die Behanghöhe und Lamellenstellung der jeweiligen Position werden im <u>Parameterfenster</u> <u>Position 1-4</u>, S. 43, eingestellt.
- *Position und Lamelle über Objekt empfangen*: Diese Option eignet sich insbesondere im Zusammenhang mit dem Jalousiesteuerbaustein JSB/S.

#### Hinweis

Diese Option ist ausschließlich in der Betriebsart Jalousie verfügbar.

• *nur Lamelle über Objekt empfangen*: Bei aktivierter Automatik-Funktion und Sonne = 1 wird nur der Wert auf dem Kommunikationsobjekt Sonne: Lamelle anfahren 0..255 ausgewertet.

#### Hinweis

Diese Option ist ausschließlich in der Betriebsart Jalousie verfügbar.

#### Hinweis

Eine Lamellenverstellung wird nicht ausgeführt, wenn sich der Behang in der oberen Endlage befindet.

• Position über Objekt empfangen: Die Position des Behangs wird über das Kommunikationsobjekt Sonne: Lamelle anfahren 0...255 empfangen.

#### Hinweis

Diese Option ist ausschließlich in der Betriebsart Rollladen verfügbar.

Position bei Sonne = "0" (keine Sonne vorhanden) Optionen: keine Reaktion

auf ab Stopp Position 1...4 wie bei Sonne = ,1'

Dieser Parameter dient zum Einstellen des Verhaltens bei Kommunikationsobjekt Sonne = 0 (keine Sonne vorhanden) im Automatik-Betrieb.

- keine Reaktion: Eine ggf. laufende Fahraktion wird zu Ende geführt.
- auf bzw. ab: Der Behang fährt bei Sonne auf bzw. ab.
- *Stopp*: Der Behang wird bei einer ggf. laufenden Fahraktion sofort gestoppt. Die Ausgänge werden spannungsfrei geschaltet.
- Position 1...4: Wird eine dieser Positionen gewählt, so fährt der Behang eine voreingestellte Position an. Die Behanghöhe und Lamellenstellung der jeweiligen Position werden im <u>Parameterfenster</u> <u>Position 1-4</u>, S. 43, eingestellt.
- wie bei Sonne = ,1': Der Behang verfährt entsprechend der Einstellungen des Parameters Position für Sonne = ,1'.

Verzögerung bei Sonne = "1" [s] 0...6.000

Verzögerung bei Sonne = "0" [s] o...6.000

Optionen: <u>0</u>...6.000

Dieser Parameter legt die Reaktion auf das Kommunikationsobjekt Sonne verzögert fest.

#### Hinweis

Wurde im Parameterfenster *Allgemein* eine Zeit im Parameter *Zeitverzögertes Schalten der Antriebe* eingegeben, muss diese Zeit zu den Verzögerungszeiten bei Sonne = 1 bzw. 0 addiert werden. Verzögerungszeiten können ebenfalls im Helligkeitssensor und im Jalousiesteuerbaustein eingestellt werden. Es ist zu beachten, dass sich dadurch die Verzögerungszeiten addieren können.

#### 3.2.12 Parameterfenster Auto 2

In diesem Parameterfenster werden alle Einstellungen zur Heizen/Kühlen-Automatik-Steuerung vorgenommen.

| Allgemein         | Heizen/Kühlen-Automatik-Steuerung                                           |                |   |
|-------------------|-----------------------------------------------------------------------------|----------------|---|
| Manuell           | Heizen/Kuhlen-Automatik-Stederung                                           | activient      |   |
| EIB/KNX           |                                                                             |                |   |
| Wetter            | Verzägerung hei Anwegenheit - "1" [c]                                       | 0              |   |
| SMI-Antriebe      | 06.000                                                                      | 0              | • |
| Ausgang A - D     | Manager and the Annual State Boll 5-1                                       |                |   |
| Sicherheit        | 06.000                                                                      | 600            | J |
| Status            |                                                                             |                |   |
| Position          | Sonne = '1'                                                                 | auf            | • |
| Position 1-4      |                                                                             |                | _ |
| Auto 1            | Sonne = '0'                                                                 | keine Reaktion | • |
| Auto 2            |                                                                             |                |   |
| Ausgang A-D Szene | Position bei Kühlen = '1' und<br>Sonne = '1'                                | ab             | • |
|                   | Position bei Kühlen = '1' und<br>Sonne = '0'                                | keine Reaktion | • |
|                   | Bei Heizen = "1" und Kühlen = "1" oder<br>bei Heizen = "0" und Kühlen = "0" |                |   |
|                   | wird der Ausgang nur über die Sonnen-<br>Automatik gesteuert                |                |   |

#### Heizen/Kühlen-Automatik-Steuerung

Optionen: deaktiviert

aktiviert

Dieser Parameter gibt die Heizen/Kühlen-Automatik-Steuerung frei.

Die Heizen/Kühlen-Automatik steuert den Behang entsprechend der Sonneneinstrahlung und dem gewünschten Energieeintrag in den Raum. Je nachdem, ob der Raum geheizt oder gekühlt werden soll, wird der Behang in die ideale Beschattungsposition gefahren.

So kann z.B. die Jalousie während der Heizphase bei Sonne aufgefahren werden, um den Raum zusätzlich zu erwärmen, und nachts kann über einen textilen Innenbehang das Auskühlen des Raums reduziert werden. Während der Kühlphase dagegen kann der Behang bei Sonne abgefahren werden, um eine zusätzliche Erwärmung des Raums zu vermeiden.

• *aktiviert:* Die Kommunikationsobjekte *Heizen, Kühlen* und *Anwesenheit* sind freigegeben. Folgende Parameter erscheinen:

Verzögerung bei Anwesenheit = "1" [s] 0...6.000

Verzögerung bei Anwesenheit = "0" [s] 0...6.000

Optionen: 0...6.000

<u>0 (Verzögerung bei Anwesenheit = "1")</u> 600 (Verzögerung bei Anwesenheit = "0")

Position bei Heizen = "1" und Sonne = "1"

Position bei Heizen = "1" und Sonne = "0"

Position bei Kühlen = "1" und Sonne = "1"

Position bei Kühlen = "1" und Sonne = "0"

Optionen:

keine Reaktion (bei Sonne = "0") auf (bei Heizen = "1" und Sonne = "1") ab (bei Kühlen = "1" und Sonne = "1") Stopp Position 1... 4

Diese Parameter legen das Verhalten bei Sonne = 1 (Sonne vorhanden) bzw. bei Sonne = 0 (keine Sonne vorhanden) während der Heiz/Kühl-Phase fest.

Die Phasen HEIZEN = 1 bzw. KÜHLEN = 1 können z.B. von einem Außentemperatursensor, Raumtemperaturregler oder von einer Jahreszeitschaltuhr ausgelöst werden.

Ist sowohl der Betrieb HEIZEN als auch der KÜHLEN gleichzeitig aktiviert oder keine der beiden Betriebsarten, so ist das ein undefinierter Betriebszustand. Der Behang wird solange entsprechend der Sonnenschutz-Automatik gesteuert.

**Beispiel Außentemperatursensor:** 

Heizphase: unter 10 °C

Kühlphase: über 20 °C

#### **Beispiel Jahreszeitschaltuhr:**

Heizphase: November bis März

Kühlphase: Juni-August

Ist sowohl der Heiz-Betrieb als auch der Kühl-Betrieb gleichzeitig aktiviert oder keine der beiden Betriebsarten, dann wird die Heizen/Kühlen-Automatik automatisch solange deaktiviert, bis ein definierter Betriebszustand (Heizen- oder Kühlen-Betrieb) eintritt. Der Behang wird solange entsprechend der Sonnenschutz-Automatik gesteuert.

#### Hinweis

Soll in einer Anlage nur die Heizen/Kühlen-Automatik verwendet werden, so darf das Kommunikationsobjekt Anwesenheit nicht mit einer Gruppenadresse verknüpft werden. Dadurch hat das Kommunikationsobjekt automatisch den Default-Wert 0. Die Heizen/Kühlen-Automatik wird sofort aktiviert, wenn über das Kommunikationsobjekt Aktivierung Automatik die Automatik aktiviert wird.

#### 3.2.13 Parameterfenster Ausgang A-D Szene

In diesem Parameterfenster wird die Funktion Szene freigegeben.

| Allgemein         | 1 Puto Stopp |           |  |
|-------------------|--------------|-----------|--|
| Manuell           | I byte-szene | aktiviert |  |
| EIB/KNX           |              |           |  |
| Wetter            |              |           |  |
| SMI-Antriebe      |              |           |  |
| Ausgang A - D     |              |           |  |
| Sicherheit        |              |           |  |
| Status            |              |           |  |
| Position          |              |           |  |
| Position 1-4      |              |           |  |
| Auto 1            |              |           |  |
| Auto 2            |              |           |  |
| Ausgang A-D Szene |              |           |  |
| A: Szene          |              |           |  |
| B: Szene          |              |           |  |
| C: Szene          |              |           |  |
| D: Szene          |              |           |  |

#### 1 Byte-Szene

Optionen: <u>deaktiviert</u> aktiviert

- aktiviert: Die Parameterfenster A: Szene, B: Szene, C: Szene, D: Szene erscheinen.
- In diesem Parameterfenster werden Einstellungen für die 8-Bit-Szene vorgenommen. Jeder Ausgang kann bis zu 10 verschiedenen Szenen zugeordnet werden

#### 3.2.14 Parameterfenster *A-D-Szene*

In diesem Parameterfenster werden Einstellungen für die 8-Bit-Szene vorgenommen. Jeder Ausgang kann bis zu 10 verschiedenen Szenen zugeordnet werden

| Allgemein         | Szenen-Zuordnung (1)  | keine Zuordnung     |
|-------------------|-----------------------|---------------------|
| Manuell           |                       | Kane Zaoranang      |
| EIB/KNX           | Szenen-Zuordnung (2)  | keine Zuordnung 🔹   |
| Wetter            |                       |                     |
| SMI-Antriebe      | Szenen-Zuordnung (3)  | keine Zuordnung 🔹   |
| Ausgang A - D     |                       |                     |
| Sicherheit        | Szenen-Zuordnung (4)  | keine Zuordnung 🔹   |
| Status            | Stanon Zuerdnung (E)  |                     |
| Position          | szenen-zuordnung (5)  | keine Zuordnung 🔹   |
| Position 1-4      | Szenen-Zuordnung (6)  | keine Zuordnung 🗸   |
| Auto 1            |                       |                     |
| Auto 2            | Szenen-Zuordnung (7)  | keine Zuordnung 🔹   |
| Ausgang A-D Szene | 1969 M. Dr. 1966      |                     |
| A: Szene          | Szenen-Zuordnung (8)  | keine Zuordnung 🔹   |
| B: Szene          | Stanon Zuordnung (0)  |                     |
| C: Szene          | Szenen-zuorunung (3)  | keine Zuoranung 🔹 🔻 |
| D: Szene          | Szenen-Zuordnung (10) | keine Zuordnung 🔹   |

#### Szenen-Zuordnung (1)

•••

#### Szenen-Zuordnung (10)

Optionen: <u>keine Zuordnung</u> Szene 1...Szene 64

Mit der Szenen-Funktion werden bis zu 64 Szenen über eine einzige Gruppenadresse verwaltet. Mit dieser Gruppenadresse werden alle Teilnehmer, die in Szenen eingebunden sind, über ein 1 Byte-Kommunikationsobjekt verknüpft. In einem Telegramm sind die folgenden Informationen enthalten:

- Nummer der Szene (1...64) sowie
- Telegramm: Szene aufrufen oder Szene speichern.

Jeder Behang kann in bis zu 10 Szenen eingebunden werden. Insgesamt sind also bis zu 40 Szenen-Zuordnungen für das gesamte Gerät möglich. So können z.B. über eine Szene alle Rollläden morgens aufgefahren und abends abgefahren werden oder Behänge auch in Lichtszenen integriert werden.

Wird ein Telegramm auf dem Kommunikationsobjekt *Szene* empfangen, dann wird für alle Ausgänge, die der gesendeten Szenennummer zugeordnet sind, die gespeicherte Szenen-Position angefahren oder die aktuelle Position als neue Szenen-Position gespeichert.

#### Beispiel

Die ersten drei Ausgänge des Aktors sind den folgenden Szenen zugeordnet. Die Vorgabe-Werte sind bei dem jeweils letzten Einstellen der Szenen gespeichert worden.

| Ausgang | Szenen-Nr. | Vorgabe Position | Vorgabe Lamelle |
|---------|------------|------------------|-----------------|
| А       | 5          | 20 %             | 50 %            |
| А       | 9          | 47 %             | 30 %            |
| А       | 45         | 70 %             | 80 %            |
| В       | 5          | 20 %             | 50 %            |
| В       | 37         | 82 %             | 65 %            |
| В       | 45         | 75 %             | 31 %            |
| В       | 78         | 65 %             | 77 %            |
| С       | 10         | 80 %             | -               |

Wird nun die Szene Nr. 5 aufgerufen, dann fahren die Jalousien an den Ausgängen A und B in die gespeicherte Vorgabe-Position und richten ihre Lamellen entsprechend dem gespeicherten Vorgabe-Wert aus. Der Rollladen am Ausgang C ist nicht der Szene Nr. 5 zugeordnet und bewegt sich demnach nicht.

Wird hingegen die Szene Nr. 10 aufgerufen, dann fährt nur der Rollladen am Ausgang C in die gespeicherte Vorgabe-Position. Da der Ausgang C in diesem Beispiel in der Betriebsart *Rollladen* betrieben wird, entfällt die anschließende Lamellenverstellung.

Wenn nun der Ausgang A zuletzt über das Telegramm *Szene Nr. 5 aufrufen* in die Position 20 %/50 % gefahren wurde und der Benutzer möchte diese Position nun auch als neuen Vorgabe-Wert für die Szene Nr. 45 übernehmen, dann wird mit einem Tastendruck die Nr. 45 sowie die Aufforderung *Szene speichern* über den KNX gesendet. Der Behang bewegt sich nicht. Die aktuelle Position wird als neuer Vorgabe-Wert für die Szene Nr. 45 gespeichert (siehe unten stehende Tabelle) und beim nächsten Aufrufen dieser Szene angefahren.

| Ausgang | Szenen-Nr. | Vorgabe Position | Vorgabe Lamelle |
|---------|------------|------------------|-----------------|
| А       | 5          | 20 %             | 50 %            |
| А       | 9          | 47 %             | 30 %            |
| А       | 45         | 20 %             | 50 %            |

#### Vorteile

Die 1 Byte-Szene bietet einige Vorteile gegenüber der herkömmlichen Szenenprogrammierung. Zum einen wird beim Aufruf einer Szene immer nur ein Telegramm über den Bus versendet, das von allen Teilnehmern der Szene empfangen und umgesetzt wird. Die Zielposition ist im Aktor gespeichert und muss nicht bei jedem Aufruf über KNX übertragen werden. Für bis zu 64 Szenen wird nur eine einzige Gruppenadresse benötigt. Dies erleichtert die Projektierung und verringert die Buslast.

#### Verhalten bei Busspannungsausfall und Programmierung

Bei einem Busspannungsausfall bleiben die gespeicherten Szenen-Werte erhalten, ebenso, wenn bei der Programmierung nur die Parameter geladen werden.

Wird bei der Programmierung die komplette Applikation neu geladen, dann wird der Szenen-Wert auf die Position *ganz oben*, also Vorgabe-Position = 0 % und Vorgabe-Lamelle = 0 %, zurückgesetzt.

### 3.3 Kommunikationsobjekte

### 3.3.1 Kurzübersicht Kommunikationsobjekte

| NormalName(DPT)LangeKLSÜA1Jalousie AUF-AB fahrenAusgang A1.0081 Bitxxx2Lamellenverstellung/STOPPAusgang A1.0081 Bitxxx3Jalousie AUF-AB begrenztAusgang A1.0081 Bitxxx3Jalousie AUF-AB begrenztAusgang A1.0081 Bitxxx3Jalousie AUF-AB begrenztAusgang A1.0081 Bitxxx4Position anfahren 0255Ausgang A5.0011 Bytexxx5Lamelle anfahren 0255Ausgang A5.0011 Bytexxx6Position 1/2 anfahrenAusgang A1.0061 Bitxxx7Position 3/4 anfahrenAusgang A1.0061 Bitxxx                                                                                                    |
|----------------------------------------------------------------------------------------------------|
| 1Jalousie AUF-AB fahrenAusgang A1.0081 BitxxxRollladen AUF-AB fahrenAusgang A1.0081 Bitxxx2Lamellenverstellung/STOPPAusgang A1.0081 Bitxxx3Jalousie AUF-AB begrenztAusgang A1.0081 Bitxxx3Jalousie AUF-AB begrenztAusgang A1.0081 Bitxxx4Position anfahren 0255Ausgang A5.0011 Bytexxx5Lamelle anfahren 0255Ausgang A5.0011 Bytexxx6Position 1/2 anfahrenAusgang A1.0061 Bitxxx7Position 3/4 anfahrenAusgang A1.0061 Bitxxx                                                                                                    |
| Image: Non-State intermediate intermediat |
| 2Lamellenverstellung/STOPPAusgang A1.0081 BitxxxSTOPPAusgang A1.0081 Bitxxxx3Jalousie AUF-AB begrenztAusgang A1.0081 Bitxxx6Position 1/2 anfahrenAusgang A1.0061 Bitxxx7Position 3/4 anfahrenAusgang A1.0061 Bitxxx                                                                                                    |
| ZSTOPPAusgang A1.0081 Bitxxx3Jalousie AUF-AB begrenztAusgang A1.0081 Bitxxx3Rollladen AUF-AB begrenztAusgang A1.0081 Bitxxx4Position anfahren 0255Ausgang A5.0011 Bytexxx5Lamelle anfahren 0255Ausgang A5.0011 Bytexxx6Position 1/2 anfahrenAusgang A1.0061 Bitxxx7Position 3/4 anfahrenAusgang A1.0061 Bitxxx                                                                                                    |
| 3Jalousie AUF-AB begrenztAusgang A1.0081 BitxxxRollladen AUF-AB begrenztAusgang A1.0081 Bitxxx4Position anfahren 0255Ausgang A5.0011 Bytexxx5Lamelle anfahren 0255Ausgang A5.0011 Bytexxx6Position 1/2 anfahrenAusgang A1.0061 Bitxxx7Position 3/4 anfahrenAusgang A1.0061 Bitxxx                                                                                                    |
| SRollladen AUF-AB begrenztAusgang A1.0081 Bitxxx4Position anfahren 0255Ausgang A5.0011 Bytexxx5Lamelle anfahren 0255Ausgang A5.0011 Bytexxx6Position 1/2 anfahrenAusgang A1.0061 Bitxxx7Position 3/4 anfahrenAusgang A1.0061 Bitxxx                                                                                                    |
| 4Position anfahren 0255Ausgang A5.0011 Bytexxx5Lamelle anfahren 0255Ausgang A5.0011 Bytexxx6Position 1/2 anfahrenAusgang A1.0061 Bitxxx7Position 3/4 anfahrenAusgang A1.0061 Bitxxx                                                                                                    |
| 5         Lamelle anfahren 0255         Ausgang A         5.001         1 Byte         x         x         x           6         Position 1/2 anfahren         Ausgang A         1.006         1 Bit         x         x         x           7         Position 3/4 anfahren         Ausgang A         1.006         1 Bit         x         x         x                                                                                                    |
| 6Position 1/2 anfahrenAusgang A1.0061 Bitxx7Position 3/4 anfahrenAusgang A1.0061 Bitxx                                                                                                    |
| 7     Position 3/4 anfahren     Ausgang A     1.006     1 Bit     x     x                                                                                                    |
|                                                                                                    |
| 8         Position 1/2 setzen         Ausgang A         1.006         1 Bit         x         x                                                                                                    |
| 9         Position 3/4 setzen         Ausgang A         1.006         1 Bit         x         x                                                                                                    |
| 10Aktivierung AutomatikAusgang A1.0111 Bitxxxx                                                                                                    |
| 11         Sonne         Ausgang A         1.001         1 Bit         x         x                                                                                                    |
| 12         Sonne-Position anfahren 0255         Ausgang A         5.001         1 Byte         x         x         x         x         x                                                                                                    |
| 13         Sonne-Lamelle anfahren 0255         Ausgang A         5.001         1 Byte         x         x         x         x         x                                                                                                    |
| 14         Anwesenheit         Ausgang A         1.002         1 Bit         x         x                                                                                                    |
| 15         Heizen         Ausgang A         1.011         1 Bit         x         x                                                                                                    |
| 16         Kühlen         Ausgang A         1.011         1 Bit         x         x                                                                                                    |
| 17 Automatik freigeben/sperren Ausgang A 1.001 1 Bit x x x x                                                                                                    |
| 18Dir. Betr. Freigeben/sperrenAusgang A1.0011 Bitxxxx                                                                                                    |
| 19         Sperren         Ausgang A         1.011         1 Bit         x         x                                                                                                    |
| 20         Zwangsführung         Ausgang A         2.002         2 Bit         x         x                                                                                                    |
| 21         Telegr. Status Position 0255         Ausgang A         5.001         1 Byte         x         x         x                                                                                                    |
| 22         Telegr. Status Lamelle 0255         Ausgang A         5.001         1 Byte         x         x         x                                                                                                    |
| 23     Telegr. Status Position oben     Ausgang A     1.008     1 Bit     x     x     x                                                                                                    |
| 24     Telegr. Status Position unten     Ausgang A     1.008     1 Bit     x     x     x                                                                                                    |
| 25     Telegr. Status Bedienung     Ausgang A     1.002     1 Bit     x     x     x                                                                                                    |
| 26     Telegr. Status Automatik     Ausgang A     1.011     1 Bit     x     x     x                                                                                                    |
| 27     Telegr. Statusbyte     Ausgang A     6.020     1 Byte     x     x                                                                                                    |
| 28     Telegr. Status SMI-Ausfall     Ausgang A     1.011     1 Bit     x     x     x                                                                                                    |
| 29     Telegr. Status Anzahl Antriebe     Ausgang A     1.011     1 Bit     x     x     x                                                                                                    |
| 30     Telegr. Diagnosebyte     Ausgang A     6.020     1 Byte     x     x     x                                                                                                    |
| 3160 dieselben KO wie Ausgang A Ausgang B                                                                                                    |
| 6190 dieselben KO wie Ausgang A Ausgang C                                                                                                    |
| 91120 dieselben KO wie Ausgang A Ausgang D I I I I I I I I I I I I I I I I I I                                                                                                    |

| Funktion                        | Name Datenpunktt                                                                                                    | Datenpunkttyp                                                                                                    |                                                                                                    | Flags                                                                                                    |                                                                                                    |                                                                                                    |                                                                                                    |                                                                                                    |
|---------------------------------|----------------------------------------------------------------------------------------------------|----------------------------------------------------------------------------------------------------|----------------------------------------------------------------------------------------------------|----------------------------------------------------------------------------------------------------|----------------------------------------------------------------------------------------------------|----------------------------------------------------------------------------------------------------|----------------------------------------------------------------------------------------------------|----------------------------------------------------------------------------------------------------|
| FUNKION                         | Name                                                                                                    | (DPT)                                                                                                    | Lange                                                                                                    | к                                                                                                    | L                                                                                                    | S                                                                                                    | Ü                                                                                                    | Α                                                                                                    |
|                                 |                                                                                                    |                                                                                                    |                                                                                                    |                                                                                                    |                                                                                                    |                                                                                                    |                                                                                                    |                                                                                                    |
| Telegr. Status Hilfsspannung    | Ausgang A…D                                                                                                    | 1.005                                                                                                    | 1 Bit                                                                                                    | х                                                                                                    | х                                                                                                    |                                                                                                    | х                                                                                                    |                                                                                                    |
| Man. Bed. Freigeben/sperren     | Ausgang AD                                                                                                    | 1.001                                                                                                    | 1 Bit                                                                                                    | х                                                                                                    |                                                                                                    | х                                                                                                    |                                                                                                    |                                                                                                    |
| Telegr. Status man. Bedienung   | Ausgang AD                                                                                                    | 1.001                                                                                                    | 1 Bit                                                                                                    | х                                                                                                    | х                                                                                                    |                                                                                                    | х                                                                                                    |                                                                                                    |
| Windalarm Nr. 1                 | Ausgang AD                                                                                                    | 1.005                                                                                                    | 1 Bit                                                                                                    | х                                                                                                    |                                                                                                    | х                                                                                                    | х                                                                                                    | х                                                                                                    |
| Windalarm Nr. 2                 | Ausgang AD                                                                                                    | 1.005                                                                                                    | 1 Bit                                                                                                    | х                                                                                                    |                                                                                                    | х                                                                                                    | х                                                                                                    | х                                                                                                    |
| Windalarm Nr. 3                 | Ausgang AD                                                                                                    | 1.005                                                                                                    | 1 Bit                                                                                                    | х                                                                                                    |                                                                                                    | х                                                                                                    | х                                                                                                    | х                                                                                                    |
| Regenalarm                      | Ausgang AD                                                                                                    | 1.005                                                                                                    | 1 Bit                                                                                                    | х                                                                                                    |                                                                                                    | х                                                                                                    | х                                                                                                    | х                                                                                                    |
| Frostalarm                      | Ausgang AD                                                                                                    | 1.005                                                                                                    | 1 Bit                                                                                                    | х                                                                                                    |                                                                                                    | х                                                                                                    | х                                                                                                    | х                                                                                                    |
| Szene                           | Ausgang AD                                                                                                    | 18.001                                                                                                    | 8 Bit                                                                                                    | х                                                                                                    |                                                                                                    | х                                                                                                    |                                                                                                    |                                                                                                    |
| Zeit für autom. Reaktivierung   | Ausgang AD                                                                                                    | 7.006                                                                                                    | 2 Byte                                                                                                    | х                                                                                                    |                                                                                                    | х                                                                                                    |                                                                                                    |                                                                                                    |
| Verzögerung bei Sonne = 1       | Ausgang AD                                                                                                    | 7.005                                                                                                    | 2 Byte                                                                                                    | х                                                                                                    |                                                                                                    | х                                                                                                    |                                                                                                    |                                                                                                    |
| Verzögerung bei Sonne = 0       | Ausgang AD                                                                                                    | 7.005                                                                                                    | 2 Byte                                                                                                    | х                                                                                                    |                                                                                                    | х                                                                                                    |                                                                                                    |                                                                                                    |
| Verzögerung bei Anwesenheit = 1 | Ausgang AD                                                                                                    | 7.005                                                                                                    | 2 Byte                                                                                                    | х                                                                                                    |                                                                                                    | х                                                                                                    |                                                                                                    |                                                                                                    |
| Verzögerung bei Anwesenheit = 0 | Ausgang AD                                                                                                    | 7.005                                                                                                    | 2 Byte                                                                                                    | х                                                                                                    |                                                                                                    | х                                                                                                    |                                                                                                    |                                                                                                    |
|                                 | Funktion         Telegr. Status Hilfsspannung         Man. Bed. Freigeben/sperren         Telegr. Status man. Bedienung         Windalarm Nr. 1         Windalarm Nr. 2         Windalarm Nr. 3         Regenalarm         Frostalarm         Szene         Zeit für autom. Reaktivierung         Verzögerung bei Sonne = 1         Verzögerung bei Anwesenheit = 1         Verzögerung bei Anwesenheit = 0 | FunktionNameTelegr. Status HilfsspannungAusgang ADMan. Bed. Freigeben/sperrenAusgang ADTelegr. Status man. BedienungAusgang ADWindalarm Nr. 1Ausgang ADWindalarm Nr. 2Ausgang ADWindalarm Nr. 3Ausgang ADRegenalarmAusgang ADFrostalarmAusgang ADSzeneAusgang ADZeit für autom. ReaktivierungAusgang ADVerzögerung bei Sonne = 1Ausgang ADVerzögerung bei Anwesenheit = 1Ausgang ADVerzögerung bei Anwesenheit = 0Ausgang AD | FunktionNameDatenpunkttyp<br>(PT)Telegr. Status HilfsspannungAusgang AD1.005Man. Bed. Freigeben/sperrenAusgang AD1.001Telegr. Status man. BedienungAusgang AD1.001Windalarm Nr. 1Ausgang AD1.005Windalarm Nr. 2Ausgang AD1.005Windalarm Nr. 3Ausgang AD1.005RegenalarmAusgang AD1.005FrostalarmAusgang AD1.005SzeneAusgang AD1.005Zeit für autom. ReaktivierungAusgang AD7.006Verzögerung bei Sonne = 1Ausgang AD7.005Verzögerung bei Anwesenheit = 1Ausgang AD7.005Verzögerung bei Anwesenheit = 0Ausgang AD7.005 | FunktionNameDatenpunkttyp<br>(DPT)LängeTelegr. Status HilfsspannungAusgang AD1.0051 BitMan. Bed. Freigeben/sperrenAusgang AD1.0011 BitTelegr. Status man. BedienungAusgang AD1.0011 BitWindalarm Nr. 1Ausgang AD1.0051 BitWindalarm Nr. 2Ausgang AD1.0051 BitWindalarm Nr. 3Ausgang AD1.0051 BitRegenalarmAusgang AD1.0051 BitSzeneAusgang AD1.0051 BitZeit für autom. ReaktivierungAusgang AD18.0018 BitVerzögerung bei Sonne = 1Ausgang AD7.0052 ByteVerzögerung bei Anwesenheit = 1Ausgang AD7.0052 ByteVerzögerung bei Anwesenheit = 0Ausgang AD7.0052 ByteVerzögerung bei Anwesenheit = 0Ausgang AD7.0052 ByteVerzögerung bei Anwesenheit = 0Ausgang AD7.0052 ByteVerzögerung bei Anwesenheit = 0Ausgang AD7.0052 ByteVerzögerung bei Anwesenheit = 0Ausgang AD7.0052 ByteVerzögerung bei Anwesenheit = 0Ausgang AD7.0052 ByteVerzögerung bei Anwesenheit = 0Ausgang AD7.0052 ByteVerzögerung bei Anwesenheit = 0Ausgang AD7.0052 Byte | FunktionNameDatenpunkttyp<br>(DPT)LängeFlags<br>KTelegr. Status HilfsspannungAusgang AD1.0051 BitxMan. Bed. Freigeben/sperrenAusgang AD1.0011 BitxTelegr. Status man. BedienungAusgang AD1.0011 BitxWindalarm Nr. 1Ausgang AD1.0051 BitxWindalarm Nr. 2Ausgang AD1.0051 BitxWindalarm Nr. 3Ausgang AD1.0051 BitxRegenalarmAusgang AD1.0051 BitxFrostalarmAusgang AD1.0051 BitxSzeneAusgang AD1.0051 BitxZeit für autom. ReaktivierungAusgang AD7.0062 BytexVerzögerung bei Sonne = 0Ausgang AD7.0052 BytexVerzögerung bei Anwesenheit = 0Ausgang AD7.0052 Bytex | FunktionNameDatenpunkttyp<br>(PT)HangeFlagsTelegr. Status HilfsspannungAusgang AD1.0051 BitxxTelegr. Status HilfsspannungAusgang AD1.0011 BitxxMan. Bed. Freigeben/sperrenAusgang AD1.0011 BitxxTelegr. Status man. BedienungAusgang AD1.0011 BitxxWindalarm Nr. 1Ausgang AD1.0051 BitxxWindalarm Nr. 2Ausgang AD1.0051 BitxxWindalarm Nr. 3Ausgang AD1.0051 BitxxFrostalarmAusgang AD1.0051 BitxxSzeneAusgang AD1.0051 BitxxZeit für autom. ReaktivierungAusgang AD7.0062 BytexxVerzögerung bei Sonne = 1Ausgang AD7.0052 BytexxVerzögerung bei Anwesenheit = 1Ausgang AD7.0052 Bytexx | FunktionPamePatenpunkttyp<br>(DPT)HängeFlagsTelegr. Status HilfsspannungAusgang AD1.0051 BitxxxTelegr. Status HilfsspannungAusgang AD1.0011 BitxxxMan. Bed. Freigeben/sperrenAusgang AD1.0011 BitxxxTelegr. Status man. BedienungAusgang AD1.0011 BitxxxWindalarm Nr. 1Ausgang AD1.0051 BitxxxWindalarm Nr. 2Ausgang AD1.0051 BitxxxWindalarm Nr. 3Ausgang AD1.0051 BitxxxRegenalarmAusgang AD1.0051 BitxxxFrostalarmAusgang AD1.0051 BitxxxSzeneAusgang AD1.0051 BitxxxVerzögerung bei Sonne = 1Ausgang AD7.0052 BytexxVerzögerung bei Anwesenheit = 1Ausgang AD7.0052 Bytexx | FunktionPamePatenpunkttyp<br>(PPT)PameFlagsTelegr. Status HilfsspannungAusgang AD1.0051 BitxxxxMan. Bed. Freigeben/sperrenAusgang AD1.0011 BitxxxxxTelegr. Status man. BedienungAusgang AD1.0011 BitxxxxxWindalarm Nr. 1Ausgang AD1.0051 BitxxxxxWindalarm Nr. 2Ausgang AD1.0051 BitxxxxxWindalarm Nr. 3Ausgang AD1.0051 BitxxxxxFrostalarmAusgang AD1.0051 BitxxxxxSzeneAusgang AD1.0051 BitxxxxxVerzögerung bei Sonne = 1Ausgang AD7.0062 BytexxxxVerzögerung bei Anwesenheit = 1Ausgang AD7.0052 BytexxxVerzögerung bei Anwesenheit = 0Ausgang AD7.0052 Bytexxx |

\* KO = Kommunikationsobjekt

### 3.3.2 Kommunikationsobjekte Ausgang A...D

| Nr.                                                                             | Funktion                                                                                                    | Objektname                                                                                                    | Datentyp                                                                                          | Flags                                               |
|---------------------------------------------------------------------------------|----------------------------------------------------------------------------------------------------|----------------------------------------------------------------------------------------------------|---------------------------------------------------------------------------------------------------|-----------------------------------------------------|
| 1                                                                               | Jalousie Auf-Ab fahren<br>(Betriebsart <i>Jalousie</i> )<br>Rollladen Auf-Ab fahren<br>(Betriebsart <i>Rollladen</i> )                                                                                                    | Ausgang A                                                                                                    | 1 Bit<br>DPT 1.008                                                                                | K, S                                                |
| Wird auf<br>Ruhepos<br>Endposit<br>Telegran                                     | diesem Kommunikationsobjekt ein Telegramm<br>sition bzw. obere Endlage gefahren. Der Behar<br>tion erreicht ist.<br>nmwert: 0 = AUF<br>1 = AB                                                                                                    | n mit dem Wert 0 empfangen, dann<br>ng wird automatisch gestoppt, wenn                                                                                              | wird der Behang nach<br>die obere bzw. untere                                                     | oben in die                                         |
| 2                                                                               | Lamellenverstellung/Stopp<br>(Betriebsart <i>Jalousie</i> )<br>Stopp<br>(Betriebsart <i>Rollladen</i> )                                                                                                    | Ausgang A                                                                                                    | 1 Bit<br>DPT 1.007                                                                                | K, S                                                |
| Beim En<br>gestoppt<br>Betriebsa<br>eine Lan<br>Betriebsa<br>Kommur<br>Telegran | nprang eines Telegramms (unabhängig vom W<br>art <i>Jalousie</i> : Ist der Behang in Ruhe, dann wir<br>nellenverstellung nach oben (0 = ÖFFNEN) bz<br>art <i>Rollladen</i> : Ist der Behang in Ruhe, dann wi<br>nikationsobjekt keine Aktion ausgeführt.<br>nmwert: 0 = STOPP/Lamellenverstellung<br>1 = STOPP/Lamellenverstellung | /ert u oder 1) aut diesem Kommunik<br>d beim Empfang eines Telegramms<br>w. nach unten (1 = SCHLIEßEN) au<br>rd beim Empfang eines Telegramm<br>öffnen<br>schließen | ationsobjekt wird die F<br>auf diesem Kommunik<br>isgeführt.<br>s auf diesem                      | -anrt<br>kationsobjekt                              |
| 3                                                                               | Jalousie Auf-Ab begrenzt<br>(Betriebsart <i>Jalousie</i> )<br>Rollladen Auf-Ab begrenzt<br>(Betriebsart <i>Rollladen</i> )                                                                                                    | Ausgang A                                                                                                    | 1 Bit<br>DPT 1.008                                                                                | K, S                                                |
| Dieses K<br>Fahrbere<br>Wird auf<br>Grenze r<br>nach unt<br>Telegran            | Kommunikationsobjekt ist freigegeben. wenn in<br><i>sich begrenzen</i> die Option <i>ja</i> gewählt wurde.<br>diesem Kommunikationsobjekt ein Telegramm<br>nach oben gefahren. Wird ein Telegramm mit d<br>ten gefahren. Der Behang wird automatisch ge<br>nmwert: 0 = begrenzt AUF<br>1 = begrenzt AB                             | n <u>Parameterfenster Ausgang A - D</u> ,<br>n mit dem Wert 0 empfangen, wird o<br>dem Wert 1 empfangen, wird der Be<br>estoppt, wenn die parametrierte obe         | S. 32, unter dem Para<br>der Behang an die para<br>hang an die parametri<br>re bzw. untere Grenze | meter<br>ametrierte<br>erte Grenze<br>erreicht ist. |
| 4                                                                               | Position anfahren 0255                                                                                                    | Ausgang A                                                                                                    | 1 Byte<br>DPT 5.001                                                                               | K, S                                                |
| Dieses K<br>0255 r<br>Wird auf                                                  | Kommunikationsobjekt ist freigegeben, wenn in<br>nit der Option <i>aktiviert</i> gewählt wurde.<br>diesem Kommunikationsobjekt ein Telegramm                                                                                                    | n <u>Parameterfenster Position</u> , S. 42,<br>n empfangen, dann fährt der Behan                                                                                    | der Parameter <i>Fahren</i><br>g die Höhe an, die der                                             | n <i>Position</i>                                   |
| empfang<br>Nach Err<br>während<br>Lameller<br>Telegran                          | jenen Wert entspricht.<br>reichen der Zielposition nehmen die Lamellen<br>I der Fahrt ein Telegramm auf dem Kommunik<br>In nach dem Erreichen der Zielposition entspre-<br>nmwert: 0 = oben                                                                                                    | die gleiche Stellung ein, die sie vor<br>ationsobjekt <i>Pos. Lamelle anfahren</i><br>chend dem empfangenen Wert eing                                               | der Fahrt innehatten. V<br>0255 empfangen, so<br>estellt.                                         | Wird<br>o werden die                                |

| Nr.                                                                                                    | Funktion                                                                                                    | Objektname                                                                                                    | Datentyp                                                                                                    | Flags                                                                                                    |
|----------------------------------------------------------------------------------------------------|----------------------------------------------------------------------------------------------------|----------------------------------------------------------------------------------------------------|----------------------------------------------------------------------------------------------------|----------------------------------------------------------------------------------------------------|
| 5                                                                                                    | Lamelle anfahren 0255                                                                                                    | Ausgang A                                                                                                    | 1 Byte                                                                                                    | K, S                                                                                                    |
|                                                                                                    | (Betriebsart Jalousie)                                                                                                    |                                                                                                    | DPT 5.001                                                                                                    |                                                                                                    |
| Dieses F<br>0255 I<br>Wird auf<br>Wert pos<br>die Posi                                                                                                    | Kommunikationsobjekt ist freigegeben, wenn in<br>mit der Option aktiviert gewählt wurde.<br>f diesem Kommunikationsobjekt ein Telegrami<br>sitioniert. Ist der Behang gerade in Fahrt, danr<br>tionierung der Lamelle ausgeführt.                                                                                                    | n <u>Parametertenster Position</u> , S. 42,<br>n empfangen, so werden die Lamel<br>n wird die Fahraktion zuerst bis in di                                                                                                    | der Parameter <i>Fahrei</i><br>len gemäß dem empfa<br>e Zielposition ausgefü                                                                                                    | n <i>in Position</i><br>angenen<br>hrt und dann                                                                                                    |
| Telegrar                                                                                                    | nmwert: 0 = Lamellen AUF<br>= Zwischenposition<br>255 = Lamellen ZU                                                                                                    |                                                                                                    |                                                                                                    |                                                                                                    |
|                                                                                                    | Hinweis                                                                                                    |                                                                                                    |                                                                                                    |                                                                                                    |
|                                                                                                    | Dieses Kommunikationsobjekt steht nur in de                                                                                                    | r Betriebsart <i>Jalousie</i> zur Verfügung                                                                                                    | ].                                                                                                    |                                                                                                    |
| 6<br>7                                                                                                    | Position 1/2 anfahren<br>Position 3/4 anfahren                                                                                                    | Ausgang A<br>Ausgang A                                                                                                    | 1 Bit<br>DPT 1.006                                                                                                    | K, S                                                                                                    |
| Dieses k                                                                                                    | Kommunikationsobjekt ist freigegeben, wenn i                                                                                                    | m Parameterfenster Position, S. 42,                                                                                                    | der Parameter Fahren                                                                                                    | n in Position:                                                                                                    |
| Position<br>dem ges<br>Wird ein<br>mit dem<br>Telegrar                                                                                                    | gefahren. In der Betriebsart <i>Jalousie</i> wird nac<br>speicherten Preset-Wert ausgeführt.<br>Telegramm mit dem Wert 0 empfangen, dann<br>Wert 1 empfangen, dann wird die Position 2 a<br>nmwert: 0 = Position 1 anfahren bzw. Pos<br>1 = Position 2 anfahren bzw. Pos                                                                                                    | h dem Erreichen der Position die La<br>n wird die Position 1 angefahren (bz<br>Ingefahren (bzw. Position 4).<br>sition 3 anfahren<br>sition 4 anfahren                                                                                                    | w. Position 3), wird eir                                                                                                    | n Telegramm                                                                                                    |
|                                                                                                    |                                                                                                    |                                                                                                    |                                                                                                    |                                                                                                    |
| 8<br>9                                                                                                    | Position 1/2 setzen<br>Position 3/4 setzen                                                                                                    | Ausgang A<br>Ausgang A                                                                                                    | 1 Bit<br>DPT 1.006                                                                                                    | K, S                                                                                                    |
| 8<br>9<br>Dieses H<br>1 Bit-Pre                                                                                                    | Position 1/2 setzen<br>Position 3/4 setzen<br>Kommunikationsobjekt ist freigegeben, wenn in<br>eset mit der Option aktiviert gewählt wurde.                                                                                                    | Ausgang A<br>Ausgang A<br>m <u>Parameterfenster Position</u> , S. 42,                                                                                                    | 1 Bit<br>DPT 1.006<br>der Parameter <i>Fahrer</i>                                                                                                    | K, S                                                                                                    |
| 8<br>9<br>Dieses H<br>1 Bit-Pre<br>Wird auf<br>Preset-V                                                                                                    | Position 1/2 setzen<br>Position 3/4 setzen<br>Kommunikationsobjekt ist freigegeben, wenn in<br>eset mit der Option aktiviert gewählt wurde.<br>i diesem Kommunikationsobjekt ein Telegrami<br>Vert übernommen.                                                                                                    | Ausgang A<br>Ausgang A<br>n <u>Parameterfenster Position</u> , S. 42,<br>n empfangen, dann wird die aktuell                                                                                                    | 1 Bit<br>DPT 1.006<br>der Parameter <i>Fahrei</i><br>e Position des Behang                                                                                                    | K, S<br>n in Position:<br>us als neuer                                                                                                    |
| 8<br>9<br>Dieses H<br>1 Bit-Pre<br>Wird auf<br>Preset-V<br>Wird ein<br>gespeich<br>Preset-V<br>4), dann<br>Bei Buss                                                                                                    | Position 1/2 setzen<br>Position 3/4 setzen<br>Kommunikationsobjekt ist freigegeben, wenn in<br>eset mit der Option aktiviert gewählt wurde.<br>i diesem Kommunikationsobjekt ein Telegramm<br>Vert übernommen.<br>Telegramm mit dem Wert 0 empfangen, dann<br>nert (bzw. Position 3). Wird ein Telegramm mit<br>Vert für die Position 2 gespeichert (bzw. Positi<br>werden die neuen Preset-Werte angefahren.                                                                                                    | Ausgang A<br>Ausgang A<br>m Parameterfenster Position, S. 42,<br>m empfangen, dann wird die aktuell<br>n wird die aktuelle Position als neue<br>dem Wert 1 empfangen, dann wird<br>on 4). Wird nun die Position 1 oder                                                                                                    | 1 Bit<br>DPT 1.006<br>der Parameter Fahren<br>e Position des Behang<br>r Preset-Wert für die P<br>die aktuelle Position a<br>2 aufgerufen (bzw. Po                                                                                                    | K, S<br>n in Position:<br>us als neuer<br>osition 1<br>als neuer<br>sition 3 oder                                                                                   |
| 8<br>9<br>Dieses H<br>1 Bit-Pre<br>Wird auf<br>Preset-V<br>Wird ein<br>gespeict<br>Preset-V<br>4), dann<br>Bei Buss<br>einen Pa<br>sollen.                                                                                                    | Position 1/2 setzen<br>Position 3/4 setzen<br>Kommunikationsobjekt ist freigegeben, wenn in<br>eset mit der Option aktiviert gewählt wurde.<br>i diesem Kommunikationsobjekt ein Telegramm<br>Vert übernommen.<br>Telegramm mit dem Wert 0 empfangen, danr<br>nert (bzw. Position 3). Wird ein Telegramm mit<br>Vert für die Position 2) gespeichert (bzw. Positi<br>werden die neuen Preset-Werte angefahren.<br>spannungsausfall bleiben die geänderten Pres<br>arameter eingestellt werden, ob die gespeicher                                                                                                    | Ausgang A<br>Ausgang A<br>m <u>Parameterfenster Position</u> , S. 42,<br>m empfangen, dann wird die aktuell<br>n wird die aktuelle Position als neue<br>t dem Wert 1 empfangen, dann wird<br>on 4). Wird nun die Position 1 oder<br>set-Werte erhalten. Bei der Program<br>rten Werte mit den parametrierten V                                                                                                    | 1 Bit<br>DPT 1.006<br>der Parameter Fahren<br>e Position des Behang<br>r Preset-Wert für die P<br>die aktuelle Position a<br>2 aufgerufen (bzw. Po<br>mierung des Aktors ka<br>Verten überschrieben                                                                                                    | K, S<br>n in Position:<br>ls als neuer<br>losition 1<br>als neuer<br>sition 3 oder<br>ann über<br>werden                                                            |
| 8<br>9<br>Dieses H<br>1 Bit-Pre<br>Wird auf<br>Preset-V<br>Wird ein<br>gespeich<br>Preset-V<br>4), dann<br>Bei Buss<br>einen Pa<br>sollen.<br>Telegrar                                                                                                    | Position 1/2 setzen         Position 3/4 setzen         Kommunikationsobjekt ist freigegeben, wenn in seet mit der Option aktiviert gewählt wurde.         idiesem Kommunikationsobjekt ein Telegramm Vert übernommen.         Telegramm mit dem Wert 0 empfangen, dann nert (bzw. Position 3). Wird ein Telegramm mit Vert für die Position 2 gespeichert (bzw. Position verten die neuen Preset-Werte angefahren.         spannungsausfall bleiben die geänderten Prese arameter eingestellt werden, ob die gespeicher         nmwert:       0 = Position 1 setzen bzw. Position 1 = Position 2 setzen bzw. Position 1                                                                                                    | Ausgang A<br>Ausgang A<br>m Parameterfenster Position, S. 42,<br>m empfangen, dann wird die aktuell<br>n wird die aktuelle Position als neue<br>t dem Wert 1 empfangen, dann wird<br>on 4). Wird nun die Position 1 oder<br>wet-Werte erhalten. Bei der Program<br>rten Werte mit den parametrierten W<br>on 3 setzen<br>on 4 setzen                                                                                                    | 1 Bit<br>DPT 1.006<br>der Parameter <i>Fahrer</i><br>e Position des Behang<br>r Preset-Wert für die P<br>die aktuelle Position a<br>2 aufgerufen (bzw. Po<br>mierung des Aktors ka<br>Verten überschrieben                                                                                                    | K, S<br>n in Position:<br>Is als neuer<br>osition 1<br>als neuer<br>sition 3 oder<br>ann über<br>werden                                                             |
| 8<br>9<br>Dieses H<br>1 Bit-Pre<br>Wird auf<br>Preset-V<br>Wird ein<br>gespeict<br>Preset-V<br>4), dann<br>Bei Buss<br>einen Pa<br>sollen.<br>Telegrar                                                                                                    | Position 1/2 setzen         Position 3/4 setzen         Kommunikationsobjekt ist freigegeben, wenn in eset mit der Option aktiviert gewählt wurde.         i diesem Kommunikationsobjekt ein Telegramm Vert übernommen.         Telegramm mit dem Wert 0 empfangen, dann hert (bzw. Position 3). Wird ein Telegramm mit Vert für die Position 2 gespeichert (bzw. Position verden die neuen Preset-Werte angefahren.         spannungsausfall bleiben die geänderten Presarameter eingestellt werden, ob die gespeicher         mmwert:       0 = Position 1 setzen bzw. Positi 1 = Position 2 setzen bzw. Positi         Aktivierung Automatik                                                                                                    | Ausgang A         Ausgang A         m Parameterfenster Position, S. 42,         m empfangen, dann wird die aktuell         n wird die aktuelle Position als neue         a dem Wert 1 empfangen, dann wird         on 4). Wird nun die Position 1 oder         wet-Werte erhalten. Bei der Program         rten Werte mit den parametrierten W         on 3 setzen         on 4 setzen                                                                                                    | 1 Bit<br>DPT 1.006<br>der Parameter <i>Fahren</i><br>e Position des Behang<br>r Preset-Wert für die P<br>die aktuelle Position a<br>2 aufgerufen (bzw. Po<br>mierung des Aktors ka<br>Verten überschrieben                                                                                                    | K, S<br>n in Position:<br>Is als neuer<br>Iosition 1<br>als neuer<br>sition 3 oder<br>ann über<br>werden                                                            |
| 8<br>9<br>Dieses H<br>1 Bit-Pre<br>Wird auf<br>Preset-V<br>Wird ein<br>gespeict<br>Preset-V<br>4), dann<br>Bei Buss<br>einen Pa<br>sollen.<br>Telegrar                                                                                                    | Position 1/2 setzen         Position 3/4 setzen         Kommunikationsobjekt ist freigegeben, wenn in eset mit der Option aktiviert gewählt wurde.         i diesem Kommunikationsobjekt ein Telegramm Vert übernommen.         Telegramm mit dem Wert 0 empfangen, dann hert (bzw. Position 3). Wird ein Telegramm mit Vert für die Position 2 gespeichert (bzw. Position verden die neuen Preset-Werte angefahren.         spannungsausfall bleiben die geänderten Presarameter eingestellt werden, ob die gespeicher         mmwert:       0 = Position 1 setzen bzw. Positii 1 = Position 2 setzen bzw. Positii         Aktivierung Automatik         Kommunikationsobjekt ist freigeben, wenn im bit den Option in position in position in position in position in position in position in position in position in position in position in position in position in position in position position p                                                                                        | Ausgang A         Ausgang A         m Parameterfenster Position, S. 42,         m empfangen, dann wird die aktuell         n wird die aktuelle Position als neue         adem Wert 1 empfangen, dann wird         on 4). Wird nun die Position 1 oder         wertwerte erhalten. Bei der Program         rten Werte mit den parametrierten W         on 3 setzen         on 4 setzen         Ausgang A                                                                                                    | 1 Bit<br>DPT 1.006         der Parameter Fahren         e Position des Behanger         r Preset-Wert für die Position a         1 die aktuelle Position a         2 aufgerufen (bzw. Pomierung des Aktors kar         Verten überschrieben         1 Bit         DPT 1.011         Parameter Sonnensch                                                                                              | K, S<br>n in Position:<br>us als neuer<br>osition 1<br>als neuer<br>sition 3 oder<br>ann über<br>werden<br>K, S, Ü, A                                               |
| 8<br>9<br>Dieses H<br>1 Bit-Pre<br>Wird auf<br>Preset-V<br>Wird ein<br>gespeict<br>Preset-V<br>4), dann<br>Bei Buss<br>einen Pa<br>sollen.<br>Telegrar<br>10<br>Dieses H<br>Automai<br>Wird auf<br>aktiviert.<br>Sonne-F                                     | Position 1/2 setzen         Position 3/4 setzen         Kommunikationsobjekt ist freigegeben, wenn in eset mit der Option aktiviert gewählt wurde.         idiesem Kommunikationsobjekt ein Telegramm Vert übernommen.         Telegramm mit dem Wert 0 empfangen, dann hert (bzw. Position 3). Wird ein Telegramm mit Vert für die Position 2 gespeichert (bzw. Position vert die neuen Preset-Werte angefahren.         spannungsausfall bleiben die geänderten Presarameter eingestellt werden, ob die gespeicher         mwwert:       0 = Position 1 setzen bzw. Positi 1 = Position 2 setzen bzw. Positi         Aktivierung Automatik         Kommunikationsobjekt ist freigeben, wenn im 1         tik-Steuerung verwenden mit der Option ja aus         i diesem Kommunikationsobjekt ein Telegramm                                                                                                    | Ausgang A         Ausgang A         m Parameterfenster Position, S. 42,         m empfangen, dann wird die aktuell         n wird die aktuelle Position als neue         a dem Wert 1 empfangen, dann wird         on 4). Wird nun die Position 1 oder         wetwerte erhalten. Bei der Program         rten Werte mit den parametrierten W         on 3 setzen         on 4 setzen         Ausgang A         Parameterfenster Auto 1, S. 45, der         gewählt wurde.         n mit dem Wert 1 empfangen, dann         unikationsobjekte Sonne, Anwesen         anfahren 0255 angesteuert.                                                                                                   | 1 Bit         DPT 1.006         der Parameter Fahren         e Position des Behang         r Preset-Wert für die P         die aktuelle Position a         2 aufgerufen (bzw. Po         mierung des Aktors ka         Verten überschrieben         1 Bit         DPT 1.011         Parameter Sonnensch         wird die Automatik-St         heit, Heizen und Kühle                                 | K, S<br>n in Position:<br>Is als neuer<br>osition 1<br>als neuer<br>sition 3 oder<br>ann über<br>werden<br>K, S, Ü, A<br>hutz-<br>euerung<br>on sowie               |
| 8<br>9<br>Dieses H<br>1 Bit-Pre<br>Wird auf<br>Preset-V<br>Wird ein<br>gespeict<br>Preset-V<br>4), dann<br>Bei Buss<br>einen Pa<br>sollen.<br>Telegrar<br><b>10</b><br>Dieses H<br>Automat<br>aktiviert.<br>Sonne-F<br>Wird ein<br>auf eing                  | Position 1/2 setzen         Position 3/4 setzen         Kommunikationsobjekt ist freigegeben, wenn in eset mit der Option aktiviert gewählt wurde.         i diesem Kommunikationsobjekt ein Telegramm Vert übernommen.         Telegramm mit dem Wert 0 empfangen, dann hert (bzw. Position 3). Wird ein Telegramm mit Vert für die Position 2 gespeichert (bzw. Positi werden die neuen Preset-Werte angefahren.         spannungsausfall bleiben die geänderten Preserameter eingestellt werden, ob die gespeicher         mmwert:       0 = Position 1 setzen bzw. Positi 1 = Position 2 setzen bzw. Positi         Aktivierung Automatik         Kommunikationsobjekt ist freigeben, wenn im 1 die Setzen mit der Option ja aus 5 diesem Kommunikationsobjekt ist freigeben, wenn im 2 diesem Kommunikationsobjekt ist nelegramm.         Der Ausgang wird über die Automatik-Komm Position anfahren 0255 und Sonne-Lamelle         Telegramm mit dem Wert 0 empfangen, dam Position anfahren 0255 und Sonne-Lamelle                                                                                                    | Ausgang A         Ausgang A         m Parameterfenster Position, S. 42,         m empfangen, dann wird die aktuelle         n wird die aktuelle Position als neue         a dem Wert 1 empfangen, dann wird         on 4). Wird nun die Position 1 oder         wet-Werte erhalten. Bei der Program         rten Werte mit den parametrierten W         on 3 setzen         on 4 setzen         Ausgang A         Parameterfenster Auto 1, S. 45, der         sgewählt wurde.         n mit dem Wert 1 empfangen, dann         unikationsobjekte Sonne, Anwesen         anfahren 0255 angesteuert.         h bleibt der Behang in der aktuellen                                                   | 1 Bit<br>DPT 1.006         der Parameter Fahren         e Position des Behang         r Preset-Wert für die P         die aktuelle Position a         2 aufgerufen (bzw. Po         mierung des Aktors ka         Verten überschrieben         1 Bit<br>DPT 1.011         Parameter Sonnensch         wird die Automatik-St         heit, Heizen und Kühle         Position und reagiert r           | K, S<br>n in Position:<br>Is als neuer<br>osition 1<br>als neuer<br>sition 3 oder<br>ann über<br>werden<br>K, S, Ü, A<br>hutz-<br>euerung<br>in sowie               |
| 8<br>9<br>Dieses H<br>1 Bit-Pre<br>Wird auf<br>Preset-V<br>Wird ein<br>gespeich<br>Preset-V<br>4), dann<br>Bei Buss<br>einen Pa<br>sollen.<br>Telegrar<br>10<br>Dieses H<br>Automat<br>Wird auf<br>aktiviert.<br>Sonne-F<br>Wird ein<br>auf eing<br>Telegrar | Position 1/2 setzen         Position 3/4 setzen         Kommunikationsobjekt ist freigegeben, wenn ir seet mit der Option aktiviert gewählt wurde.         i diesem Kommunikationsobjekt ein Telegramm Vert übernommen.         Telegramm mit dem Wert 0 empfangen, dann nert (bzw. Position 3). Wird ein Telegramm mit Vert für die Position 2 gespeichert (bzw. Position verden die neuen Preset-Werte angefahren.         spannungsausfall bleiben die geänderten Presarameter eingestellt werden, ob die gespeicher (bzw. Positi 1 = Position 2 setzen bzw. Positi 1 = Position 2 setzen bzw. Positi 1 = Position 2 setzen bzw. Positi 1 = Position 2 setzen bzw. Positi 1 = Position 2 setzen bzw. Positi 1 = Position 2 setzen bzw. Positi 1 = Position 2 setzen bzw. Positi 1 = Position 2 setzen bzw. Positi 1 = Position 2 setzen bzw. Positi 1 = Position 2 setzen bzw. Positi 1 = Position 2 setzen bzw. Positi 1 = Position 2 setzen bzw. Positi 1 = Position 2 setzen bzw. Positi 2 setzen bzw. Positi 1 = Position 2 setzen bzw. Positi 2 setzen bzw. Positi 1 = Position 2 setzen bzw. Positi 2 setzen bzw. Positi 2 setzen bzw. Positi 2 setzen bzw. Positi 2 setzen bzw. Positi 2 setzen bzw. Positi 2 setzen bzw. Positi 2 setzen bzw. Positi 1 = Position 2 setzen bzw. Positi 2 setzen bzw. Positi 2 set | Ausgang A         Ausgang A         m Parameterfenster Position, S. 42,         m empfangen, dann wird die aktuell         n wird die aktuelle Position als neue         a dem Wert 1 empfangen, dann wird         on 4). Wird nun die Position 1 oder         wet-Werte erhalten. Bei der Program         rten Werte mit den parametrierten W         on 3 setzen         On 3 setzen         Ausgang A         Parameterfenster Auto 1, S. 45, der         agewählt wurde.         n mit dem Wert 1 empfangen, dann         unikationsobjekte Sonne, Anwesen         anfahren 0255 angesteuert.         bleibt der Behang in der aktuellen         nunikationsobjekten.         riert         t | 1 Bit         DPT 1.006         der Parameter Fahren         e Position des Behang         r Preset-Wert für die P         die aktuelle Position a         2 aufgerufen (bzw. Po         mierung des Aktors ka         Verten überschrieben         1 Bit         DPT 1.011         Parameter Sonnensch         wird die Automatik-St         heit, Heizen und Kühle         Position und reagiert r | K, S<br>n in Position:<br>Is als neuer<br>osition 1<br>als neuer<br>sition 3 oder<br>ann über<br>werden<br>K, S, Ü, A<br>hutz-<br>euerung<br>en sowie<br>nicht mehr |

| Nr.                                          | Funktion                                                                                                    | Objektname                                                                                                    | Datentyp                                                                                  | Flags                                       |  |  |  |  |
|----------------------------------------------|----------------------------------------------------------------------------------------------------|----------------------------------------------------------------------------------------------------|-------------------------------------------------------------------------------------------|---------------------------------------------|--|--|--|--|
| 11                                           | Sonne                                                                                                    | Ausgang A                                                                                                    | 1 Bit<br>DPT 1.001                                                                        | K, S, Ü, A                                  |  |  |  |  |
| Dieses K                                     | Dieses Kommunikationsobjekt ist freigeben, wenn im Parameterfenster Auto 1, S. 45, der Parameter Sonnenschutz-                                                                                     |                                                                                                    |                                                                                           |                                             |  |  |  |  |
| Eingeher                                     | nde Telegramme auf diesem Kommunikationse                                                                                                    | pewanit wurde.<br>obiekt werden nur berücksichtigt, we                                                                                     | enn die Automatik-Ste                                                                     | Jeruna                                      |  |  |  |  |
| aktiviert i                                  | st.                                                                                                    |                                                                                                    |                                                                                           |                                             |  |  |  |  |
| Wird auf<br>parametr<br>parametr             | dem Kommunikationsobjekt Sonne ein Telegra<br>ierte Position bei Sonne = 1. Wird ein Telegra<br>ierte Position bei Sonne = 0.                                                                      | amm mit dem Wert 1 empfangen, d<br>mm mit dem Wert 0 empfangen, da                                                                         | ann fährt der Behang i<br>nn fährt der Behang in                                          | n die<br>die                                |  |  |  |  |
| Die Reak<br>werden,<br>der Verze<br>angefahr | ktion auf ein eingehendes Telegramm kann üb<br>so dass bei häufig wechselnder Wetterlage nic<br>ögerung ein Telegramm mit dem entgegenges<br>en und der Behang bleibt in der <i>Position bei</i> S | er die Parameter Verzögerung bei S<br>cht ständig die Behänge auf- und ab<br>etzten Wert empfangen, dann wird<br>conne = 0 bzw. umgekehrt. | Sonne = X zeitverzöge<br>ogefahren werden. Wird<br>die Position bei Sonne                 | rt ausgeführt<br>d innerhalb<br>e = 1 nicht |  |  |  |  |
| Ist als Po<br>Ablauf de<br>(Betriebs         | osition bei Sonne = X die Option Position über<br>er Verzögerungszeit die Position an, die zuletz<br>art Jalousie und Rollladen) sowie Sonne-Lam                                                   | 8-Bit-Wert empfangen eingestellt, d<br>t auf den Kommunikationsobjekten<br>elle anfahren 0255 (nur Betriebsa                               | lann fährt der Ausgang<br><i>Sonne-Position anfahi</i><br>art <i>Jalousie</i> ) empfangel | nach<br>ren 0255<br>n wurde.                |  |  |  |  |
| Telegram                                     | nmwert: 0 = keine Sonne<br>1 = Sonne                                                                                                    |                                                                                                    |                                                                                           |                                             |  |  |  |  |
| 12                                           | Sonne-Position anfahren 0255                                                                                                    | Ausgang A                                                                                                    | 1 Byte<br>DPT 5.001                                                                       | K, S, Ü, A                                  |  |  |  |  |
| Dieses K                                     | ommunikationsobjekt ist freigeben, wenn im P                                                                                                    | arameterfenster Auto 1, S. 45, der                                                                                                    | Parameter Position be                                                                     | i Sonne = 1                                 |  |  |  |  |
| Eingeher<br>ist und av<br>Wert pos           | nde Telegramme auf diesem Kommunikationse<br>uf dem Kommunikationsobjekt <i>Sonne</i> eine 1 e<br>itioniert.                                                                                       | objekt werden nur ausgeführt, wenn<br>mpfangen wurde. Der Behang wird                                                                      | entsprechend dem em                                                                       | ung aktiviert<br>Ipfangenen                 |  |  |  |  |
| Telegran                                     | nmwert: 0 = oben<br>= Zwischenposition<br>255 = unten                                                                                                    |                                                                                                    |                                                                                           |                                             |  |  |  |  |
| Nach Err<br>während<br>werden c              | eichen der Zielposition nehmen die Lamellen o<br>der Fahrt ein Telegramm auf dem Kommunika<br>die Lamellen nach dem Erreichen der Zielpositi                                                       | die gleiche Stellung ein, die sie vor<br>ationsobjekt Sonne-Lamelle anfahre<br>ion entsprechend dem empfangene                             | der Fahrt innehatten. V<br>en 0255 empfangen<br>n Wert eingestellt.                       | Venn<br>wird, dann                          |  |  |  |  |
| 13                                           | Sonne-Lamelle anfahren 0255                                                                                                    | Ausgang A                                                                                                    | 1 Byte                                                                                    | K, S, Ü, A                                  |  |  |  |  |
|                                              | (Betriebsart <i>Jalousie</i> )                                                                                                    |                                                                                                    | DPT 5.001                                                                                 |                                             |  |  |  |  |
| Dieses K<br>(Sonne v                         | communikationsobjekt ist freigeben, wenn im P<br>vorhanden) verwenden mit der Option nur Lam                                                                                                    | arameterfenster Auto 1, S. 45, der le über Objekt empfangen ausgev                                                                         | Parameter Position be<br>vählt wurde.                                                     | i Sonne = 1                                 |  |  |  |  |
| Eingeher<br>ist und al<br>empfang            | nde Telegramme auf diesem Kommunikationso<br>uf dem Kommunikationsobjekt Sonne eine 1 e<br>enen Wert positioniert.                                                                                 | objekt werden nur ausgeführt, wenn<br>mpfangen wurde. Die Lamellen wer                                                                     | die Automatik-Steuer<br>den entsprechend den                                              | ung aktiviert<br>n                          |  |  |  |  |
| Telegran                                     | empfangenen Wert positioniert.<br>Telegrammwert: 0 = Lamellen maximal geöffnet<br>= Zwischenposition<br>255 - Lamellen maximal geschlossen                                                         |                                                                                                    |                                                                                           |                                             |  |  |  |  |
| Ist der Be<br>Positionie                     | ehang gerade in Fahrt, dann wird die Fahraktio<br>erung der Lamelle ausgeführt.                                                                                                    | on zuerst bis in die Zielposition auso                                                                                                    | geführt und dann die                                                                      |                                             |  |  |  |  |

| Nr. | Funktion    | Objektname | Datentyp           | Flags      |
|-----|-------------|------------|--------------------|------------|
| 14  | Anwesenheit | Ausgang A  | 1 Bit<br>DPT 1.002 | K, S, Ü, A |

Dieses Kommunikationsobjekt ist freigeben, wenn im Parameterfenster Auto 2, S. 49, der Parameter Heizen/Kühlen-Automatik-Steuerung mit der Option aktiviert ausgewählt wurde.

Eingehende Telegramme auf diesem Kommunikationsobjekt werden nur berücksichtigt, wenn die Automatik-Steuerung aktiviert ist.

Wird auf diesem Kommunikationsobjekt ein Telegramm mit dem Wert 1 empfangen, dann ist die Sonnenschutz-Automatik aktiviert und der Behang wird entsprechend der parametrierten *Position bei Sonne = X* gesteuert.

Wird auf diesem Kommunikationsobjekt ein Telegramm mit dem Wert 0 empfangen, dann ist die Heizen/Kühlen-Automatik aktiviert und der Behang wird entsprechend der parametrierten *Position bei Heizen* = 1 und Sonne = X bzw. Position bei Kühlen = 1 und Sonne = X gesteuert.

Die Reaktion auf ein eingehendes Telegramm kann über den Parameter Verzögerung bei Anwesenheit = X zeitverzögert ausgeführt werden, so dass bei häufigem Betreten und Verlassen des Raums nicht ständig die Behänge auf- und abgefahren werden. Wird innerhalb der Verzögerung ein Telegramm mit dem entgegengesetzten Wert empfangen, dann wird die Heizen/Kühlen-Zielposition nicht angefahren und der Behang bleibt in der Sonnenschutz-Zielposition bzw. umgekehrt.

Telegrammwert: 0 = nie

0 = niemand anwesend ( $\rightarrow$  Heizen/Kühlen-Automatik) 1 = Personen anwesend ( $\rightarrow$  Sonnenschutz-Automatik)

Telegrammwerte bei Kommunikationsobjekten 15/16 (Heizen/Kühlen) beachten!

#### Hinweis

Soll in einer Anlage eine Heizen/Kühlen-Automatik, aber keine Sonnenschutz-Automatik programmiert werden, dann muss das Kommunikationsobjekt *Anwesenheit* ohne Verknüpfung bleiben. Dadurch steht automatisch der Default-Wert 0 in diesem Kommunikationsobjekt. Damit ist die Heizen/Kühlen-Automatik sofort aktiviert, wenn über das Kommunikationsobjekt *Aktivierung Automatik* die Automatik aktiviert wird.

| 15                   | Heizen                                                                                                    | Ausgang A                                             | 1 Bit                  | K, S, Ü, A |
|----------------------|----------------------------------------------------------------------------------------------------|-------------------------------------------------------|------------------------|------------|
| 16                   | Kühlen                                                                                                    | Ausgang A                                             | DPT 1.011              |            |
| Dieses K<br>Automati | ommunikationsobjekt ist freigeben, wenn im <u>P</u><br><i>k-Steuerung</i> mit der Option <i>aktiviert</i> ausgewäh | <u>arameterfenster Auto 2</u> , S. 49, der hit wurde. | Parameter Heizen/Küh   | ılen-      |
| Fingeher             | de Telegramme auf diesen Kommunikationsc                                                                           | hiekten werden nur ausgeführt, wei                    | on die Automatik-Steur | eruna      |

Eingehende Telegramme auf diesen Kommunikationsobjekten werden nur ausgeführt, wenn die Automatik-Steuerung aktiviert ist und auf dem Kommunikationsobjekt *Anwesenheit* eine 0 empfangen wurde.

Wird auf dem Kommunikationsobjekt *Heizen* ein Telegramm mit dem Wert 1 empfangen, dann fährt der Ausgang in die parametrierte *Position bei Heizen* = 1 und Sonne = 1 bzw. *Position bei Heizen* = 1 und Sonne = 0.

Wird auf dem Kommunikationsobjekt *Kühlen* ein Telegramm mit dem Wert 1 empfangen, dann fährt der Ausgang in die parametrierte *Position bei Kühlen* = 1 und Sonne = 1 bzw. *Position bei Kühlen* = 1 und Sonne = 0.

Ist auf beiden Kommunikationsobjekten zuletzt eine 0 oder auf beiden eine 1 empfangen worden, dann wird die Heizen/Kühlen-Automatik deaktiviert und der Ausgang über die Sonnenschutz-Automatik gesteuert.

Telegrammwert: 0 = nicht heizen/nicht kühlen

1 = heizen/kühlen

| 17 | Automatik freigeben/sperren | Ausgang A | 1 Bit     | K, S, Ü, A |
|----|-----------------------------|-----------|-----------|------------|
|    |                             |           | DPT 1.001 |            |

Dieses Kommunikationsobjekt ist freigeben, wenn im <u>Parameterfenster Auto 1</u>, S. 45, der Parameter *Umschaltung auf Automatik-Betrieb* mit der Option *über Objekt freigeben/sperren* ausgewählt wurde.

Wird auf diesem Kommunikationsobjekt ein Telegramm mit dem Wert 1 empfangen, dann wird die Automatik-Steuerung automatisch deaktiviert und der Ausgang kann nur über die direkten Kommunikationsobjekte angesteuert werden. Die Automatik-Steuerung kann nicht mehr über das Kommunikationsobjekt *Aktivierung Automatik* aktiviert werden.

Wird auf diesem Kommunikationsobjekt ein Telegramm mit dem Wert 0 empfangen, dann kann die Automatik-Steuerung für den entsprechenden Ausgang wieder aktiviert werden.

Telegrammwert:

0 = Automatik-Steuerung freigegeben 1 = Automatik-Steuerung gesperrt

| Nr.                                                                                            | Funktion                                                                                                    | Objektname                                                                                                    | Datentyp                                                                                           | Flags                             |
|------------------------------------------------------------------------------------------------|----------------------------------------------------------------------------------------------------|----------------------------------------------------------------------------------------------------|----------------------------------------------------------------------------------------------------|-----------------------------------|
| 18                                                                                             | Dir. Betr. freigeben/sperren                                                                                                    | Ausgang A                                                                                                    | 1 Bit<br>DPT 1.001                                                                                 | K, S, Ü, A                        |
| Dieses K<br><i>Direkt-Be</i><br>Wird auf<br>auf den H<br>Telegram                              | ommunikationsobjekt ist freigeben, wenn im <u>F</u><br>etrieb mit der Option <i>über Objekt freigeben/sp</i><br>diesem Kommunikationsobjekt ein Telegramn<br>Kommunikationsobjekten Nr. 1 bis 9 nicht ausg<br>nmwert: 0 = Direkte Bedienung freigegebe<br>1 = Direkte Bedienung gesperrt                                                                                                    | Parameterfenster Auto 1, S. 45, der<br>erren ausgewählt wurde.<br>n mit dem Wert 1 empfangen, dann<br>geführt.<br>en                                                                                                    | Parameter Umschaltu<br>werden eingehende T                                                         | ng auf<br>elegramme               |
| 19                                                                                             | Sperren                                                                                                    | Ausgang A                                                                                                    | 1 Bit<br>DPT 1.011                                                                                 | K, S                              |
| Dieses K<br>Kommun<br>Wird auf<br>parametr<br>Wird nac<br>Position<br>Telegran                 | iommunikationsobjekt ist freigeben, wenn im <u>F</u><br><i>iikationsobjekt</i> mit der Option <i>aktiviert</i> ausgew<br>diesem Kommunikationsobjekt ein Telegramm<br>ierte <i>Position bei Sperren</i> gefahren und die Be<br>h einer 1 erstmalig wieder ein Telegramm mit<br><i>bei Rücknahme von Sperren</i> gefahren und die<br>nmwert: 0 = Bedienung freigegeben<br>1 = Bedienung gesperrt | Parameterfenster Sicherheit, S. 36,<br>ählt wurde.<br>n mit dem Wert 1 empfangen, dann<br>edienung ist gesperrt.<br>dem Wert 0 empfangen, dann wird<br>Bedienung ist wieder freigegeben.                                | der Parameter <i>Sperrei</i><br>wird der Behang in die<br>der Behang in die par                    | n über<br>e<br>ametrierte         |
| 20                                                                                             | Zwangsführung                                                                                                    | Ausgang A                                                                                                    | 2 Bit<br>DPT 2.002                                                                                 | K, S                              |
| Wird auf<br>aufgefah<br>Wird ein<br>ebenfalls<br>Wird nac<br>Behang i<br>freigeget<br>Telegran | diesem Kommunikationsobjekt ein Telegramn<br>ren und die Bedienung ist gesperrt.<br>Telegramm mit dem Wert 3 (binär 11) empfan<br>gesperrt.<br>h einer 2 bzw. 3 erstmalig ein Telegramm mit<br>n die parametrierte <i>Position bei Rücknahme v</i><br>ben.<br>mwwert: 0 (binär 00): Bedienung<br>1 (binär 01): Bedienung<br>2 (binär 10): Auf/Bedienu                                           | n mit dem Wert 2 (binär 10) empfan<br>igen, dann wird der Behang abgefa<br>dem Wert 0 (binär 00) oder 1 (binä<br><i>ron Zwangsführung</i> gefahren und di<br>freigegeben<br>freigegeben<br>ung gesperrt<br>ung gesperrt | ngen, dann wird der Be<br>hren und die Bedienun<br>r 01) empfangen, dann<br>ie Bedienung ist wiede | hang<br>ıg ist<br>ı wird der<br>r |
| 21                                                                                             | Telegr. Status Position 0255                                                                                                    | Ausgang A                                                                                                    | 1 Byte<br>DPT 5.001                                                                                | K, L, Ü                           |
| Dieses K<br>0255 n<br>Auf diese<br>Telegran<br>Die aktue<br>begonne                            | ommunikationsobjekt ist freigeben, wenn im <u>F</u><br>nit der Option <i>ja</i> ausgewählt wurde.<br>em Kommunikationsobjekt sendet der Aktor di<br>nmwert: 0 = oben<br>= Zwischenposition<br>255 = unten<br>elle Position wird nach Abschluss einer Fahrak<br>n, dann wird die aktuelle Position erst nach Ak                                                                                  | Parameterfenster Status, S. 39, der<br>e aktuelle Position des Behangs.<br>ktion gesendet. Wird in der Zwische<br>oschluss der letzten Fahraktion ges                                                                   | Parameter <i>Position se</i><br>nzeit eine neue Fahral<br>endet.                                   | nden:<br>ktion                    |
| 22                                                                                             | Telegr. Status Lamelle 0255<br>(Betriebsart <i>Jalousie</i> )                                                                                                    | Ausgang A                                                                                                    | 1 Byte<br>DPT 5.001                                                                                | K, L, Ü                           |
| Dieses K<br>0255 n<br>Auf diese<br>Telegran<br>Die aktue<br>begonne                            | ommunikationsobjekt ist freigeben, wenn im E<br>nit der Option <i>ja</i> ausgewählt wurde.<br>em Kommunikationsobjekt sendet das Gerät d<br>nmwert: 0 = Lamellen maximal geöffnet<br>= Zwischenposition<br>255 = Lamellen maximal geschlo<br>elle Position wird nach Abschluss einer Fahrah<br>n, dann wird die aktuelle Position erst nach Ab                                                  | Parameterfenster Status, S. 39, der<br>ie aktuelle Lamellenstellung.<br>ssen<br>ktion gesendet. Wird in der Zwische<br>oschluss der letzten Fahraktion ges                                                              | Parameter <i>Position se</i><br>nzeit eine neue Fahral<br>endet.                                   | nden:<br>ktion                    |

| Nr.                                     | Funktion                                                                                                    | Objektname                                                               | Datentyp                                          | Flags             |
|-----------------------------------------|----------------------------------------------------------------------------------------------------|--------------------------------------------------------------------------|---------------------------------------------------|-------------------|
| 23                                      | Telegr. Status Position oben                                                                                                    | Ausgang A                                                                | 1 Bit<br>DPT 1.008                                | K, L, Ü           |
| Dieses K<br><i>Endlage</i><br>Auf diese | ommunikationsobjekt ist freigeben, wenn im <u>F</u><br>erreicht mit der Option <i>ja</i> ausgewählt wurde.<br>em Kommunikationsobjekt sendet das Gerät d | arameterfenster Status, S. 39, der                                       | Parameter <i>Position</i> se                      | nden:<br>befindet |
| oder nich                               | nt.                                                                                                    |                                                                          |                                                   |                   |
| l elegran                               | nmwert: 0 = Behang nicht in oberer Endlag<br>1 = Behang in oberer Endlage                                                                                | ge                                                                       |                                                   |                   |
| Der Stat                                | us Position oben wird nach Erreichen bzw. Ver                                                                                                    | lassen der oberen Endlage gesend                                         | let.                                              |                   |
| 24                                      | Telegr. Status Position unten                                                                                                    | Ausgang A                                                                | 1 Bit<br>DPT 1.008                                | K, L, Ü           |
| Dieses K                                | ommunikationsobjekt ist freigeben, wenn im F                                                                                                    | arameterfenster Status, S. 39, der                                       | Parameter Position se                             | nden:             |
| Auf diese<br>oder nich                  | en Kommunikationsobjekt sendet das Gerät d<br>nt.                                                                                                    | e Information, ob der Behang sich i                                      | in der unteren Endlage                            | befindet          |
| Telegran                                | nmwert: 0 = Behang nicht in unterer Endla<br>1 = Behang in unterer Endlage                                                                               | ge                                                                       |                                                   |                   |
| Der State                               | us Position unten wird nach Erreichen bzw. Ve                                                                                                    | rlassen der unteren Endlage gesen                                        | det.                                              |                   |
| 25                                      | Telegr. Status Bedienung                                                                                                    | Ausgang A                                                                | 1 Bit<br>DPT 1.002                                | K, L, Ü           |
| Dieses K<br>senden r                    | Communikationsobjekt ist freigeben, wenn im P<br>nit der Option <i>ja</i> ausgewählt wurde.                                                              | arameterfenster Status, S. 39, der                                       | Parameter Status Bed                              | ienung            |
| Auf diese<br>gesperrt                   | em Kommunikationsobjekt sendet das Gerät d<br>ist.                                                                                                    | ie Information, ob die Bedienung de                                      | es Behangs freigegebe                             | n oder            |
| Die Bedi<br>Aktor aut                   | enung ist gesperrt, wenn entweder eine der Si<br>f manuelle Bedienung umgestellt ist                                                                     | cherheits-Funktionen aktiviert wurd                                      | e (z.B. <i>Windalarm</i> ) ode                    | er wenn der       |
| Telegran                                | nmwert: $0 = \text{Bedienung freigegeben}$                                                                                                    |                                                                          |                                                   |                   |
| Der State                               | 1 = Bedienung gesperrt<br>us Bedienung wird bei Änderung gesendet.                                                                                       |                                                                          |                                                   |                   |
|                                         |                                                                                                    |                                                                          |                                                   |                   |
| 26                                      | Telegr. Status Automatik                                                                                                    | Ausgang A                                                                | 1 Bit<br>DPT 1.011                                | K, L, Ü           |
| Dieses K                                | Communikationsobjekt ist freigeben, wenn im <u>F</u><br>nit der Ontion <i>i</i> a ausgewählt wurde                                                       | arameterfenster Status, S. 39, der                                       | Parameter Status Auto                             | omatik            |
| Auf diese                               | em Kommunikationsobjekt sendet das Gerät d                                                                                                    | ie Information, ob die Automatik-Ste                                     | euerung aktiviert ist.                            |                   |
| Telegran                                | nmwert: 0 = Automatik nicht aktiviert<br>1 = Automatik aktiviert                                                                                         |                                                                          |                                                   |                   |
| Der State                               | us Automatik wird bei Änderung gesendet.                                                                                                    |                                                                          |                                                   |                   |
| Hin                                     | weis                                                                                                    |                                                                          |                                                   |                   |
| Ist d<br>Kom<br>Sich                    | as Gerät bei aktivierter Automatik in den manu<br>munikationsobjekt eine 0 gesendet. Ebenfalls<br>erheits-Funktion aktiviert wurde (z.B. <i>Windala</i>  | ellen Betrieb umgeschaltet worden wird eine 0 gesendet, wenn bei akt m). | , dann wird auf diesem<br>ivierter Automatik eine | I                 |
|                                         |                                                                                                    |                                                                          |                                                   |                   |

| Nr.                                                                                               | Funktion                                                                                                    | Objektname                                                                                                    | Datentyp                                                                                                    | Flags                               |
|---------------------------------------------------------------------------------------------------|----------------------------------------------------------------------------------------------------|----------------------------------------------------------------------------------------------------|----------------------------------------------------------------------------------------------------|-------------------------------------|
| 27                                                                                                | Telegr. Statusbyte                                                                                                    | Ausgang A                                                                                                    | 1 Byte<br>DPT 6.020                                                                                         | K, L, Ü                             |
| Dieses K<br>der Optic<br>Auf diese<br>wird. Es I<br>Telegram<br>Bit-Nr.:<br>Telegram<br>Das Statt | ommunikationsobjekt ist freigeben, wenn i<br>n ja ausgewählt wurde.<br>m Kommunikationsobjekt sendet das Ger<br>kann immer nur eine Betriebsart gleichzeit<br>mcode: 76543210<br>7: Heizen/Kühlen-Au<br>6: Sonnenschutz-Aut<br>5: Windalarm<br>4: Regenalarm<br>3: Frostalarm<br>2: Zwangsführung<br>1: Sperren<br>0: Manuelle Bedienu<br>mwert: 0: nicht aktiviert<br>1: aktiviert<br>usbyte wird bei Änderung gesendet. | m <u>Parameterfenster Status</u> , S. 3<br>ät die Information, in welcher Be<br>ig aktiviert sein.<br>tomatik<br>omatik                                             | 39, der Parameter <i>Statusby</i>                                                                           | <i>te senden</i> mit<br>t betrieben |
| Für weite                                                                                         | ere Informationen siehe: <u>Schlüsseltabe</u>                                                                                                    | <u>lle Statusbyte</u> , S. 79                                                                                                    |                                                                                                    |                                     |
| 28                                                                                                | Telegr. Status SMI-Ausfall                                                                                                    | Ausgang A                                                                                                    | 1 Bit<br>DPT 1.011                                                                                          | K, L, Ü                             |
| Auf diese<br>festgeste<br>Telegram<br>Der SMI-                                                    | em Kommunikationsobjekt sendet das Ger<br>Ilt werden kann oder die Betriebsspannun<br>mwert: 0 = SMI o.k.<br>1 = SMI oder 230 V ausgefalle<br>Ausfall wird bei Änderung gesendet.                                                                                                    | ät ein Telegramm mit dem Wert<br>g 230 V ausgefallen ist.<br>en                                                                                                    | 1, wenn kein Antrieb am Sl                                                                                  | MI-Ausgang                          |
| 29                                                                                                | Telegr. Status Anzahl Antriebe                                                                                                    | Ausgang A                                                                                                    | 1 Bit<br>DPT 1.011                                                                                          | K, L, Ü                             |
| Dieses K<br>Antriebe<br>Auf diese<br>Antriebe<br>Telegram<br>Hinv<br>Sind                         | ommunikationsobjekt ist freigeben, wenn i<br>senden mit der Option ja ausgewählt wurd<br>em Kommunikationsobjekt sendet das Ger<br>pro SMI-Ausgang von der Anzahl der para<br>imwert: 0 = Anzahl Antriebe o.k.<br>1 = Anzahl Antriebe zu hoch/z<br>veis<br>mehr als vier Antriebe an einem Kanal an                                                                                                    | m <u>Parameterfenster Status</u> , S. 3<br>le.<br>ät ein Telegramm mit dem Wert<br>imetrierten Antriebe abweicht.<br>zu niedrig<br>geschlossen, führt der Aktor nur | 39, der Parameter Status A<br>1, wenn die Anzahl der ang<br>noch Alarm- bzw. Sicherhe<br>über die megualien | przahl SMI-<br>geschlossenen        |

| Nr.       | Funktion               |                    |                         | Objektname                           | Datentyp               | Flags    |
|-----------|------------------------|--------------------|-------------------------|--------------------------------------|------------------------|----------|
| 30        | Telegr. Diagnosebyte   |                    | te                      | Ausgang A                            | 1 Byte                 | K, L, Ü  |
|           |                        |                    |                         |                                      | DPT 6.020              |          |
| Dieses K  | ommunika               | tionsobjekt i      | st freigeben, wenn im P | arameterfenster Status, S. 39, der I | Parameter SMI-Diagno   | osebyte  |
| senden n  | nit der Opt            | on <i>ja</i> ausge | wählt wurde.            |                                      |                        |          |
| Auf diese | em Kommu               | nikationsob        | ekt sendet das Gerät Ir | formationen über den aktuellen Zus   | stand des Antriebs auf | den KNX. |
| Telegram  | elegrammcode: 76543210 |                    |                         |                                      |                        |          |
|           |                        | 7:                 | Keine Kommunikation     |                                      |                        |          |
|           |                        | 6:                 | Motor fährt Auf         |                                      |                        |          |
|           |                        | 5:                 | Motor fährt Ab          |                                      |                        |          |
|           |                        | 4:                 | Motorfehler             |                                      |                        |          |
|           |                        | 3:                 | Kurzschluss am SMI (    | Hardwarefehler)                      |                        |          |
|           |                        | 2:                 | Mehr Antriebe erkannt   | als konfiguriert                     |                        |          |
|           |                        | 1:                 | Weniger Antriebe erka   | innt als konfiguriert                |                        |          |
|           |                        | 0:                 | Mehr als 4 Antriebe ar  | n SMI erkannt                        |                        |          |
| Telegram  | nmwert:                | 0:                 | nicht aktiviert         |                                      |                        |          |
|           |                        | 1:                 | aktiviert               |                                      |                        |          |
| Das Diag  | nosebyte               | wird bei Änd       | erung gesendet.         |                                      |                        |          |
| Für weite | ere Inform             | ationen sie        | he: Schlüsseltabelle E  | Diagnosebyte, S. 80                  |                        |          |
|           |                        |                    |                         |                                      |                        |          |
| 3160      | analog A               | usgang A           |                         | Ausgang B                            |                        |          |
| 6190      | analog A               | usgang A           |                         | Ausgang C                            |                        |          |
| 91        | analog A               | usgang A           |                         | Ausgang D                            |                        |          |
| 120       | -                      |                    |                         | -                                    |                        |          |
|           |                        |                    |                         |                                      |                        |          |

### 3.3.3 Kommunikationsobjekte Allgemein

| Nr.                                                                     | Funktion                                                                                                    | Objektname                                                                                                    | Datentyp                                                                                                    | Flags                                                                          |
|-------------------------------------------------------------------------|----------------------------------------------------------------------------------------------------|----------------------------------------------------------------------------------------------------|----------------------------------------------------------------------------------------------------|--------------------------------------------------------------------------------|
| 121                                                                     | Telegr. Status Hilfsspannung                                                                                                    | Ausgang A-D                                                                                                    | 1 Bit<br>DPT 1.005                                                                                           | K, L, Ü                                                                        |
| Dieses k<br>Hilfsspar<br>Auf diese<br>Telegran<br>Bei einer<br>Der Stat | Kommunikationsobjekt ist freigeben, wenn im <u>I</u><br>nnung/SMI-Versorgungsspannung senden mit<br>em Kommunikationsobjekt sendet das Gerät o<br>nmwert: 0 = 230 V AC-Hilfsspannung o.k.<br>1 = 230 V AC-Hilfsspannung nich<br>m Ausfall der 230 V AC-Hilfsspannung könner<br>us Hilfsspannung wird bei Änderung gesende | Parameterfenster Manuell, S.<br>c der Option <i>ja</i> ausgewählt wu<br>die Information, ob die 230 V <i>j</i><br>nt o.k.<br>n die SMI-Antriebe nicht ange<br>t | 24, der Parameter <i>Status</i><br>rde.<br>AC-Hilfsspannung anges<br>steuert und ausgelesen v                | s<br>chlossen ist.<br>werden.                                                  |
| 122                                                                     | Man. Bed. freigeben/sperren                                                                                                    | Ausgang A-D                                                                                                    | 1 Bit<br>DPT 1 001                                                                                           | К, S                                                                           |
| Dieses k<br>mit der C<br>Über die                                       | I<br>Kommunikationsobjekt ist freigeben, wenn im <u>F</u><br>Dption <i>über Objekt freigeben/sperren</i> ausgewä<br>ses Kommunikationsobjekt wird die <i>Manuelle</i>                                                                                                    | l<br><u>Parameterfenster Manuell</u> , S.<br>ählt wurde.<br><i>Bedienung</i> gesperrt bzw. frei                                                                 | 24, der Parameter <i>Manu</i><br>gegeben.                                                                    | elle Bedienung                                                                 |
| Über dei<br>auf <i>KNX</i><br>Über dei<br>Telegrar                      | n Wert 0 wird die Taste am Gerät freigeget<br><i>Betrieb</i> umgestellt.<br>n Wert 1 wird die Taste am Gerät gesperrt.<br>nmwert: 0 = Taste afreigegeben<br>1 = Taste agesperrt                                                                                                    | ben. Wenn sich das Gerät im                                                                                                    | Manuellen Betrieb befind                                                                                     | let, wird sofort                                                               |
| 123                                                                     | Telegr. Status man. Bedienung                                                                                                    | Ausgang A-D                                                                                                    | 1 Bit<br>DPT 1.001                                                                                           | K, L, Ü                                                                        |
| Telegrar<br>Der Stat<br><i>Anfordel</i>                                 | nmwert: 0 = Manuelle Bedienung nicht ak<br>1 = Manuelle Bedienung aktiv<br>us manuelle Bedienung wird je nach Parameti<br><i>rung</i> gesendet.                                                                                                    | tiv<br>rierung <i>bei Änderung, bei Ant</i>                                                                                                    | orderung oder bei Änder                                                                                      | ung und                                                                        |
| 124<br>125<br>126<br>127<br>128                                         | Windalarm Nr. 1<br>Windalarm Nr. 2<br>Windalarm Nr. 3<br>Regenalarm<br>Frostalarm                                                                                                    | Ausgang A-D<br>Ausgang A-D<br>Ausgang A-D<br>Ausgang A-D<br>Ausgang A-D                                                                                         | 1 Bit<br>DPT 1.005                                                                                           | K, S, Ü, A                                                                     |
| Diese Ko<br>Diese Ko<br>Wird inn<br>freigegel<br>Wird ein               | ommunikationsobjekte werden im <u>Parameterfe</u><br>ommunikationsobjekte können zyklisch überwa<br>erhalb der Überwachungszeit ein Telegramm<br>ben.<br>Telegramm mit dem Wert 1 empfangen oder<br>die Behänge in die parametrierte <i>Position bei</i>                                                                  | nster Wetter, S. 29, freigeber<br>acht werden. Über die Überw<br>mit dem Wert 0 empfangen, s<br>wird kein Telegramm währen                                      | n.<br>achungszeit wird das Inte<br>so wird die Bedienung de<br>d der Überwachungszeit                        | ervall festgelegt.<br>r Behänge                                                |
| Werden (<br>Bedienu<br>Wird nac<br>Wert 0 e<br>die Bedie<br>Nach jec    | ng über die direkten Telegramme und Automa<br>ch einem Wetteralarm oder nach dem Übersch<br>mpfangen, so werden die Behänge in die para<br>enung ist wieder freigegeben.<br>dem Erhalt eines Telegramms sowie nach den                                                                                                    | Windalarm (bzw. bei Regenal<br>titk-Telegramme ist gesperrt.<br>hreiten der Überwachungszeit<br>ametrierbare Position bei Rüc<br>n Programmieren des Aktors     | larm oder Frostalarm) gel<br>: erstmalig wieder ein Tel<br>:knahme von Wetteralarn<br>und bei Busspannungswi | empfangen, so<br>ähren. Die<br>egramm mit dem<br>gefahren und<br>ederkehr wird |

|                                                                                                    |                                                                                                    | Ohioktnomo                                                                                                    | Detenture                                                                                                    | Flags                                               |
|----------------------------------------------------------------------------------------------------|----------------------------------------------------------------------------------------------------|----------------------------------------------------------------------------------------------------|----------------------------------------------------------------------------------------------------|-----------------------------------------------------|
| Nr.                                                                                                    | Funktion                                                                                                    | Objekthame                                                                                                    | Datentyp                                                                                                    | T lags                                              |
| 129                                                                                                    | Szene                                                                                                    | Ausgang A-D                                                                                                    | 8 Bit<br>DPT 18.001                                                                                              | K, S                                                |
| Dieses K<br>Szene m<br>Mit diese<br>Kommun<br>Informati<br>werden s<br>Telegran<br>Telegran                                                                                                    | L           Kommunikationsobjekt ist freigeben, wenn in juit der Option aktiviert ausgewählt wurde.           em Kommunikationsobjekt lässt sich jeder Ausikationsobjekt wird in einem einzigen Telegration, ob der zuletzt gespeicherte Wert angefahsoll.           nmcode:         MXNNNNN           nmwert:         NNNNNN: 063: Szenen-Numr X: frei (enthält keine Info<br>M: 0 = Szene aufrufen<br>1 = Szene speichern                                                                                                    | Parameterfenster Ausgang A<br>sgang in bis zu zehn Szenen<br>imm die Nummer der angesp<br>ren oder die aktuelle Positior<br>ner<br>ormation)                                                                                                    | <u>-D Szene</u> , S. 51, der Para<br>integrieren. Mit diesem<br>rochenen Szene empfang<br>als neuer Vorgabe-Wert | meter <i>1 Byte-</i><br>en sowie die<br>gespeichert |
| nur die P<br>Szenen-<br>Für weit<br>Kombina                                                                                                    | Parameter geladen werden. Wird bei der Prog<br>Wert auf die Position <i>ganz oben</i> zurückgesetz<br>ere Informationen siehe: <u>Schlüsseltabelle</u><br>ationen                                                                                                    | zt.<br>Szene (8 Bit), DPT 18.001,S                                                                                                    | . 81 mit allen möglichen                                                                                         | nn wird der                                         |
| 130                                                                                                    | Zeit für autom. Reaktivierung                                                                                                    | Ausgang A-D                                                                                                    | 2 Byte<br>DPT 7.006                                                                                              | K, S                                                |
| Mit diese<br>über KN                                                                                                    | eranderungen aber End/XXX zulassen mit de<br>em Kommunikationsobjekt lässt sich der Para<br>X ändern.                                                                                                    | r Option <i>ja</i> ausgewählt wurde<br>meter Zeit für automatische F                                                                                                    | Reaktivierung der Automa                                                                                         | tik-Steuerung                                       |
| Mit diese<br>über KN:<br>Telegran<br>Bei Buss<br>Hinv<br>Es s<br>Tele<br>Für weit                                                                                                    | eranderungen aber Ens/XXX zulassen mit de<br>em Kommunikationsobjekt lässt sich der Para<br>X ändern.<br>nmwert: 0 = Automatische Reak<br>11.000 = Zeit für automatisch<br>spannungsausfall bleiben die geänderten Para<br>weis<br>ind nur Telegrammwerte zwischen 0 und 1.00<br>gramm nicht zu einer Parameteränderung.                                                                                                    | r Option <i>ja</i> ausgewählt wurde<br>meter <i>Zeit für automatische F</i><br>stivierung deaktiviert<br>ne Reaktivierung in Min.<br>ametereinstellungen erhalten.<br>20 Minuten gültig. Wird ein ar                                                                                                    | Reaktivierung der Automat<br>Iderer Wert gesendet, dar<br><u>matik-Steuerung</u> , S. 46                         | ik-Steuerung                                        |
| Mit diese<br>über KNX<br>Telegran<br>Bei Buss<br>Hinv<br>Es s<br>Tele<br>Für weit                                                                                                    | eranderungen aber Ens/XXX zulassen mit de<br>em Kommunikationsobjekt lässt sich der Parat<br>X ändern.         nmwert:       0         automatische Reak         11.000       = Zeit für automatische         spannungsausfall bleiben die geänderten Para         weis         ind nur Telegrammwerte zwischen 0 und 1.00         gramm nicht zu einer Parameteränderung.         ere Informationen siehe: Parameter Zeit für         Verzögerung bei Sonne = 1                                                                                                    | r Option <i>ja</i> ausgewählt wurde<br>meter <i>Zeit für automatische F</i><br>stivierung deaktiviert<br>ne Reaktivierung in Min.<br>ametereinstellungen erhalten.<br>00 Minuten gültig. Wird ein ar<br>ar automat. Reakt. der Autor<br>Ausgang A-D                                                                                                    | Reaktivierung der Automat<br>Iderer Wert gesendet, dar<br><u>matik-Steuerung</u> , S. 46<br>2 Byte               | n führt das                                         |
| Mit diese<br>über KN:<br>Telegran<br>Bei Buss<br>Es s<br>Tele<br>Für weit<br>131<br>132<br>133                                                                                                    | eranderungen uber Ens/XXX zulassen mit de<br>em Kommunikationsobjekt lässt sich der Parat<br>X ändern.         nmwert:       0       = Automatische Reak<br>11.000         spannungsausfall bleiben die geänderten Para<br>weis         ind nur Telegrammwerte zwischen 0 und 1.00<br>gramm nicht zu einer Parameteränderung.         erer Informationen siehe:       Parameter Zeit für<br>Verzögerung bei Sonne = 1<br>Verzögerung bei Sonne = 0<br>Verzögerung bei Anwesenheit = 1<br>Verzögerung bei Anwesenheit = 0                                                                                                    | r Option <i>ja</i> ausgewählt wurde<br>meter <i>Zeit für automatische F</i><br>stivierung deaktiviert<br>ne Reaktivierung in Min.<br>ametereinstellungen erhalten.<br>00 Minuten gültig. Wird ein ar<br>ar automat. Reakt. der Autor<br>Ausgang A-D<br>Ausgang A-D<br>Ausgang A-D<br>Ausgang A-D<br>Ausgang A-D                                                                                                    | Reaktivierung der Automat<br>Iderer Wert gesendet, dar<br>matik-Steuerung, S. 46<br>2 Byte<br>DPT 7.005          | ik-Steuerung                                        |
| Parameter         Mit diese         über KN:         Telegran         Bei Buss         Hinv         Es s         Tele         Für weit         131         132         133         134         Diese Kop         Parameter         Mit diese         Telegran         Bei Buss | Verzögerung bei Sonne = 1         Verzögerung bei Sonne = 1         Verzögerung bei Sonne = 1         Verzögerung bei Sonne = 1         Verzögerung bei Sonne = 1         verögerung bei Sonne = 1         verögerung bei Sonne = 1         verögerung bei Sonne = 1         verögerung bei Sonne = 1         verögerung bei Sonne = 1         verögerung bei Sonne = 1         verögerung bei Sonne = 1         verögerung bei Sonne = 1         verögerung bei Sonne = 1         verögerung bei Sonne = 1         verögerung bei Sonne = 1         verögerung bei Sonne = 1         verögerung bei Anwesenheit = 1         verögerung bei Anwesenheit = 1         verögerung bei Anwesenheit = 1         verögerung bei Anwesenheit = 1         verögerung bei Anwesenheit = 1         verögerung bei Anwesenheit = 1         verögerung bei Anwesenheit = 1         verögerung bei Anwesenheit = 1         verögerung bei Anwesenheit = 1         verögerung bei Anwesenheit = 1         verögerung bei Anwesenheit = 1         verögerung bei Anwesenheit = 1         verögerung bei Bigen die geinderten Para                                                      | r Option <i>ja</i> ausgewählt wurde<br>meter <i>Zeit für automatische F</i><br>ttivierung deaktiviert<br>ne Reaktivierung in Min.<br>ametereinstellungen erhalten.<br>00 Minuten gültig. Wird ein ar<br><b>ir automat. Reakt. der Autor</b><br><b>Ausgang A-D</b><br><b>Ausgang A-D</b> | Reaktivierung der Automat<br>Iderer Wert gesendet, dar<br>matik-Steuerung, S. 46<br>2 Byte<br>DPT 7.005          | tik-Steuerung                                       |
| Parameter         Mit diese         über KN2         Telegran         Bei Buss         Him         Es s         Tele         Für weit         131         132         133         134         Diese Kop         Parameter         Mit diese         Telegran         Bei Buss  | Verzögerung bei Sonne = 1         Verzögerung bei Sonne = 1         Verzögerung bei Sonne = 0         Verzögerung bei Sonne = 0         verzögerung bei Sonne = 1         verzögerung bei Sonne = 1         verzögerung bei Sonne = 1         verzögerung bei Sonne = 1         verzögerung bei Sonne = 1         verzögerung bei Sonne = 1         verzögerung bei Sonne = 1         verzögerung bei Sonne = 1         verzögerung bei Sonne = 1         verzögerung bei Sonne = 1         verzögerung bei Sonne = 1         verzögerung bei Sonne = 1         verzögerung bei Sonne = 1         verzögerung bei Sonne = 1         verzögerung bei Anwesenheit = 1         verzögerung bei Anwesenheit = 1         verzögerung bei Anwesenheit = 1         verzögerung bei Anwesenheit = 1         verzögerung bei Anwesenheit = 1         verzögerung bei Anwesenheit = 1         verzögerung bei Anwesenheit = 1         verzögerung bei B/KNX zulassen mit de<br>em Kommunikationsobjekte sind freigeben, wenn ir         veränderungen über ElB/KNX zulassen zeh die gleinnwert:         06.000 (in Sekunden)         spannungsausfall bleiben die geänderten Para | r Option <i>ja</i> ausgewählt wurde<br>meter <i>Zeit für automatische F</i><br>attivierung deaktiviert<br>ne Reaktivierung in Min.<br>ametereinstellungen erhalten.<br>20 Minuten gültig. Wird ein ar<br>ar automat. Reakt. der Autor<br>Ausgang A-D<br>Ausgang A-D<br>Ausgang A-D<br>Ausgang A-D<br>ausgang A-D<br>ausgang A-D                                                                                                    | Reaktivierung der Automat<br>Inderer Wert gesendet, dar<br>matik-Steuerung, S. 46<br>2 Byte<br>DPT 7.005         | ik-Steuerung                                        |

### 4 Planung und Anwendung

### 4.1 Standard Motor Interface (SMI)

#### 4.1.1 Einführung

SMI ist eine digitale Schnittstelle zur Ansteuerung von elektrischen Jalousie- und Rollladenantrieben. Über SMI werden Telegramme zwischen der Steuerung und dem Antrieb ausgetauscht. Die Steuerung sendet Fahr-Telegramme an den Antrieb, der Antrieb sendet Statusmeldungen an die Steuerung.

SMI-zertifizierte Produkte verschiedener Hersteller sind kompatibel und können gleichzeitig in einer Anlage betrieben werden.

Der Jalousie-/Rollladenaktoren JA/S 4.SMI.1M und SJR/S 4.24.2.1 von ABB STOTZ-KONTAKT setzen KNX-Telegramme in SMI-Telegramme um und ermöglichen somit die Ansteuerung von SMI-Antrieben über KNX. Weiterhin empfangen sie Statusmeldungen vom SMI-Antrieb und können diese Informationen über KNX z.B. an eine Visualisierung weiterleiten.

Die Jalousiesteuerung mit SMI hat drei Vorteile gegenüber der traditionellen Jalousiesteuerung mit Relaistechnik:

• Der Behang kann genauer positioniert werden:

Die Ermittlung der aktuellen Position sowie das Anfahren der Zielposition erfolgt direkt im SMI-Antrieb. Dadurch entfallen Ungenauigkeiten bei der Positionsberechnung über Fahrzeiten.

• Statusmeldungen aus dem Antrieb können über KNX ausgewertet werden

Der SMI-Antrieb übermittelt nicht nur die genaue Position sondern auch andere Diagnose- und Fehlermeldungen, z.B.:

- Motorfehler
- Motor fährt AB
- Motor fährt AUF
- Kommunikationsdiagnose
- Reduzierung des Verdrahtungsaufwands

SMI-Antriebe können parallel verdrahtet werden.

#### 4.1.2 Anschluss

Der SMI-Antrieb wird mit einem 5adrigen Kabel mit einer maximalen Leitungslänge von 350 Metern verbunden. Drei Adern stehen für Phase, Nullleiter und Schutzleiter zur Verfügung sowie zwei Adern für die Datenübertragung.

An eine SMI-Leitung können bis zu 16 SMI-Antriebe (max. vier SMI-Antriebe je Ausgang bei JA/S 4.SMI.1M und SJR/S 4.24.2.1) angeschlossen werden. Zur Ansteuerung der Antriebe werden drei Betriebsarten unterschieden:

- Einzelbetrieb
- Parallelbetrieb mit Mehrfachadressierung
- Parallelbetrieb mit Einzeladressierung

\* gilt nicht für JA/S 4.SMI.1M und SJR/S 4.24.2.1

Jalousie-/Rollladenaktoren JA/S 4.SMI.1M und SJR/S 4.24.2.1 von ABB STOTZ-KONTAKT unterstützen die ersten beiden Betriebsarten. Es sind im Gegensatz zur dritten Betriebsart keine SMI-Inbetriebnahme-Kenntnisse notwendig.

#### Einzelbetrieb

An jeden Ausgang des Aktors wird nur ein SMI-Antrieb angeschlossen. Es steht die volle Funktionalität zur Verfügung, insbesondere die genaue Positionierung des Behangs und die Nutzung von Statusmeldungen aus dem Antrieb.

#### Parallelbetrieb mit Mehrfachadressierung

Bis zu vier SMI-Antriebe können an einen Ausgang des Aktors angeschlossen werden. Alle angeschlossenen Antriebe können nur als Gruppe angesteuert werden. Diese Betriebsart eignet sich z.B. für Büroräume mit zwei oder mehr Fenstern, in denen die Jalousien parallel angesteuert werden sollen. Im Parallelbetrieb mit Mehrfachadressierung steht die genaue Positionierung ebenso zur Verfügung wie im Einzelbetrieb. Die Statusmeldungen des Antriebs können jedoch nicht eindeutig ausgewertet werden, da nicht unterschieden werden kann, von welchem Antrieb die Meldung stammt. Die Statusmeldungen können somit nur eingeschränkt genutzt werden.

#### 4.1.3 Inbetriebnahme

Für die KNX-Inbetriebnahme sind keine SMI-Kenntnisse erforderlich. Die SMI-Aktoren JA/S 4.SMI.1M und SJR/S 4.24.2.1 werden an den KNX sowie an die SMI-Datenleitung angeschlossen und über die ETS in Betrieb genommen.

Alle Einstellungen in der ETS können mit dem vorliegenden Produkthandbuch vorgenommen werden.

#### 4.1.4 Technische Daten SMI

#### SMI-Schnittstelle

| Konzept             | ein Master (Aktor), mehrere Slaves (Antriebe)                                                      |
|---------------------|----------------------------------------------------------------------------------------------------|
| Anschluss Antrieb   | 5adrige Installationsleitung ohne Abschirmung                                                      |
| Anzahl SMI-Antriebe | 1 bis max. 16 je SMI-Ausgang (max. 4 Antriebe je SMI-Ausgang bei JA/S 4.SMI.1M und SJR/S 4.24.2.1) |
| Max. Leitungslänge  | 350 m                                                                                              |
| Topologie           | beliebig                                                                                           |
| Übertragungsrate    | 2.400 Bit/s                                                                                        |
| Datenübertragung    | bidirektional                                                                                      |
| Betriebsarten       |                                                                                                    |

- Einzelbetrieb
- Parallelbetrieb mit Mehrfachadressierung
- Parallelbetrieb mit Einzeladressierung\*

\* gilt nicht für JA/S 4.SMI.1M und SJR/S 4.24.2.1

Ausführliche Informationen zur SMI-Technologie sowie ein Planungshandbuch finden Sie unter www.smi-group.com

### 4.2 Fahren in Position

#### Fahren in Position 0...100 %

Über einen 8-Bit-Wert kann der Behang gezielt in jede beliebige Position verfahren werden. In der Betriebsart *Jalousie* kann zusätzlich ebenfalls über einen 8-Bit-Wert auch die Lamelle in einem beliebigen Winkel positioniert werden. Auf diese Weise kann bei jedem Fahr-Telegramm neu entschieden werden, in welche Position der Behang verfahren soll, z.B. Position einstellen über ein Display oder mit Hilfe einer Visualisierung.

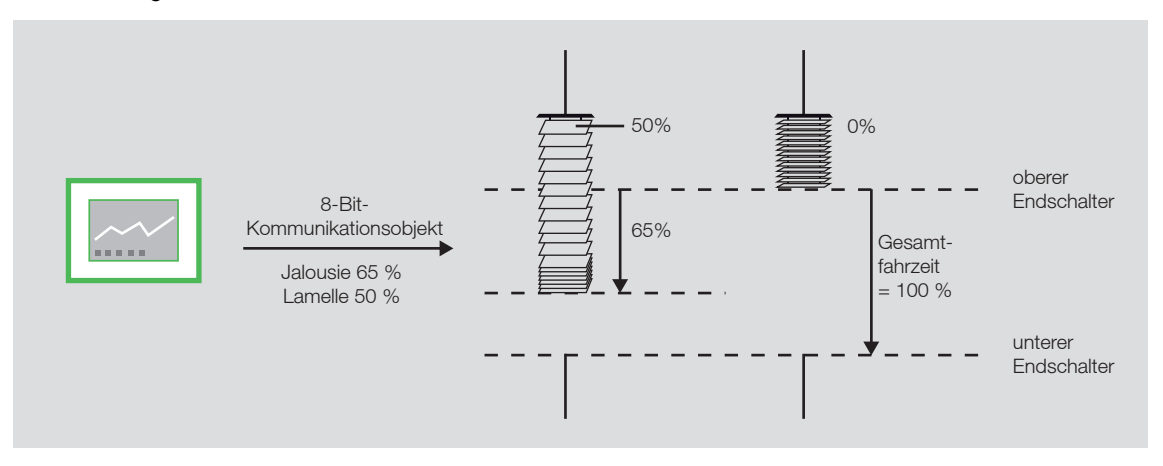

#### Fahren in Preset-Position

Für jeden Ausgang können individuell bis zu 4 voreingestellte Positionen parametriert werden, die dann über ein 1-Bit-Telegramm aufgerufen werden. Beim Fahren in eine dieser Preset-Positionen muss die Zielposition vorher eingestellt sein, entweder über Parameter bei der Programmierung oder über die Funktion *Preset-Position setzen*. Diese voreingestellte Zielposition kann z.B. durch Drücken eines Tastsensors beliebig oft aufgerufen werden.

#### **Preset-Position setzen**

Die Preset-Position kann über ein 1-Bit-Telegramm sehr einfach geändert werden. Dazu werden die Jalousien über AUF/AB-Telegramme sowie STOPP/Lamellenverstellung AUF/ZU-Telegramme in die gewünschte neue Preset-Position gefahren. Diese neue Position wird sodann über ein 1-Bit-Telegramm als neue Preset-Position in den Speicher des Gerätes übernommen.

#### Beispiel

Mit einem Taster wird bei einem kurzen Tastendruck die Jalousie in eine Preset-Position gefahren und bei einem langen Tastendruck die aktuelle Position als neue Preset-Position übernommen

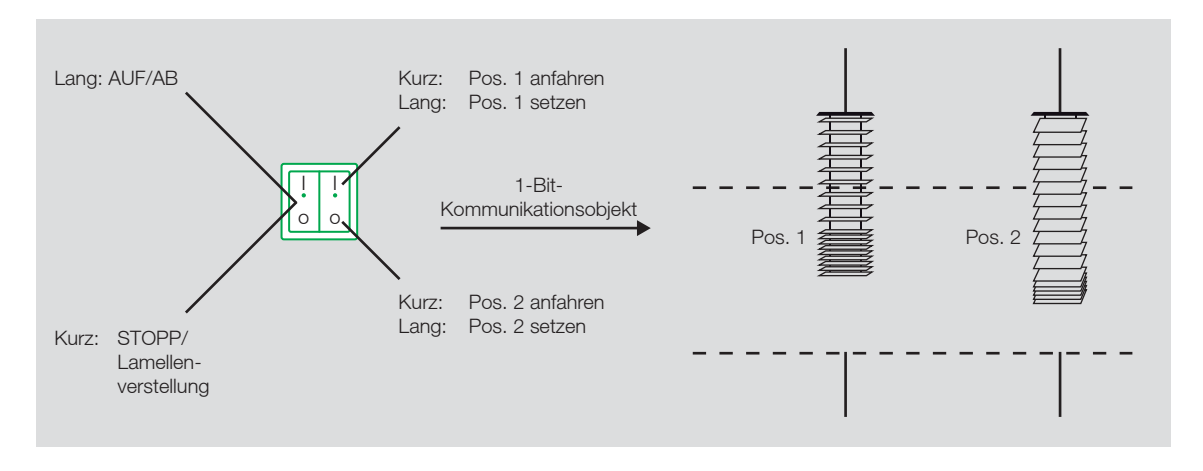

Bei einem Busspannungsausfall bleiben die gespeicherten Preset-Werte erhalten. Bei der Programmierung kann über einen Parameter eingestellt werden, ob die gespeicherten Werte mit den parametrierten Werten überschrieben werden sollen.
#### 4.3 Automatik-Steuerungen

#### 4.3.1 Sonnenschutz-Automatik

#### Funktionsweise

Zusammen mit anderen KNX-Komponenten kann mit den Jalousie-/Rollladenaktoren eine sehr komfortable Sonnenschutz-Automatik-Steuerung aufgebaut werden. Die Sonnenschutz-Automatik steuert den Behang entsprechend der Sonneneinstrahlung. Je nachdem wie stark und aus welcher Richtung die Sonne scheint, wird der Behang in eine parametrierte Position oder über einen 8-Bit-Wert in eine situationsabhängige Position gefahren.

So kann z.B. die Jalousie AUF gefahren werden, wenn die Sonne nur schwach oder gar nicht auf das Fenster scheint. Dadurch wird möglichst viel Licht im Raum aufgenommen, ohne jedoch die störende direkte Einstrahlung in Kauf nehmen zu müssen. Wenn die Sonne hingegen prall auf das Fenster scheint, dann wird die Jalousie nach unten gefahren und die Lamellen gerade soweit geschlossen, dass keine direkte Einstrahlung mehr eintreten kann. Durch die Restöffnung der Jalousien tritt dann immer noch ausreichend diffuses Licht, das evtl. durch Kunstlicht ergänzt werden kann.

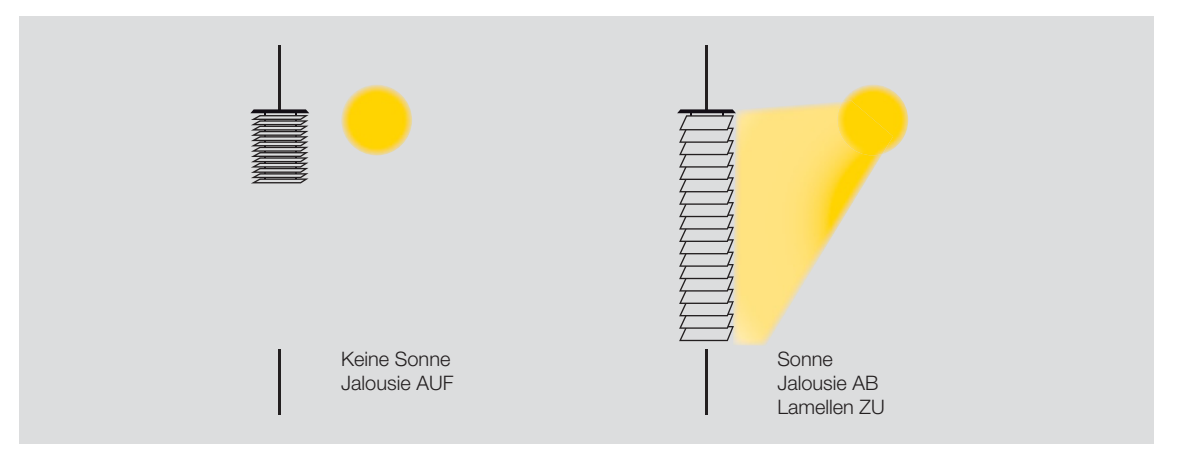

Bei Verwendung von speziellen Lenkungslamellen kann das direkte Licht im Raum so gelenkt werden, dass keine störende direkte Strahlung auftritt, aber gleichzeitig das vorhandene natürliche Tageslicht optimal genutzt wird.

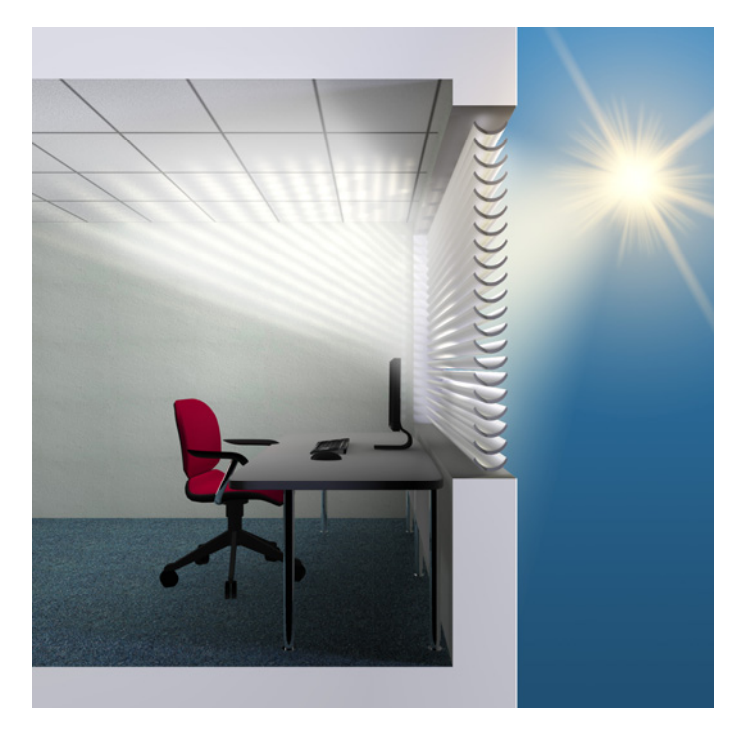

#### Aufbau einer einfachen Sonnenschutz-Automatik-Steuerung

Zum Aufbau einer einfachen Sonnenschutz-Automatik-Steuerung werden zusätzlich zum Aktor und Tastsensor zwei weitere Komponenten benötigt: eine Aktivierungsmöglichkeit für den Benutzer, z.B. ein weiterer Tastsensor oder die zweite Wippe des AUF/AB-Tastsensors, und ein Helligkeitssensor. Mit Hilfe des zweiten Tastsensors kann der Benutzer des Raums bestimmen, ob er die Sonnenschutz-Automatik überhaupt benutzen will oder, ob er die Behänge lieber selbst von Hand steuert. Wird die Sonnenschutz-Automatik über einen Tastsensor aktiviert, dann verfährt der Behang solange automatisch, bis entweder die Sonnenschutz-Automatik über den gleichen Tastsensor deaktiviert wird oder der Benutzer ein direktes Fahr-Telegramm erteilt, z.B. AUF/AB oder Fahren in Position. Dies deaktiviert ebenfalls die Automatik-Steuerung.

Über den Helligkeitssensor erhält der Aktor die Information, ob eine direkte Sonneneinstrahlung auf das Fenster bzw. auf die Fassade einwirkt. Der Aktor positioniert den Behang nach Ablauf einer parametrierbaren Verzögerungszeit entsprechend der parametrierten *Position bei Sonne = 1 (Sonne vorhanden)* bzw. *Position bei Sonne = 0 (keine Sonne vorhanden)*.

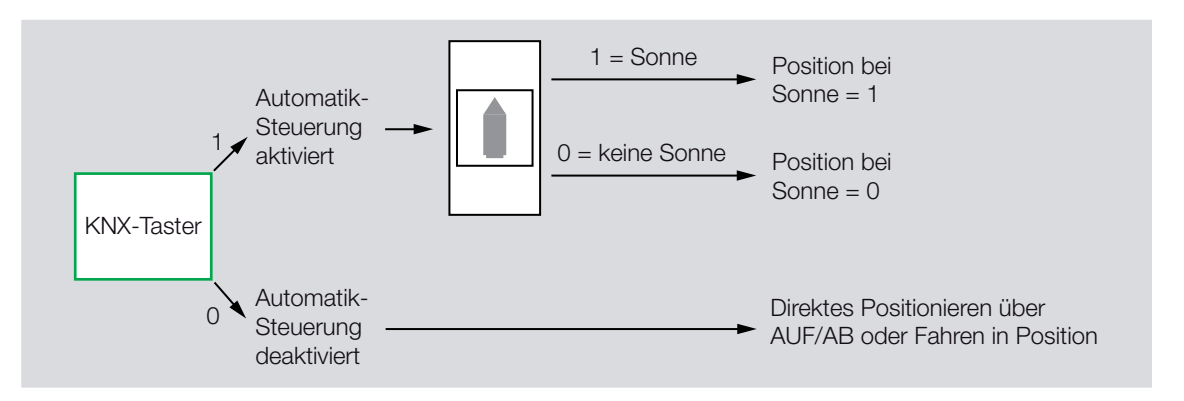

#### Planungshinweise für eine einfache Sonnenschutz-Automatik-Steuerung

Für den Aufbau einer einfachen Sonnenschutz-Automatik-Steuerung werden die folgenden KNX-Komponenten benötigt:

- Jalousie-/Rollladenaktor
- KNX-Tastsensoren bzw. Universalschnittstelle mit Taster
- Helligkeitssensor

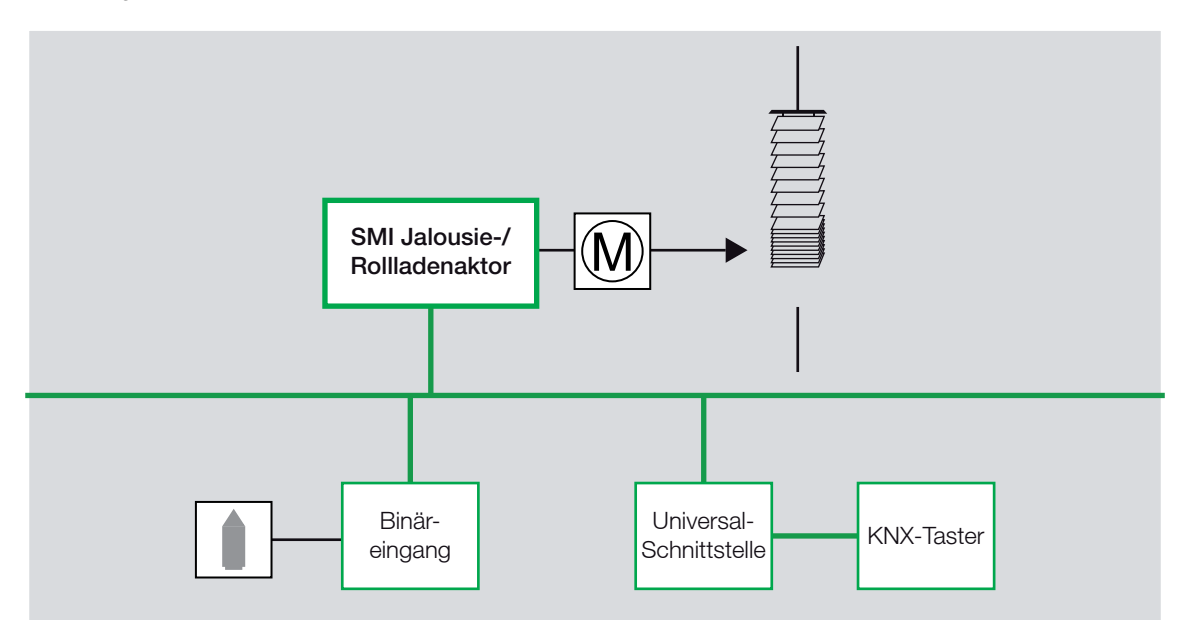

#### Aufbau einer Sonnenschutz-Automatik-Steuerung mit Sonnenstandnachführung

Zum Aufbau einer Sonnenschutz-Automatik-Steuerung mit Sonnenstandnachführung wird zusätzlich ein Steuermodul benötigt, z.B. der Jalousiesteuerbaustein JSB/S.

Im Jalousiesteuerbaustein wird laufend der aktuelle Sonnenstand berechnet. Über einen 8-Bit-Wert wird der Behang in die optimale Position gefahren, um direkte Sonneneinstrahlung abzuweisen, aber dennoch möglichst viel diffuses Licht durchzulassen. Weiterhin kann im Jalousiesteuerbaustein auch der Einfluss von Schattenwerfern, z.B. gegenüberliegende Gebäude, berücksichtigt werden.

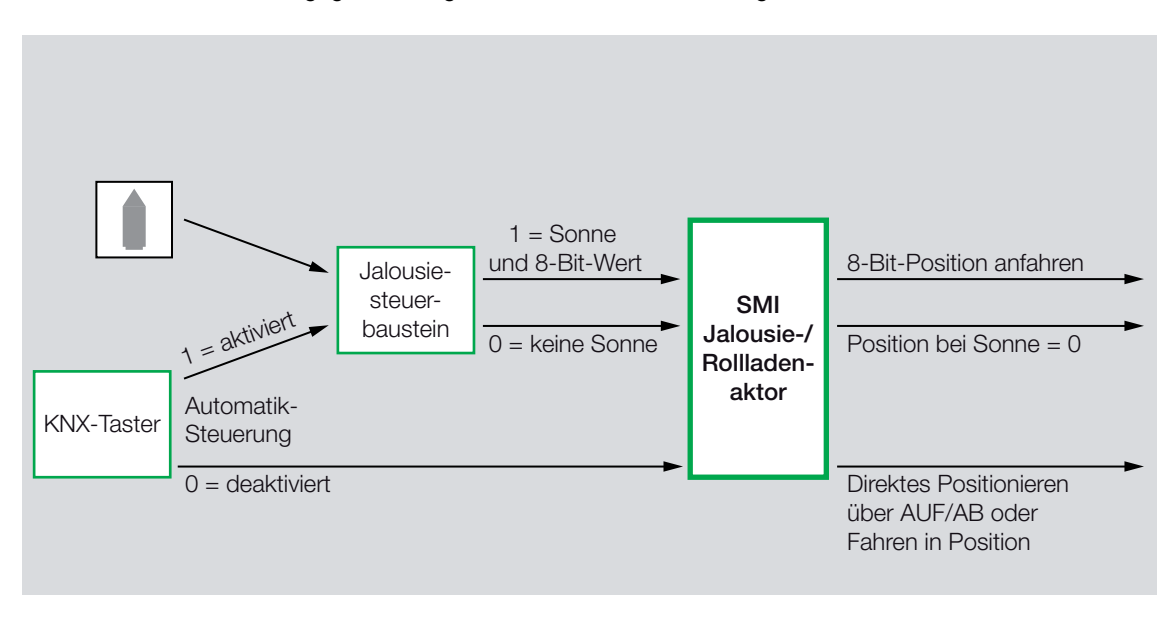

Planungshinweise für eine Sonnenschutz-Automatik-Steuerung mit Sonnenstandnachführung Für den Aufbau einer Sonnenschutz-Automatik-Steuerung mit Sonnenstandnachführung werden die folgenden KNX-Komponenten benötigt:

- Jalousie-/Rollladenaktor
- KNX-Tastsensor bzw. Universalschnittstelle mit Taster
- Helligkeitssensor
- Jalousiesteuerbaustein

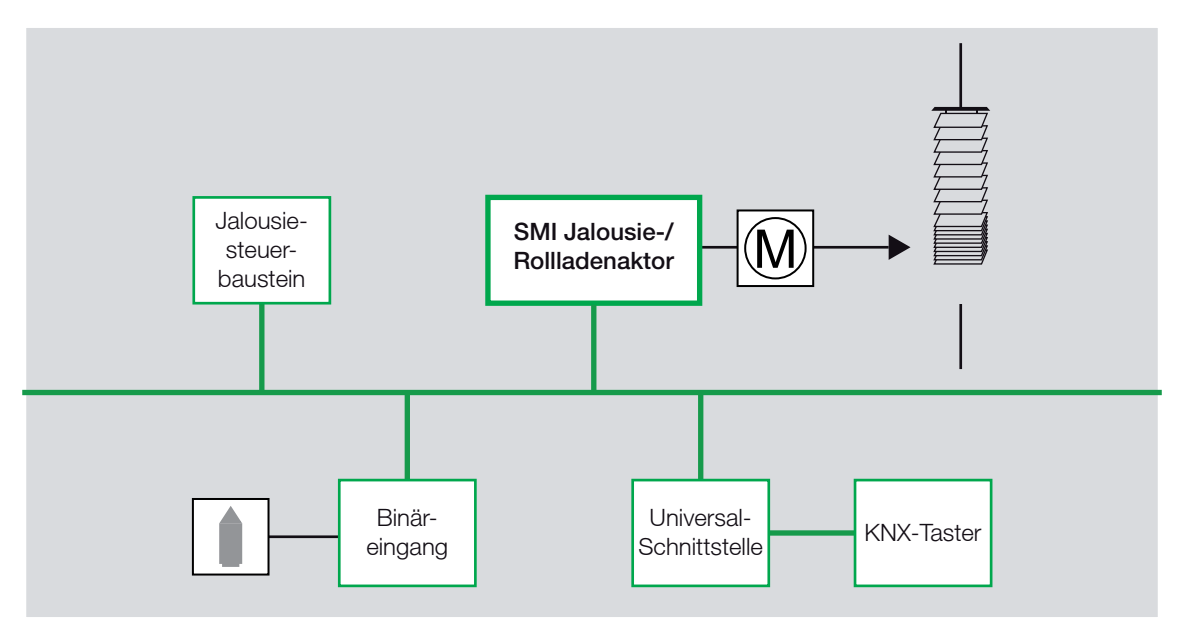

Der aktuelle Sonnenstand wird u.a. anhand der aktuellen Uhrzeit berechnet. Der Jalousiesteuerbaustein kann als eigenständige Uhr, als Master-Uhr oder als Slave-Uhr am KNX betrieben werden. Somit können auch mehrere Jalousiesteuerbausteine untereinander synchronisiert werden. Wird der Jalousiesteuerbaustein als eigenständige Uhr oder als Master-Uhr betrieben, dann wird für die Jalousiesteuerung keine weitere Schaltuhr benötigt.

Der Jalousiesteuerbaustein kann ebenfalls als Slave-Uhr betrieben werden, wenn z.B. sowieso eine Master-Uhr in der Anlage vorhanden ist. Wird eine zusätzliche Schaltuhr benutzt, dann muss eine Schaltuhr verwendet werden, die Uhrzeit und Datum auf den KNX senden kann.

#### 4.3.2 Heizen/Kühlen-Automatik

#### Funktionsweise

Die Heizen/Kühlen -Automatik steuert den Behang entsprechend der Sonneneinstrahlung und dem gewünschten Energieeintrag in den Raum. Je nachdem, ob der Raum geheizt oder gekühlt werden soll und wie stark und aus welcher Richtung die Sonne scheint, wird der Behang in eine parametrierte Position gefahren. So kann z.B. die Jalousie während der Heizphase bei Sonne hochgefahren werden, um einen maximalen Energieeintrag in den Raum zu erreichen. Ist keine Sonne vorhanden, z.B. in der Nacht, wird ein textiler Innenbehang geschlossen, der dafür sorgt, dass die über den Tag angesammelte Wärme während der Nachtabsenkung nicht komplett verloren geht. Während der Kühlphase dagegen kann der Behang bei voller Sonne abgefahren werden, um den Energieeintrag gering zu halten. In der Nacht kann dann gerade in klimatisierten Räumen einem Absinken der Raumtemperatur auf Außentemperatur ebenfalls wieder durch einen textilen Innenbehang entgegen gewirkt werden.

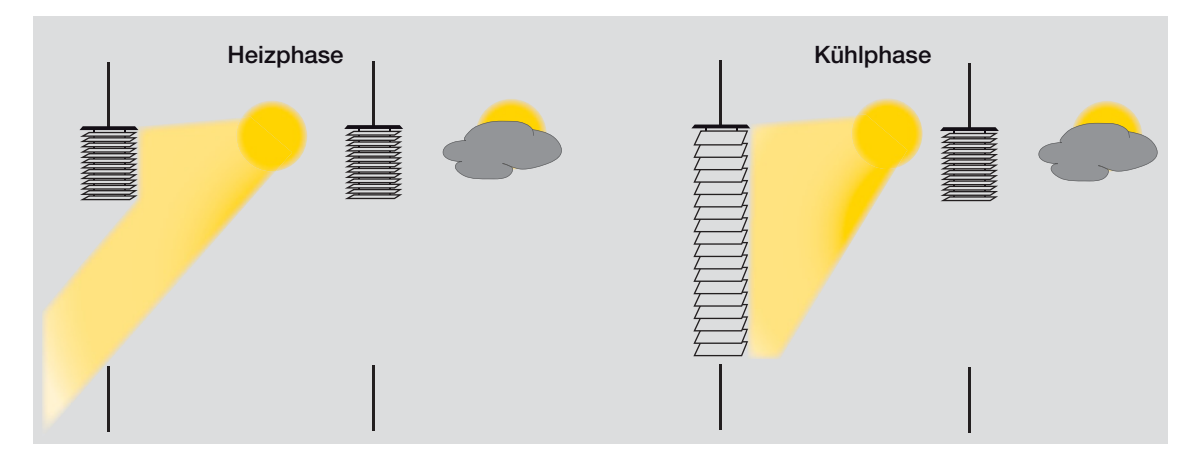

#### Aufbau

Zum Aufbau einer Heizen/Kühlen -Automatik-Steuerung werden zusätzlich zu den Komponenten der Sonnenschutz-Automatik-Steuerung zwei weitere Komponenten benötigt:

- eine Umschaltmöglichkeit zwischen Sonnenschutz- Automatik und Heizen/Kühlen -Automatik, z.B. ein Präsenzmelder
- eine Umschaltmöglichkeit zwischen HEIZEN und KÜHLEN, z.B. eine Jahreszeitschaltuhr oder ein Temperatursensor

Mit Hilfe des Tastsensors kann der Benutzer des Raums bestimmen, ob er die Automatik-Steuerung überhaupt benutzen will oder, ob er die Behänge lieber selbst von Hand steuert. Wird die Automatik-Steuerung aktiviert, dann verfährt der Behang solange automatisch, bis entweder die Automatik über den gleichen Tastsensor deaktiviert wird oder der Benutzer ein direktes Fahr-Telegramm erteilt, z.B. AUF/AB oder Fahren in Position. Dies deaktiviert ebenfalls die Automatik-Steuerung.

Über den Präsenzmelder erhält der Aktor die Information, ob sich Personen im Raum befinden. Wenn ja, dann wird der Behang gemäß der Sonnenschutz-Automatik gesteuert. Befindet sich niemand im Raum, dann wird der Behang gemäß der Heizen/Kühlen -Automatik gesteuert.

Der Aktor erhält z.B. über eine Jahreszeitschaltuhr oder einen Thermostaten die Information, ob der Raum geheizt oder gekühlt werden soll. Je nach Sonnenstand und -intensität fährt der Behang in die parametrierte Heiz- bzw. Kühlposition.

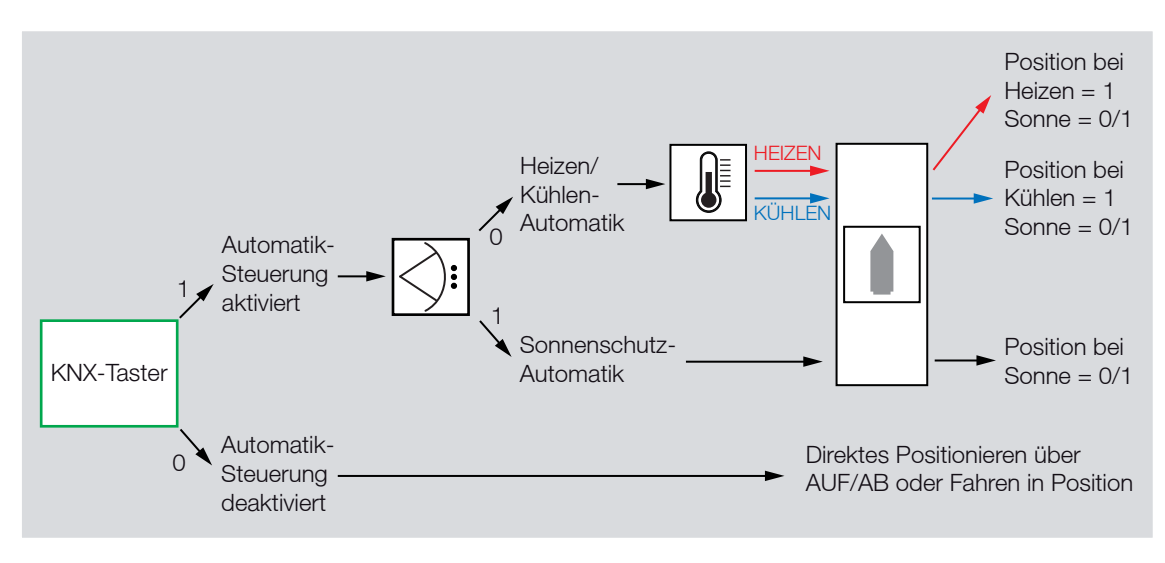

#### Planungshinweise

Für den Aufbau einer Heizen/Kühlen -Automatik-Steuerung, inkl. einer Sonnenschutz- Automatik-Steuerung mit Sonnenstandnachführung, werden die folgenden KNX-Komponenten benötigt:

- Jalousie-/Rollladenaktor
- KNX Tastsensoren bzw. Universalschnittstelle mit Taster
- KNX Präsenzmelder bzw. Universalschnittstelle mit Präsenzmelder
- Helligkeitssensor
- Jalousiesteuerbaustein
- Außenthermostat

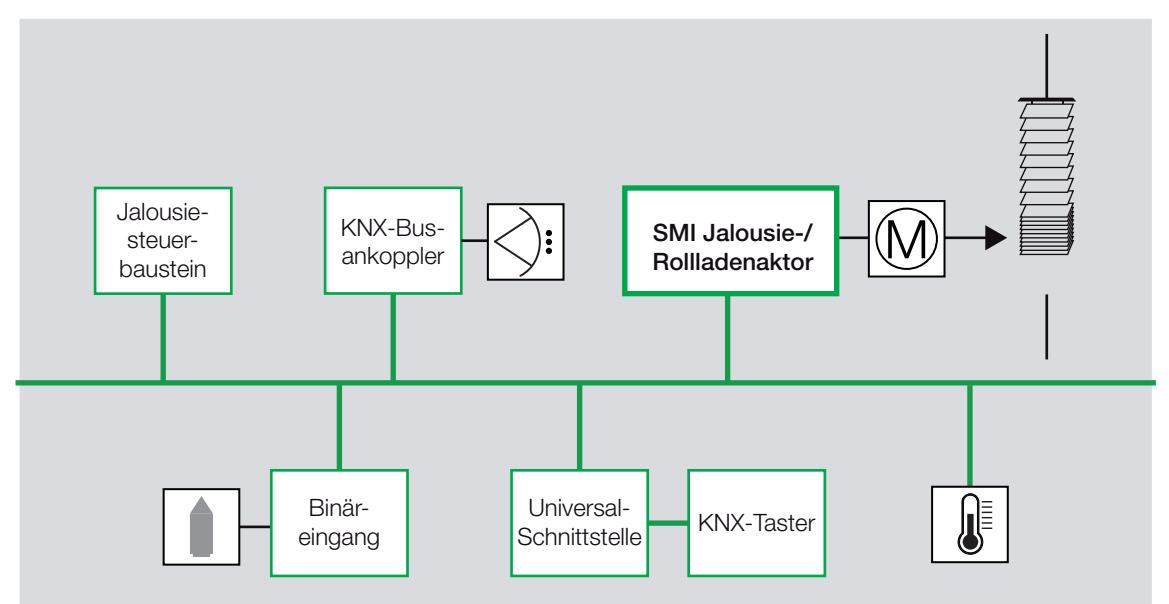

Die Heizen/Kühlen -Automatik-Steuerung für Behänge wird weitgehend unabhängig von der Einzelraumtemperaturregelung ausgeführt. Für die Steuerung der Behänge wird die Sonne als Energiequelle optimal genutzt und dadurch Energie gespart. Die restliche Temperaturdifferenz zur Soll-Temperatur wird über die Einzelraumregelung ausgeglichen.

Dies kann dazu führen, dass z.B. ein Raum ganztägig gegen die Sonneneinstrahlung geschützt werden soll, die Klimaanlage hingegen über eine 2-Punkt-Ansteuerung nur gelegentlich den Raum zusätzlich abkühlt. In diesem Fall ist die Ansteuerung der Klimaanlage unabhängig von der Ansteuerung des Behangs.

Daher sollte für die Behangsteuerung nicht der gleiche Raumthermostat verwendet werden, sondern entweder ein Außenthermostat oder eine Jahresschaltuhr, z.B. Heizperiode von November bis März, Kühlperiode von Juni bis August. Für die Heizen/Kühlen -Automatik ist eine Schaltuhr mit 1-Bit-Telegrammen ausreichend. Soll die Schaltuhr gleichzeitig als Master-Uhr für eine Sonnenschutz-Automatik-Steuerung mit Sonnenstandnachführung eingesetzt werden, dann muss sie auch Uhrzeit und Datum auf den KNX senden können.

### A Anhang

### A.1 Schlüsseltabelle Statusbyte

| Bit-<br>Nr.                 |             | 7                            | 6                          | 5         | 4          | 3          | 2             | 1       | 0                    |                              |                                                                                                    |
|-----------------------------|-------------|------------------------------|----------------------------|-----------|------------|------------|---------------|---------|----------------------|------------------------------|----------------------------------------------------------------------------------------------------|
| Statusbytewert<br>(dezimal) | Hexadezimal | Heizen/Kühlen -<br>Automatik | Sonnenschutz-<br>Automatik | Windalarm | Regenalarm | Frostalarm | Zwangsführung | Sperren | Manuelle<br>edienung | Aktueller Status             | Bedienung                                                                                                |
| 0                           | 00          |                              |                            |           |            |            |               |         |                      | Direktes<br>Positionieren    | Über die<br>Kommunikationsobjekte:<br>AUF/AB<br>STOPP/Lamellenverstellung<br>Fahren in Position<br>Szene |
| 1                           | 01          |                              |                            |           |            |            |               |         |                      | Manuelle<br>Bedienung        | Über Geräte-Tasten                                                                                       |
| 2                           | 02          |                              |                            |           |            |            |               |         |                      | Sperrung                     | gesperrt                                                                                                 |
| 4                           | 04          |                              |                            |           |            |            |               |         |                      | Zwangsführung                | gesperrt                                                                                                 |
| 8                           | 08          |                              |                            |           |            |            |               |         |                      | Frostalarm                   | gesperrt                                                                                                 |
| 16                          | 10          |                              |                            |           |            |            |               |         |                      | Regenalarm                   | gesperrt                                                                                                 |
| 32                          | 20          |                              |                            |           |            |            |               |         |                      | Windalarm                    | gesperrt                                                                                                 |
| 64                          | 40          |                              |                            |           |            |            |               |         |                      | Sonnenschutz-<br>Automatik   | Über die<br>Kommunikationsobjekte:<br>Sonne<br>Sonne-Position<br>Sonne-Lamelle                           |
| 128                         | 80          |                              |                            |           |            |            |               |         |                      | Heizen/Kühlen -<br>Automatik | Über die<br>Kommunikationsobjekte:<br>Heizen<br>Kühlen                                                   |
| Sonst.                      | Sonst.      | х                            | х                          | х         | х          | х          | х             | Х       | х                    | Nicht definiert              |                                                                                                    |

leer = Wert 0

Wert 1, zutreffend

# ABB i-bus<sup>®</sup> KNX Anhang

A.2

### Schlüsseltabelle Diagnosebyte

| Nr.          |             | 7                   | 6               | 5              | 4           | 3                                      | 2                                                                   | 1                                      | 0                              | Bit-<br>Nr.  |             | 7                   | 6               | 5              | 4             | 3                                      | 2                                                                     | 1                                                         | 0                              | Bit-<br>Nr.  |             | 7                   | 6               | 5              | 4           | 3                                      | 2                                                                     | 1                                      | 0                              |
|--------------|-------------|---------------------|-----------------|----------------|-------------|----------------------------------------|---------------------------------------------------------------------|----------------------------------------|--------------------------------|--------------|-------------|---------------------|-----------------|----------------|---------------|----------------------------------------|-----------------------------------------------------------------------|-----------------------------------------------------------|--------------------------------|--------------|-------------|---------------------|-----------------|----------------|-------------|----------------------------------------|-----------------------------------------------------------------------|----------------------------------------|--------------------------------|
| Diagnosewert | Hexadezimal | Keine Kommunikation | Motor fährt AUF | Motor fährt AB | Motorfehler | Kurzschluss am SMI<br>(Hardwarefehler) | Mind. 1 Antrieb kann<br>nicht über seine ID<br>identifiziert werden | < Antriebe erkannt als<br>konfiguriert | > 4 Antriebe am SMI<br>erkannt | Diagnosewert | Hexadezimal | Keine Kommunikation | Motor fährt AUF | Motor fährt AB | I Motorfehler | Kurzschluss am SMI<br>(Hardwarefehler) | Mind. 1 Antrieb kann<br>1 nicht über seine ID<br>identifiziert werden | <ul> <li>Antriebe erkannt als<br/>konfiguriert</li> </ul> | > 4 Antriebe am SMI<br>erkannt | Diagnosewert | Hexadezimal | Keine Kommunikation | Motor fährt AUF | Motor fährt AB | Motorfehler | Hurzschluss am SMI<br>(Hardwarefehler) | Mind. 1 Antrieb kann<br>I nicht über seine ID<br>identifiziert werden | < Antriebe erkannt als<br>konfiguriert | > 4 Antriebe am SMI<br>erkannt |
| 0            | 00          |                     |                 |                |             |                                        |                                                                     |                                        |                                | 86<br>87     | 56<br>57    |                     |                 |                |               |                                        |                                                                       | -                                                         |                                | 172<br>173   | AC<br>AD    |                     |                 | -              |             | -                                      |                                                                       |                                        | -                              |
| 2            | 02          |                     |                 |                |             |                                        |                                                                     |                                        | _                              | 88           | 58          |                     |                 |                |               |                                        |                                                                       |                                                           | _                              | 174          | AE          |                     |                 |                |             |                                        |                                                                       |                                        | _                              |
| 4            | 03          |                     |                 |                |             |                                        |                                                                     | -                                      | -                              | 90           | 59<br>5A    |                     |                 |                |               | -                                      |                                                                       | •                                                         | -                              | 175          | B0          |                     |                 | •              |             | -                                      |                                                                       | -                                      | +-                             |
| 5            | 05          |                     |                 |                |             |                                        |                                                                     | -                                      |                                | 91           | 5B          |                     |                 |                |               |                                        |                                                                       |                                                           |                                | 177          | B1          |                     |                 | -              |             |                                        |                                                                       | -                                      |                                |
| 7            | 06          |                     |                 |                |             |                                        | -                                                                   |                                        | -                              | 92           | 50<br>5D    |                     |                 |                |               | -                                      | -                                                                     |                                                           |                                | 178          | B2<br>B3    | -                   |                 | -              | -           |                                        |                                                                       | -                                      | -                              |
| 8            | 08          |                     |                 |                |             |                                        |                                                                     |                                        | -                              | 94           | 5E          |                     |                 |                |               |                                        |                                                                       |                                                           | -                              | 180          | B4          |                     |                 | -              | -           |                                        | -                                                                     |                                        | -                              |
| 10           | 03<br>0A    |                     |                 |                |             |                                        |                                                                     |                                        |                                | 96           | 60          |                     | •               |                |               | _                                      | _                                                                     |                                                           | _                              | 182          | B6          | -                   |                 |                | -           |                                        |                                                                       |                                        | _                              |
| 11           | 0B<br>0C    |                     |                 |                |             |                                        |                                                                     |                                        |                                | 97           | 61<br>62    |                     |                 | -              |               |                                        |                                                                       | -                                                         |                                | 183<br>184   | B7<br>B8    |                     |                 | ÷              |             | -                                      | -                                                                     |                                        | -                              |
| 13           | 0D          |                     |                 |                |             |                                        |                                                                     |                                        |                                | 99           | 63          |                     |                 |                |               |                                        |                                                                       |                                                           |                                | 185          | B9          |                     |                 |                |             |                                        |                                                                       |                                        |                                |
| 14<br>15     | 0E<br>0F    |                     |                 |                |             |                                        |                                                                     |                                        |                                | 100          | 64<br>65    |                     |                 |                |               |                                        |                                                                       |                                                           |                                | 186<br>187   | BA<br>BB    |                     |                 | -              |             |                                        |                                                                       |                                        | -                              |
| 16           | 10          |                     |                 |                |             | _                                      |                                                                     |                                        |                                | 102          | 66          |                     |                 |                |               |                                        |                                                                       |                                                           |                                | 188          | BC          |                     |                 |                |             |                                        |                                                                       |                                        | _                              |
| 17<br>18     | 11<br>12    |                     |                 |                |             |                                        |                                                                     |                                        | -                              | 103          | 67<br>68    |                     |                 |                |               |                                        | -                                                                     | -                                                         | -                              | 189<br>190   | BD<br>BE    |                     |                 | ÷              |             |                                        |                                                                       |                                        | -                              |
| 19           | 13          |                     |                 |                |             |                                        | _                                                                   |                                        |                                | 105          | 69          |                     |                 |                |               |                                        |                                                                       | _                                                         |                                | 191          | BF          |                     | -               |                |             |                                        |                                                                       |                                        |                                |
| 20           | 14<br>15    |                     |                 |                |             |                                        |                                                                     |                                        |                                | 106<br>107   | 6A<br>6B    |                     |                 |                |               |                                        |                                                                       | -                                                         |                                | 192<br>193   | C0<br>C1    |                     |                 |                |             |                                        |                                                                       |                                        |                                |
| 22           | 16          |                     |                 |                |             |                                        |                                                                     |                                        |                                | 108          | 6C          |                     |                 |                |               |                                        |                                                                       |                                                           |                                | 194          | C2          |                     |                 |                |             | L                                      |                                                                       |                                        | -                              |
| 23           | 18          |                     |                 |                | -           |                                        | -                                                                   | -                                      | -                              | 110          | 6E          |                     |                 |                |               | -                                      | -                                                                     |                                                           | -                              | 195          | C3          | -                   |                 |                |             |                                        | -                                                                     | -                                      | 1-                             |
| 25           | 19          |                     |                 |                |             |                                        |                                                                     | -                                      | •                              | 111          | 6F          |                     |                 |                | -             |                                        |                                                                       |                                                           |                                | 197          | C5          |                     |                 |                |             |                                        |                                                                       | -                                      |                                |
| 27           | 1B          |                     |                 |                |             |                                        |                                                                     |                                        |                                | 113          | 70          |                     |                 |                |               |                                        |                                                                       |                                                           |                                | 199          | C0          |                     |                 |                |             |                                        |                                                                       |                                        |                                |
| 28           | 1C          |                     |                 |                |             |                                        |                                                                     |                                        |                                | 114          | 72          |                     |                 |                |               |                                        |                                                                       | -                                                         |                                | 200          | C8          |                     |                 |                |             |                                        |                                                                       |                                        |                                |
| 30           | 1E          |                     |                 |                | -           |                                        |                                                                     |                                        | _                              | 116          | 74          |                     | •               |                |               |                                        | -                                                                     |                                                           | _                              | 201          | CA          | •                   |                 |                |             |                                        |                                                                       | •                                      |                                |
| 31<br>32     | 1F<br>20    |                     |                 | -              | -           |                                        |                                                                     |                                        |                                | 117          | 75<br>76    |                     |                 | -              |               |                                        |                                                                       | -                                                         |                                | 203          | CB          |                     |                 |                |             |                                        | -                                                                     |                                        | -                              |
| 33           | 21          |                     |                 |                |             |                                        |                                                                     |                                        |                                | 119          | 77          |                     |                 |                |               | _                                      |                                                                       |                                                           |                                | 205          | CD          |                     |                 |                |             |                                        |                                                                       |                                        |                                |
| 34<br>35     | 22          |                     |                 |                |             |                                        |                                                                     |                                        |                                | 120          | 78<br>79    |                     |                 |                |               |                                        |                                                                       |                                                           |                                | 206<br>207   | CE<br>CF    |                     |                 |                |             |                                        |                                                                       |                                        | -                              |
| 36           | 24          |                     |                 |                |             |                                        |                                                                     |                                        | _                              | 122          | 7A          |                     |                 |                |               |                                        |                                                                       |                                                           | _                              | 208          | D0          |                     |                 |                |             |                                        |                                                                       |                                        | 1_                             |
| 37           | 25          |                     |                 | -              |             |                                        | -                                                                   |                                        |                                | 123          | 7B<br>7C    |                     |                 | -              |               |                                        | -                                                                     |                                                           | -                              | 209          | D1<br>D2    | -                   |                 |                | -           |                                        |                                                                       |                                        | -                              |
| 39           | 27          |                     |                 |                |             | -                                      |                                                                     |                                        |                                | 125          | 7D          |                     |                 |                |               |                                        |                                                                       | -                                                         |                                | 211          | D3          |                     |                 |                |             |                                        |                                                                       |                                        |                                |
| 40<br>41     | 28          |                     |                 |                |             |                                        |                                                                     |                                        | -                              | 126          | 7E<br>7F    |                     |                 |                |               |                                        |                                                                       | -                                                         |                                | 212 213      | D4<br>D5    |                     |                 |                |             |                                        |                                                                       |                                        |                                |
| 42           | 2A<br>2P    |                     |                 |                |             |                                        |                                                                     |                                        |                                | 128          | 80          | •                   |                 |                |               |                                        |                                                                       |                                                           | _                              | 214          | D6          |                     |                 |                |             |                                        |                                                                       |                                        | _                              |
| +3<br>44     | 2D<br>2C    |                     |                 | •              |             | •                                      |                                                                     | -                                      |                                | 130          | 82          | •                   |                 |                |               |                                        |                                                                       |                                                           | _                              | 215          | D7<br>D8    | •                   | •               |                | •           |                                        | -                                                                     | -                                      |                                |
| 45<br>46     | 2D<br>2E    |                     |                 |                |             |                                        |                                                                     |                                        |                                | 131          | 83<br>84    |                     |                 |                |               |                                        |                                                                       |                                                           |                                | 217          | D9<br>DA    |                     |                 |                |             |                                        |                                                                       |                                        | -                              |
| 47           | 2F          |                     |                 |                |             |                                        |                                                                     |                                        |                                | 133          | 85          |                     |                 |                |               |                                        |                                                                       |                                                           |                                | 219          | DB          |                     |                 |                |             |                                        |                                                                       |                                        | -                              |
| 48<br>49     | 30<br>31    |                     |                 |                |             |                                        |                                                                     |                                        |                                | 134          | 86<br>87    |                     |                 |                |               |                                        |                                                                       | -                                                         |                                | 220<br>221   | DC<br>DD    |                     |                 |                |             |                                        |                                                                       |                                        | -                              |
| 50           | 32          |                     |                 |                |             |                                        |                                                                     | •                                      | _                              | 136          | 88          |                     |                 |                |               |                                        |                                                                       |                                                           |                                | 222          | DE          |                     |                 |                |             |                                        |                                                                       |                                        |                                |
| 51<br>52     | 33          |                     |                 |                | -           |                                        |                                                                     |                                        | -                              | 137          | 89<br>8A    |                     |                 |                |               |                                        |                                                                       |                                                           | -                              | 223          | DF<br>E0    |                     |                 |                | -           | -                                      | -                                                                     | -                                      | -                              |
| 53           | 35          |                     |                 |                |             |                                        |                                                                     | -                                      |                                | 139          | 8B          | -                   |                 |                |               |                                        | _                                                                     |                                                           |                                | 225          | E1          |                     |                 | -              |             |                                        |                                                                       | -                                      |                                |
| 55           | 36          |                     |                 |                |             |                                        |                                                                     |                                        |                                | 140          | 80<br>8D    |                     |                 |                |               |                                        |                                                                       |                                                           |                                | 226          | E2<br>E3    |                     |                 |                |             |                                        |                                                                       |                                        |                                |
| 56           | 38          |                     |                 |                |             |                                        |                                                                     |                                        |                                | 142          | 8E          | -                   |                 |                |               |                                        |                                                                       | -                                                         | _                              | 228          | E4          |                     |                 | -              |             |                                        |                                                                       |                                        | -                              |
| 58           | 3A          |                     |                 | •              | -           |                                        |                                                                     |                                        |                                | 143          | 90          |                     |                 |                |               | -                                      | -                                                                     | -                                                         | _                              | 230          | E6          | •                   |                 | ÷              |             |                                        |                                                                       |                                        | _                              |
| 59<br>60     | 3B<br>3C    |                     |                 |                |             |                                        |                                                                     |                                        |                                | 145          | 91<br>92    |                     |                 |                |               |                                        |                                                                       |                                                           |                                | 231          | E7<br>E8    |                     |                 | -              |             |                                        |                                                                       |                                        | -                              |
| 61           | 3D          |                     |                 |                |             |                                        |                                                                     | _                                      |                                | 147          | 93          |                     |                 |                |               |                                        |                                                                       |                                                           |                                | 233          | E9          |                     |                 |                |             |                                        |                                                                       |                                        |                                |
| 62<br>63     | 3E<br>3F    |                     |                 |                |             |                                        |                                                                     |                                        |                                | 148          | 94<br>95    |                     |                 |                |               |                                        |                                                                       |                                                           |                                | 234<br>235   | EA<br>EB    |                     |                 | •              |             |                                        |                                                                       |                                        |                                |
| 64           | 40          |                     |                 |                |             |                                        |                                                                     |                                        | _                              | 150          | 96          |                     |                 |                |               |                                        |                                                                       |                                                           |                                | 236          | EC          |                     |                 |                |             |                                        |                                                                       |                                        |                                |
| 65<br>66     | 41 42       |                     |                 |                |             |                                        |                                                                     |                                        |                                | 151          | 97<br>98    |                     |                 |                |               |                                        | -                                                                     | -                                                         |                                | 237<br>238   | ED<br>EE    |                     |                 | 7              |             |                                        |                                                                       |                                        | -                              |
| 67           | 43          |                     |                 |                |             |                                        | _                                                                   |                                        |                                | 153          | 99          |                     |                 |                |               |                                        |                                                                       | _                                                         |                                | 239          | EF          |                     |                 |                | -           |                                        |                                                                       |                                        |                                |
| 68<br>69     | 44          |                     |                 |                |             |                                        |                                                                     |                                        | -                              | 154          | 9A<br>9B    | -                   |                 |                | -             |                                        |                                                                       | -                                                         |                                | 240          | F0<br>F1    |                     |                 | -              |             |                                        |                                                                       |                                        |                                |
| 70           | 46          |                     |                 |                |             |                                        |                                                                     |                                        | -                              | 156          | 9C          |                     |                 |                |               |                                        |                                                                       |                                                           | -                              | 242          | F2          |                     |                 | •              |             |                                        |                                                                       | -                                      |                                |
| 72           | 47          |                     | -               |                |             |                                        | -                                                                   | -                                      | _                              | 157          | 9D<br>9E    |                     |                 |                | -             | •                                      | -                                                                     |                                                           | _                              | 243          | F3<br>F4    | -                   |                 |                | -           |                                        |                                                                       | -                                      |                                |
| 73<br>74     | 49<br>4A    |                     |                 |                |             |                                        |                                                                     |                                        |                                | 159          | 9F          | -                   |                 |                |               | -                                      |                                                                       |                                                           |                                | 245<br>246   | F5<br>F6    |                     |                 | -              |             |                                        |                                                                       |                                        | -                              |
| 75           | 4B          |                     |                 |                |             |                                        | -                                                                   |                                        |                                | 161          | A1          |                     |                 |                |               |                                        |                                                                       |                                                           |                                | 247          | F7          |                     |                 |                |             | _                                      |                                                                       |                                        | -                              |
| 76<br>77     | 4C<br>4D    |                     |                 |                |             |                                        |                                                                     |                                        |                                | 162<br>163   | A2<br>A3    |                     |                 |                |               |                                        |                                                                       |                                                           |                                | 248<br>249   | F8<br>F9    |                     |                 |                |             |                                        | -                                                                     |                                        |                                |
| 78           | 4E          |                     |                 |                |             |                                        |                                                                     |                                        |                                | 164          | A4          |                     |                 |                |               |                                        |                                                                       |                                                           |                                | 250          | FA          |                     |                 | -              |             |                                        |                                                                       |                                        | -                              |
| 79<br>80     | 4F<br>50    |                     |                 |                |             |                                        |                                                                     |                                        |                                | 165          | A5<br>A6    |                     |                 |                |               |                                        |                                                                       |                                                           |                                | 251<br>252   | FC          |                     |                 |                |             |                                        | -                                                                     |                                        |                                |
| 81           | 51          |                     |                 |                |             |                                        |                                                                     | F                                      |                                | 167          | A7          |                     |                 |                |               | -                                      |                                                                       |                                                           |                                | 253          | FD          |                     |                 |                |             |                                        |                                                                       | F                                      |                                |
| 02           | 52          |                     |                 |                |             |                                        |                                                                     |                                        |                                | 168          | A8<br>A9    |                     |                 |                |               |                                        |                                                                       |                                                           |                                | 254<br>255   | FF          |                     |                 | -              |             |                                        |                                                                       |                                        |                                |
| 83           |             |                     |                 |                |             |                                        |                                                                     |                                        |                                | 470          |             |                     |                 |                |               |                                        |                                                                       |                                                           |                                |              |             |                     |                 |                |             |                                        |                                                                       |                                        |                                |

0

### A.3 Schlüsseltabelle Szene (8 Bit), DPT 18.001

Die folgende Tabelle zeigt den Telegramm-Code einer 8-Bit-Szene im Hexadezimal- und Binär-Code der 64 Szenen. Normalerweise ist beim Aufrufen bzw. Speichern einer Szene der 8-Bit-Wert zu senden.

| Bit-<br>Nr. |             | 7                         | 6               | 5                | 4                | 3                | 2                | 1                | 0                |               |                                               | Bit-<br>Nr. |             | 7                         | 6               | 5                | 4                | 3                | 2                | 1                | 0                |               |                                               |
|-------------|-------------|---------------------------|-----------------|------------------|------------------|------------------|------------------|------------------|------------------|---------------|-----------------------------------------------|-------------|-------------|---------------------------|-----------------|------------------|------------------|------------------|------------------|------------------|------------------|---------------|-----------------------------------------------|
| 8-Bit-Wert  | Hexadezimal | Aufrufen 0<br>Speichern 1 | Nicht definiert | Binärzahlencodes | Binärzahlencodes | Binärzahlencodes | Binärzahlencodes | Binärzahlencodes | Binärzahlencodes | Szenen-Nummer | Aufrufen A<br>Speichern S<br>keine Reaktion – | 8-Bit-Wert  | Hexadezimal | Aufrufen 0<br>Speichern 1 | Nicht definiert | Binärzahlencodes | Binärzahlencodes | Binärzahlencodes | Binärzahlencodes | Binärzahlencodes | Binärzahlencodes | Szenen-Nummer | Aufrufen A<br>Speichern S<br>keine Reaktion – |
| 0           | 00          | 0                         |                 |                  |                  |                  |                  |                  | -                | 1             | A                                             | 128         | 80          | 1                         |                 |                  |                  |                  |                  |                  | -                | 1             | S                                             |
| 2           | 01          | 0                         |                 |                  |                  |                  |                  |                  | -                | 3             | A                                             | 130         | 82          | 1                         |                 |                  |                  |                  |                  |                  | -                | 3             | S                                             |
| 3           | 03          | 0                         |                 |                  |                  |                  | -                |                  |                  | 4             | A                                             | 131         | 83          | 1                         |                 |                  |                  |                  |                  |                  |                  | 4             | S                                             |
| 4           | 04          | 0                         |                 |                  |                  |                  |                  |                  |                  | 5<br>6        | A                                             | 132         | 84<br>85    | 1                         |                 |                  |                  |                  |                  |                  |                  | 5<br>6        | S                                             |
| 6           | 06          | 0                         |                 |                  |                  |                  |                  |                  |                  | 7             | A                                             | 134         | 86          | 1                         |                 |                  |                  |                  |                  |                  |                  | 7             | S                                             |
| 7           | 07          | 0                         |                 |                  |                  | -                |                  | -                |                  | 8<br>9        | A                                             | 135         | 87          | 1                         |                 |                  |                  | -                |                  |                  |                  | 8             | S                                             |
| 9           | 09          | 0                         |                 |                  |                  |                  |                  |                  |                  | 10            | A                                             | 137         | 89          | 1                         |                 |                  |                  |                  |                  |                  |                  | 10            | S                                             |
| 10          | 0A          | 0                         |                 |                  |                  |                  |                  |                  |                  | 11            | A                                             | 138         | 8A          | 1                         |                 |                  |                  |                  |                  |                  |                  | 11            | S                                             |
| 11          | 08          | 0                         |                 |                  |                  |                  |                  | -                | -                | 12            | A                                             | 139         | 8B<br>8C    | 1                         |                 |                  |                  |                  | -                | -                |                  | 12            | S                                             |
| 13          | 0D          | 0                         |                 |                  |                  |                  |                  |                  |                  | 14            | A                                             | 141         | 8D          | 1                         |                 |                  |                  |                  |                  |                  |                  | 14            | S                                             |
| 14          | 0E          | 0                         |                 |                  |                  | -                | -                | •                |                  | 15            | A                                             | 142         | 8E          | 1                         |                 |                  |                  | -                | -                |                  |                  | 15            | S                                             |
| 15          | 10          | 0                         |                 |                  |                  | -                | -                | -                |                  | 16            | A                                             | 143         | 8F<br>90    | 1                         |                 |                  |                  |                  |                  |                  |                  | 16            | S                                             |
| 17          | 11          | 0                         |                 |                  |                  |                  |                  |                  |                  | 18            | Α                                             | 145         | 91          | 1                         |                 |                  |                  |                  |                  |                  |                  | 18            | S                                             |
| 18          | 12          | 0                         |                 |                  |                  |                  |                  |                  | _                | 19            | A                                             | 146         | 92          | 1                         |                 |                  |                  |                  |                  |                  | _                | 19            | S                                             |
| 20          | 13          | 0                         |                 |                  |                  |                  |                  | -                | -                | 20            | A                                             | 147         | 93<br>94    | 1                         |                 |                  |                  |                  |                  | -                |                  | 20            | S                                             |
| 21          | 15          | 0                         |                 |                  |                  |                  |                  |                  |                  | 22            | A                                             | 149         | 95          | 1                         |                 |                  |                  |                  |                  |                  |                  | 22            | S                                             |
| 22          | 16          | 0                         |                 |                  |                  |                  |                  |                  | _                | 23            | A                                             | 150         | 96          | 1                         |                 |                  |                  |                  |                  |                  | _                | 23            | S                                             |
| 23          | 17          | 0                         |                 |                  |                  |                  | -                | -                | -                | 24            | A                                             | 151         | 97          | 1                         |                 |                  |                  |                  | -                | -                | -                | 24            | S                                             |
| 25          | 19          | 0                         |                 |                  |                  |                  |                  |                  |                  | 26            | A                                             | 153         | 99          | 1                         |                 |                  |                  |                  |                  |                  |                  | 26            | S                                             |
| 26          | 1A          | 0                         |                 |                  |                  |                  |                  |                  | _                | 27            | A                                             | 154         | 9A          | 1                         |                 |                  |                  |                  |                  |                  | _                | 27            | S                                             |
| 27          | 1B<br>1C    | 0                         |                 |                  |                  |                  |                  | -                |                  | 28            | A                                             | 155         | 9B<br>9C    | 1                         |                 |                  |                  |                  |                  |                  |                  | 28            | S                                             |
| 29          | 1D          | 0                         |                 |                  |                  |                  |                  |                  |                  | 30            | A                                             | 157         | 9D          | 1                         |                 |                  |                  |                  |                  |                  |                  | 30            | S                                             |
| 30          | 1E          | 0                         |                 |                  | -                | -                | -                | •                |                  | 31            | A                                             | 158         | 9E          | 1                         |                 |                  | -                | -                | -                | -                | -                | 31            | S                                             |
| 31          | 1F<br>20    | 0                         |                 |                  | _                | -                | -                | -                | -                | 32            | A                                             | 159         | 9F<br>A0    | 1                         |                 |                  | -                | -                | -                | -                | -                | 32            | S                                             |
| 33          | 21          | 0                         |                 |                  |                  |                  |                  |                  |                  | 34            | A                                             | 161         | A1          | 1                         |                 |                  |                  |                  |                  |                  |                  | 34            | S                                             |
| 34          | 22          | 0                         |                 | -                |                  |                  |                  |                  |                  | 35            | A                                             | 162         | A2          | 1                         |                 | -                |                  |                  |                  | -                | -                | 35            | S                                             |
| 35          | 23          | 0                         |                 |                  |                  |                  |                  | -                | -                | 36            | A                                             | 163         | A3<br>A4    | 1                         |                 |                  |                  |                  |                  | -                | -                | 36            | S                                             |
| 37          | 25          | 0                         |                 |                  |                  |                  |                  |                  |                  | 38            | A                                             | 165         | A5          | 1                         |                 |                  |                  |                  |                  |                  |                  | 38            | S                                             |
| 38          | 26          | 0                         |                 |                  |                  |                  |                  |                  | _                | 39            | A                                             | 166         | A6          | 1                         |                 |                  |                  |                  |                  |                  | _                | 39            | S                                             |
| 39<br>40    | 27          | 0                         |                 |                  |                  |                  |                  |                  |                  | 40            | A                                             | 168         | A7<br>A8    | 1                         |                 |                  |                  |                  |                  |                  |                  | 40            | S                                             |
| 41          | 29          | Ő                         |                 |                  |                  |                  |                  |                  |                  | 42            | A                                             | 169         | A9          | 1                         |                 |                  |                  |                  |                  |                  |                  | 42            | S                                             |
| 42          | 2A          | 0                         |                 |                  |                  |                  |                  |                  | -                | 43            | A                                             | 170         | AA          | 1                         |                 |                  |                  |                  |                  |                  |                  | 43            | S                                             |
| 43          | 2B<br>2C    | 0                         |                 |                  |                  |                  |                  | -                | -                | 44            | A                                             | 172         | AC          | 1                         |                 |                  |                  |                  |                  | -                | -                | 44            | S                                             |
| 45          | 2D          | 0                         |                 |                  |                  |                  |                  |                  |                  | 46            | А                                             | 173         | AD          | 1                         |                 |                  |                  |                  |                  |                  |                  | 46            | S                                             |
| 46          | 2E          | 0                         |                 |                  |                  |                  |                  |                  | -                | 47            | A                                             | 174         | AE          | 1                         |                 |                  |                  |                  |                  |                  | -                | 47            | S                                             |
| 47          | 30          | 0                         |                 |                  |                  | -                | -                | -                | -                | 40            | A                                             | 176         | B0          | 1                         |                 |                  |                  | -                | -                | -                | -                | 40            | S                                             |
| 49          | 31          | 0                         |                 |                  |                  |                  |                  |                  |                  | 50            | А                                             | 177         | B1          | 1                         |                 |                  |                  |                  |                  |                  |                  | 50            | S                                             |
| 50          | 32          | 0                         |                 |                  |                  |                  |                  |                  | -                | 51            | A                                             | 178         | B2<br>B2    | 1                         |                 |                  |                  | _                |                  |                  | -                | 51            | S                                             |
| 52          | 34          | 0                         |                 |                  |                  |                  |                  | -                | -                | 53            | A                                             | 180         | B3<br>B4    | 1                         |                 |                  |                  |                  |                  | -                | -                | 52            | S                                             |
| 53          | 35          | 0                         |                 |                  |                  |                  |                  |                  |                  | 54            | Α                                             | 181         | B5          | 1                         |                 |                  |                  |                  |                  |                  |                  | 54            | S                                             |
| 54          | 36          | 0                         |                 |                  |                  |                  |                  |                  |                  | 55            | A                                             | 182         | B6<br>B7    | 1                         |                 |                  |                  | _                |                  |                  |                  | 55            | S                                             |
| 56          | 38          | 0                         |                 |                  |                  |                  | -                | -                | -                | 57            | A                                             | 184         | B8          | 1                         |                 |                  |                  |                  | _                | -                | _                | 57            | S                                             |
| 57          | 39          | 0                         |                 |                  |                  |                  |                  |                  |                  | 58            | Α                                             | 185         | B9          | 1                         |                 |                  |                  |                  |                  | _                |                  | 58            | S                                             |
| 58          | 3A<br>3P    | 0                         |                 |                  |                  |                  |                  |                  |                  | 59            | A                                             | 186         | BA          | 1                         |                 |                  |                  |                  |                  |                  |                  | 59            | S                                             |
| 60          | 3C          | 0                         |                 |                  |                  |                  |                  |                  |                  | 61            | A                                             | 188         | BC          | 1                         |                 |                  |                  |                  |                  |                  |                  | 61            | S                                             |
| 61          | 3D          | 0                         |                 |                  |                  |                  |                  |                  |                  | 62            | Α                                             | 189         | BD          | 1                         |                 |                  |                  |                  |                  | _                |                  | 62            | S                                             |
| 62          | 3E          | 0                         |                 |                  |                  |                  |                  |                  |                  | 63<br>64      | A                                             | 190         | BE          | 1                         |                 |                  |                  |                  |                  |                  |                  | 63<br>64      | S                                             |
| 03          | JF          | 0                         |                 |                  |                  |                  |                  |                  |                  | 04            | А                                             | 131         | DF          |                           |                 |                  |                  |                  |                  |                  |                  | 04            | 3                                             |

leer = Wert 0

Wert 1, zutreffend

# ABB i-bus<sup>®</sup> KNX Anhang

### A.4 Bestellangaben

| Kurzbezeichnung | Bezeichnung                                    | Erzeugnis-Nr.      | bbn 40 16779 EAN | Preis-<br>gruppe | Gew. 1 St.<br>[kg] | Verpeinh.<br>[St.] |
|-----------------|------------------------------------------------|--------------------|------------------|------------------|--------------------|--------------------|
| JA/S 4.SMI.1M   | Jalousie-/Rollladenaktor, 4fach, SMI, REG      | 2CDG 110 028 R0011 | 65423 4          | P2               | 0,25               | 1                  |
| SJR/S 4.24.2.1  | Jalousie-/Rollladenaktor, 4fach, SMI LoVo, REG | 2CDG 110 143 R0011 | 86446 6          | P2               | 0,25               | 1                  |

A.5 Notizen

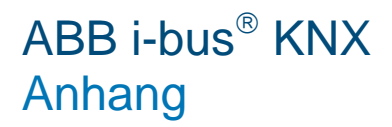

Notizen

## **Kontakt**

#### ABB STOTZ-KONTAKT GmbH

Eppelheimer Straße 82 69123 Heidelberg, Germany Telefon: +49 (0)6221 701 607 (Marketing) +49 (0)6221 701 434 (KNX Helpline) Telefax: +49 (0)6221 701 724 E-Mail: knx.marketing@de.abb.com knx.helpline@de.abb.com

#### Weitere Informationen und Ansprechpartner: www.abb.com/knx

#### Hinweis:

Technische Änderungen der Produkte sowie Änderungen im Inhalt dieses Dokuments behalten wir uns jederzeit ohne Vorankündigung vor. Bei Bestellungen sind die jeweils vereinbarten Beschaffenheiten maßgebend. Die ABB AG übernimmt keinerlei Verantwortung für eventuelle Fehler oder Unvollständigkeiten in diesem Dokument.

Wir behalten uns alle Rechte an diesem Dokument und den darin enthaltenen Gegenständen und Abbildungen vor. Vervielfältigung, Bekanntgabe an Dritte oder Verwertung seines Inhaltes – auch von Teilen – ist ohne vorherige schriftliche Zustimmung durch die ABB AG verboten.

Copyright© 2011 ABB Alle Rechte vorbehalten

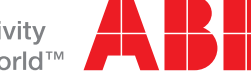